| TRICS 7.6.1 290419 B19.08 Database right       | t of TRICS Consortium Limited, 2019. All righ                                                                      | hts reserved Thursday 11/07/19     |
|------------------------------------------------|----------------------------------------------------------------------------------------------------|------------------------------------|
| BUREAU SERVICE TRICS CONSORTIUM B              | UREAU SERVICE                                                                                                    | Licence No: 700101                 |
| Filtering Summary                              |                                                                                                    |                                    |
| Land Use                                       | 03/A                                                                                                    | RESIDENTIAL/HOUSES PRIVATELY OWNED |
| Selected Trip Rate Calculation Parameter Range | e 4-805 DWELLS                                                                                                    |                                    |
| Actual Trip Rate Calculation Parameter Range   | 10-116 DWELLS                                                                                                    |                                    |
| Date Range                                     | Minimum: 01/01/15                                                                                                  | Maximum: 31/12/15                  |
| Parking Spaces Range                           | All Surveys Included                                                                                               |                                    |
| Percentage of dwellings privately owned:       | All Surveys Included                                                                                               |                                    |
| Days of the week selected                      | Monday<br>Wednesday<br>Thursday<br>Friday                                                                          | 5<br>3<br>2<br>2                   |
| Main Location Types selected                   | Edge of Town Centre<br>Suburban Area (PPS6 Out of Centre)<br>Edge of Town                                          | 3<br>6<br>3                        |
| Population <1 Mile ranges selected             | 1,001 to 5,000<br>5,001 to 10,000<br>10,001 to 15,000<br>20,001 to 25,000<br>25,001 to 50,000<br>50,001 to 100,000 | 1<br>3<br>4<br>1<br>2<br>1         |
| Population <5 Mile ranges selected             | 5,001 to 25,000<br>25,001 to 50,000<br>50,001 to 75,000<br>125,001 to 250,000<br>500,001 or More                   | 5<br>2<br>2<br>2<br>1              |
| Car Ownership <5 Mile ranges selected          | 0.5 or Less<br>0.6 to 1.0<br>1.1 to 1.5                                                                            | 1<br>2<br>9                        |
| PTAL Rating                                    | No PTAL Present<br>3 Moderate                                                                                      | 11<br>1                            |

Calculation Reference: AUDIT-700101-190711-0757

#### TRIP RATE CALCULATION SELECTION PARAMETERS:

| Land Use | :  | 03 - RESIDENTIAL           |
|----------|----|----------------------------|
| Category | :  | A - HOUSES PRIVATELY OWNED |
| MULTI-MO | )C | DAL VEHICLES               |

| Selec  | cted red | nions and areas:                             |                                  |
|--------|----------|----------------------------------------------|----------------------------------|
| 01     | GREA     |                                              |                                  |
| ~ ~    | HO       | HOUNSLOW                                     | 1 days                           |
| 02     | SOUT     | HEAST                                        |                                  |
|        | HC       | HAMPSHIRE                                    | 1 days                           |
| 03     | SOUT     | 'H WEST                                      |                                  |
|        | DV       | DEVON                                        | 3 days                           |
|        | SM       | SOMERSET                                     | 1 days                           |
| 04     | EAST     | ANGLIA                                       |                                  |
|        | NF       | NORFOLK                                      | 1 days                           |
|        | SF       | SUFFOLK                                      | 1 days                           |
| 05     | EAST     | MIDLANDS                                     |                                  |
|        | LN       | LINCOLNSHIRE                                 | 1 days                           |
| 10     | WAL      | ES                                           |                                  |
|        | PS       | POWYS                                        | 2 days                           |
| 12     | CON      | IAUGHT                                       |                                  |
|        | LT       | LEITRIM                                      | 1 days                           |
| This . | section  | displays the number of survey days per TRICS | ® sub-region in the selected set |
|        |          |                                              |                                  |

#### Secondary Filtering selection:

This data displays the chosen trip rate parameter and its selected range. Only sites that fall within the parameter range are included in the trip rate calculation.

| Parameter:                   | Number of dwelling  | js                   |
|------------------------------|---------------------|----------------------|
| Actual Range:                | 10 to 116 (units: ) |                      |
| Range Selected by User:      | 4 to 805 (units: )  |                      |
|                              |                     |                      |
| Parking Spaces Range:        | All Surveys Include | d                    |
| Percentage of dwellings priv | vately owned:       | All Surveys Included |
| Public Transport Provision:  |                     |                      |

Selection by:

Date Range: 01/01/15 to 31/12/15

This data displays the range of survey dates selected. Only surveys that were conducted within this date range are included in the trip rate calculation.

Include all surveys

| <u>Selected survey days:</u> |        |
|------------------------------|--------|
| Monday                       | 5 days |
| Wednesday                    | 3 days |
| Thursday                     | 2 days |
| Friday                       | 2 days |

This data displays the number of selected surveys by day of the week.

| <u>Selected survey types:</u> |         |
|-------------------------------|---------|
| Manual count                  | 12 days |
| Directional ATC Count         | 0 days  |

This data displays the number of manual classified surveys and the number of unclassified ATC surveys, the total adding up to the overall number of surveys in the selected set. Manual surveys are undertaken using staff, whilst ATC surveys are undertaking using machines.

| <u>Selected Locations:</u>         |   |
|------------------------------------|---|
| Edge of Town Centre                | 3 |
| Suburban Area (PPS6 Out of Centre) | 6 |
| Edge of Town                       | 3 |

This data displays the number of surveys per main location category within the selected set. The main location categories consist of Free Standing, Edge of Town, Suburban Area, Neighbourhood Centre, Edge of Town Centre, Town Centre and Not Known.

<u>Selected Location Sub Categories:</u> Residential Zone

This data displays the number of surveys per location sub-category within the selected set. The location sub-categories consist of Commercial Zone, Industrial Zone, Development Zone, Residential Zone, Retail Zone, Built-Up Zone, Village, Out of Town, High Street and No Sub Category.

| TRICS 7.6.1 290419 B19.08 Database i | right of TRICS Consortium Limited, 2019. All rights reserved | Thursday 11/07/19  |
|--------------------------------------|--------------------------------------------------------------|--------------------|
| ExampleMultiModalReport              |                                                              | Page 3             |
| BUREAU SERVICE TRICS CONSORTIUM      | BUREAU SERVICE                                               | Licence No: 700101 |
|                                      |                                                              |                    |
| Secondary Filtering selection:       |                                                              |                    |
| , ,                                  |                                                              |                    |
| <u>Use Class:</u>                    |                                                              |                    |
| C3                                   | 12 days                                                      |                    |
|                                      |                                                              |                    |

This data displays the number of surveys per Use Class classification within the selected set. The Use Classes Order 2005 has been used for this purpose, which can be found within the Library module of TRICS®.

Population within 1 mile:

| 1,001 to 5,000    | 1 days |
|-------------------|--------|
| 5,001 to 10,000   | 3 days |
| 10,001 to 15,000  | 4 days |
| 20,001 to 25,000  | 1 days |
| 25,001 to 50,000  | 2 days |
| 50,001 to 100,000 | 1 days |

This data displays the number of selected surveys within stated 1-mile radii of population.

| Population within 5 miles: |      |
|----------------------------|------|
| 5,001 to 25,000 5          | days |
| 25,001 to 50,000 2         | days |
| 50,001 to 75,000 2         | days |
| 125,001 to 250,000 2       | days |
| 500,001 or More 1          | days |

This data displays the number of selected surveys within stated 5-mile radii of population.

| <u>Car ownership within 5 miles:</u> |        |
|--------------------------------------|--------|
| 0.5 or Less                          | 1 days |
| 0.6 to 1.0                           | 2 days |
| 1.1 to 1.5                           | 9 days |

This data displays the number of selected surveys within stated ranges of average cars owned per residential dwelling, within a radius of 5-miles of selected survey sites.

| Travel Plan: |         |
|--------------|---------|
| Yes          | 1 days  |
| No           | 11 days |

This data displays the number of surveys within the selected set that were undertaken at sites with Travel Plans in place, and the number of surveys that were undertaken at sites without Travel Plans.

| <u>PTAL_Rating:</u> |         |
|---------------------|---------|
| No PTAL Present     | 11 days |
| 3 Moderate          | 1 days  |

This data displays the number of selected surveys with PTAL Ratings.

LIST OF SITES relevant to selection parameters

Site(1): DV-03-A-01 Development Name: TERRACED HOUSES Location: TORQUAY TQ1 3HR Postcode: Main Location Type: Suburban Area (PPS6 Out of Centre) Sub-Location Type: **Residential Zone** PTAL: n/a DV-03-A-02 Site(2): HOUSES & BUNGALOWS Development Name: Location: HONITON EX14 1JB Postcode Suburban Area (PPS6 Out of Centre) Main Location Type: Residential Zone Sub-Location Type: PTAL: n/a Site(3): DV-03-A-03 Development Name: **TERRACED & SEMI DETACHED** HONITON Location: Postcode: EX14 2DF Main Location Type: Suburban Area (PPS6 Out of Centre) Sub-Location Type: **Residential Zone** PTAL: n/a HC-03-A-17 Site(4): Development Name: HOUSES & FLATS Location: I IPHOOK Postcode: GU30 7TG Main Location Type: Suburban Area (PPS6 Out of Centre) Sub-Location Type: **Residential Zone** PTAL: n/a HO-03-A-02 Site(5): Development Name: MIXED HOUSES Location: HOUNSLOW TW3 3RF Postcode: Main Location Type: Edge of Town Centre **Residential Zone** Sub-Location Type: PTAL: 3 Moderate LN-03-A-04 Site(6): Development Name: DETACHED & SEMI-DETACHED LINCOLN Location: Postcode: LN2 4PJ Main Location Type: Edge of Town Centre Sub-Location Type: Residential Zone PTAL: n/a LT-03-A-01 Site(7): **Development Name:** SEMI-DETACHED & DETACHED CARRICK-ON-SHANNON Location: Postcode: Main Location Type: Suburban Area (PPS6 Out of Centre) Sub-Location Type: **Residential Zone** PTAL: n/a Site(8): NF-03-A-03 Development Name: DETACHED HOUSES Location: THETFORD Postcode: IP24 1EY Main Location Type: Edge of Town Sub-Location Type: **Residential Zone** PTAL: n/a Site(9): PS-03-A-01 Development Name: MIXED HOUSES Location: **WELSHPOOL** SY21 7DT Postcode: Main Location Type: Edge of Town Centre Sub-Location Type: **Residential Zone** PTAL: n/a Site(10): PS-03-A-02 Development Name: DETACHED/SEMI-DETACHED Location: **WELSHPOOL** Postcode: SY21 7HX Suburban Area (PPS6 Out of Centre) Main Location Type:

Sub-Location Type:

PTAL:

**Residential Zone** 

n/a

Site area: 1.25 hect Number of dwellings: 37 Housing density: 53 Total Bedrooms: 111 30/09/15 Survey Date: Survey Day: Wednesday Parking Spaces: 103 Site area: 4.04 hect Number of dwellings: 116 Housing density: 44 Total Bedrooms: 306 25/09/15 Survey Date: Survey Day: Friday Parking Spaces: 261 Site area: 2.02 hect Number of dwellings: 70 Housing density: 50 Total Bedrooms: 208 Survey Date: 28/09/15 Survey Day: Monday Parking Spaces: 116 Site area: 0.80 hect Number of dwellings: 36 Housing density: Total Bedrooms: 130 Survey Date: 12/11/15 Thursday Survey Day: Parking Spaces: 79 1.32 hect Site area: Number of dwellings: 50 Housing density: 48 Total Bedrooms: 139 Survey Date: 29/06/15 Survey Day: Monday Parking Spaces: 63 1.70 hect Site area: Number of dwellings: 30 Housing density: 23 Total Bedrooms: 100 29/06/15 Survey Date: Survey Day: Monday Parking Spaces: 66 4.48 hect Site area: Number of dwellings: 90 Housing density: 23 Total Bedrooms: 342 Survey Date: 24/04/15 Survey Day: Friday Parking Spaces: 186 0.63 hect Site area: Number of dwellings: 10 Housing density: 20 Total Bedrooms: 40 Survey Date: 16/09/15 Survey Day: Wednesday Parking Spaces: 37 Site area: 1.12 hect Number of dwellings: 16 Housing density: 15 Total Bedrooms: 49 Survey Date: 11/05/15 Survey Day: Monday Parking Spaces: 26 Site area: 0.81 hect Number of dwellings: 28 Housing density: 42 Total Bedrooms: 84 Survey Date: 11/05/15 Survey Day: Monday Parking Spaces: 65

Thursday 11/07/19 Page 4 Licence No: 700101

# LIST OF SITES relevant to selection parameters (Cont.)

| Site(11):           | SF-03-A-05       | Site area:           | 1.15 hect |
|---------------------|------------------|----------------------|-----------|
| Development Name:   | DETACHED HOUSES  | Number of dwellings: | 18        |
| Location:           | BURY ST EDMUNDS  | Housing density:     | 19        |
| Postcode:           | IP33 2SN         | Total Bedrooms:      | 78        |
| Main Location Type: | Edge of Town     | Survey Date:         | 09/09/15  |
| Sub-Location Type:  | Residential Zone | Survey Day:          | Wednesday |
| PTAL:               | n/a              | Parking Spaces:      | 75        |
| Site(12):           | SM-03-A-01       | Site area:           | 1.40 hect |
| Development Name:   | DETACHED & SEMI  | Number of dwellings: | 33        |
| Location:           | BRIDGWATER       | Housing density:     | 28        |
| Postcode:           | TA6 7PL          | Total Bedrooms:      | 107       |
| Main Location Type: | Edge of Town     | Survey Date:         | 24/09/15  |
| Sub-Location Type:  | Residential Zone | Survey Day:          | Thursday  |
| PTAL:               | n/a              | Parking Spaces:      | 131       |

Licence No: 700101

| Trip Rates for I | Key Periods | Trips per 1 dwells DWELLS |       |  |  |
|------------------|-------------|---------------------------|-------|--|--|
| Period           | Inbound     | Outbound                  | Total |  |  |
| 0800-0900        | 0.112       | 0.311                     | 0.423 |  |  |
| 1700-1800        | 0.328       | 0.193                     | 0.521 |  |  |

TRIP RATE for Land Use 03 - RESIDENTIAL/A - HOUSES PRIVATELY OWNED MULTI-MODAL VEHICLES Calculation factor: 1 DWELLS BOLD print indicates peak (busiest) period

|               |      | ARRIVALS |       |      | DEPARTURES | 5     |      | TOTALS |       |
|---------------|------|----------|-------|------|------------|-------|------|--------|-------|
|               | No.  | Ave.     | Trip  | No.  | Ave.       | Trip  | No.  | Ave.   | Trip  |
| Time Range    | Days | DWELLS   | Rate  | Days | DWELLS     | Rate  | Days | DWELLS | Rate  |
| 00:00 - 01:00 |      |          |       |      |            |       |      |        |       |
| 01:00 - 02:00 |      |          |       |      |            |       |      |        |       |
| 02:00 - 03:00 |      |          |       |      |            |       |      |        |       |
| 03:00 - 04:00 |      |          |       |      |            |       |      |        |       |
| 04:00 - 05:00 |      |          |       |      |            |       |      |        |       |
| 05:00 - 06:00 |      |          |       |      |            |       |      |        |       |
| 06:00 - 07:00 |      |          |       |      |            |       |      |        |       |
| 07:00 - 08:00 | 12   | 45       | 0.047 | 12   | 45         | 0.204 | 12   | 45     | 0.251 |
| 08:00 - 09:00 | 12   | 45       | 0.112 | 12   | 45         | 0.311 | 12   | 45     | 0.423 |
| 09:00 - 10:00 | 12   | 45       | 0.174 | 12   | 45         | 0.172 | 12   | 45     | 0.346 |
| 10:00 - 11:00 | 12   | 45       | 0.155 | 12   | 45         | 0.159 | 12   | 45     | 0.314 |
| 11:00 - 12:00 | 12   | 45       | 0.139 | 12   | 45         | 0.139 | 12   | 45     | 0.278 |
| 12:00 - 13:00 | 12   | 45       | 0.170 | 12   | 45         | 0.180 | 12   | 45     | 0.350 |
| 13:00 - 14:00 | 12   | 45       | 0.144 | 12   | 45         | 0.185 | 12   | 45     | 0.329 |
| 14:00 - 15:00 | 12   | 45       | 0.144 | 12   | 45         | 0.157 | 12   | 45     | 0.301 |
| 15:00 - 16:00 | 12   | 45       | 0.251 | 12   | 45         | 0.159 | 12   | 45     | 0.410 |
| 16:00 - 17:00 | 12   | 45       | 0.257 | 12   | 45         | 0.152 | 12   | 45     | 0.409 |
| 17:00 - 18:00 | 12   | 45       | 0.328 | 12   | 45         | 0.193 | 12   | 45     | 0.521 |
| 18:00 - 19:00 | 12   | 45       | 0.221 | 12   | 45         | 0.165 | 12   | 45     | 0.386 |
| 19:00 - 20:00 | 1    | 50       | 0.280 | 1    | 50         | 0.200 | 1    | 50     | 0.480 |
| 20:00 - 21:00 | 1    | 50       | 0.320 | 1    | 50         | 0.240 | 1    | 50     | 0.560 |
| 21:00 - 22:00 |      |          |       |      |            |       |      |        |       |
| 22:00 - 23:00 |      |          |       |      |            |       |      |        |       |
| 23:00 - 24:00 |      |          |       |      |            |       |      |        |       |
| Total Rates:  |      |          | 2.742 |      |            | 2.616 |      |        | 5.358 |

This section displays the trip rate results based on the selected set of surveys and the selected count type (shown just above the table). It is split by three main columns, representing arrivals trips, departures trips, and total trips (arrivals plus departures). Within each of these main columns are three sub-columns. These display the number of survey days where count data is included (per time period), the average value of the selected trip rate calculation parameter (per time period), and the trip rate result (per time period). Total trip rates (the sum of the column) are also displayed at the foot of the table.

The survey data, graphs and all associated supporting information, contained within the TRICS Database are published by TRICS Consortium Limited ("the Company") and the Company claims copyright and database rights in this published work. The Company authorises those who possess a current TRICS licence to access the TRICS Database and copy the data contained within the TRICS Database for the licence holders' use only. Any resulting copy must retain all copyrights and other proprietary notices, and any disclaimer contained thereon.

The Company accepts no responsibility for loss which may arise from reliance on data contained in the TRICS Database. [No warranty of any kind, express or implied, is made as to the data contained in the TRICS Database.]

Parameter summary

Trip rate parameter range selected:10 - 116 (units: )Survey date date range:01/01/15 - 31/12/15Number of weekdays (Monday-Friday):12Number of Saturdays:0Number of Sundays:0Surveys automatically removed from selection:0Surveys manually removed from selection:0

This section displays a quick summary of some of the data filtering selections made by the TRICS® user. The trip rate calculation parameter range of all selected surveys is displayed first, followed by the range of minimum and maximum survey dates selected by the user. Then, the total number of selected weekdays and weekend days in the selected set of surveys are show. Finally, the number of survey days that have been manually removed from the selected set outside of the standard filtering procedure are displayed.

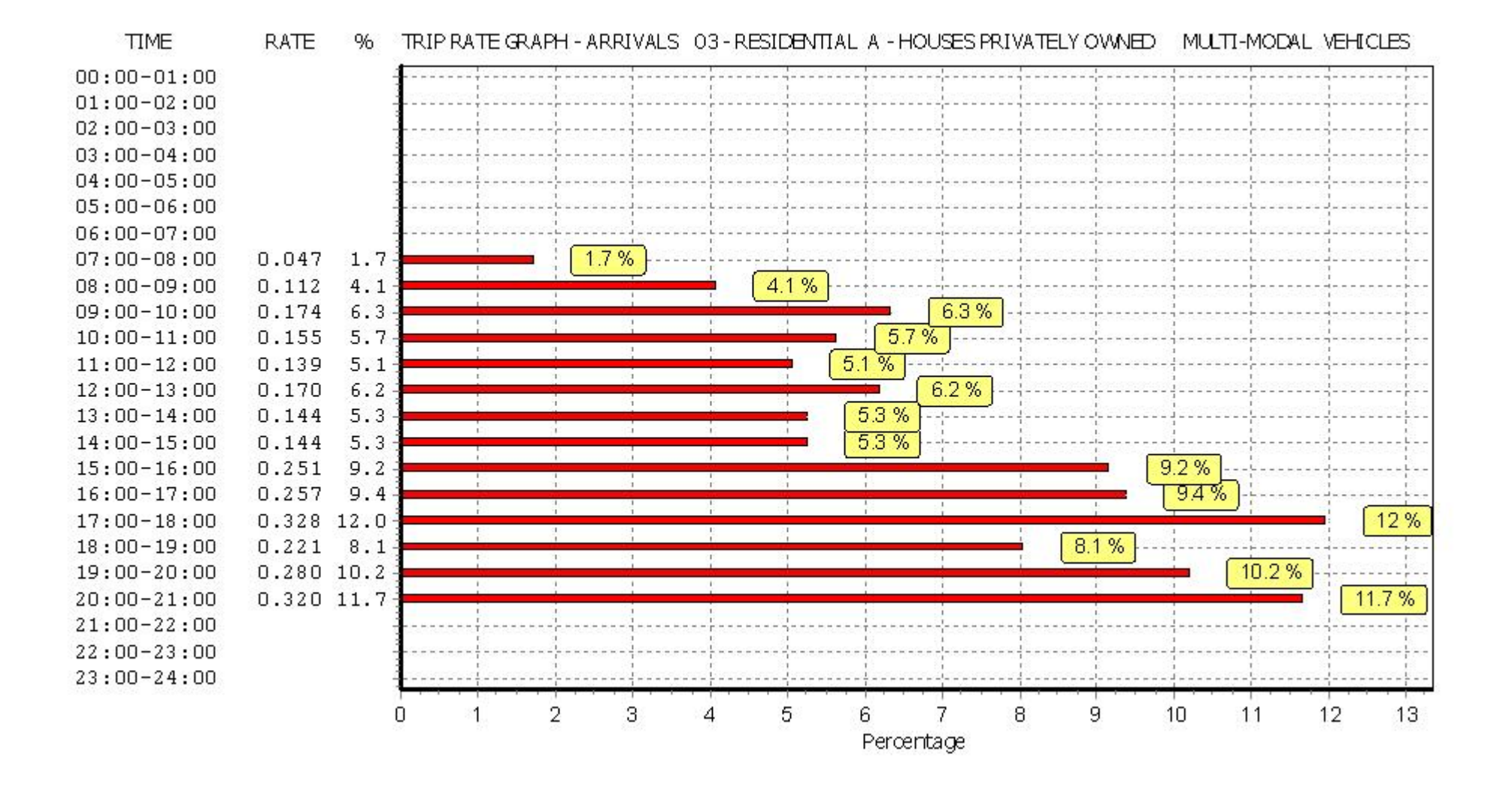

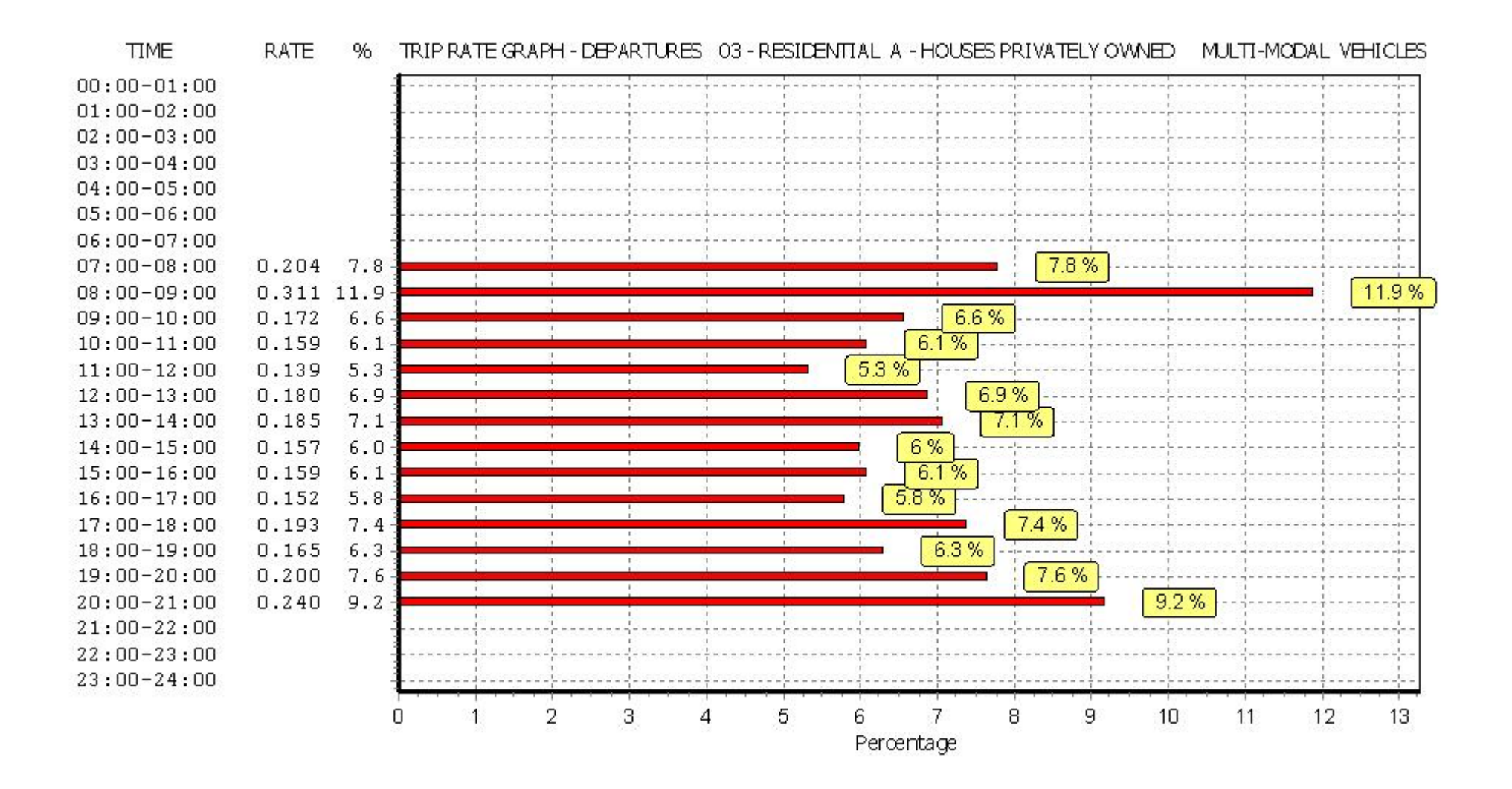

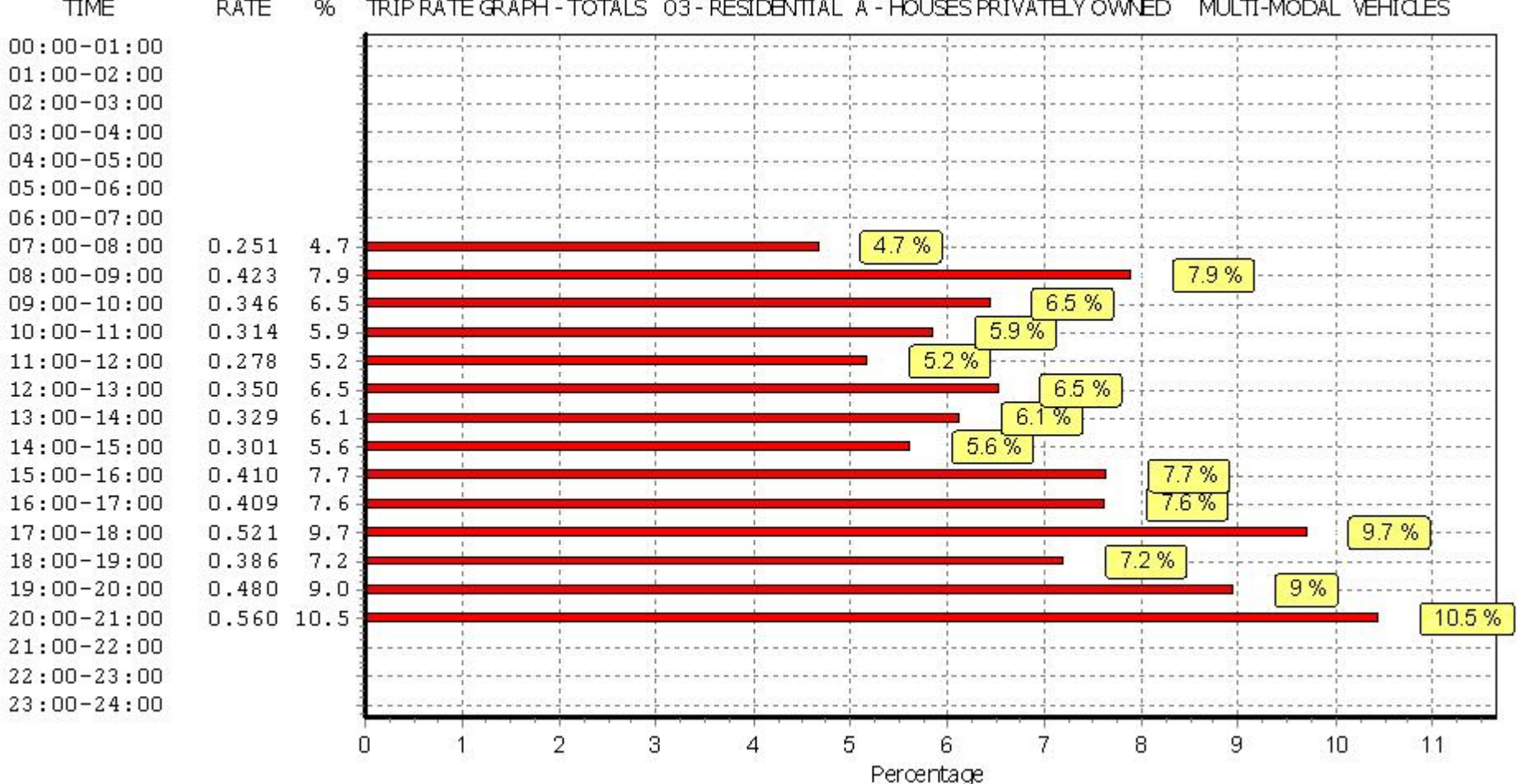

TIME RATE TRIP RATE GRAPH - TOTALS 03 - RESIDENTIAL A - HOUSES PRIVATELY OWNED MULTI-MODAL VEHICLES %

#### TRIP RATE for Land Use 03 - RESIDENTIAL/A - HOUSES PRIVATELY OWNED MULTI-MODAL TAXIS Calculation factor: 1 DWELLS BOLD print indicates peak (busiest) period

|               |      | ARRIVALS |       | [    | DEPARTURES | 5     |      | TOTALS |       |
|---------------|------|----------|-------|------|------------|-------|------|--------|-------|
|               | No.  | Ave.     | Trip  | No.  | Ave.       | Trip  | No.  | Ave.   | Trip  |
| Time Range    | Days | DWELLS   | Rate  | Days | DWELLS     | Rate  | Days | DWELLS | Rate  |
| 00:00 - 01:00 |      |          |       |      |            |       |      |        |       |
| 01:00 - 02:00 |      |          |       |      |            |       |      |        |       |
| 02:00 - 03:00 |      |          |       |      |            |       |      |        |       |
| 03:00 - 04:00 |      |          |       |      |            |       |      |        |       |
| 04:00 - 05:00 |      |          |       |      |            |       |      |        |       |
| 05:00 - 06:00 |      |          |       |      |            |       |      |        |       |
| 06:00 - 07:00 |      |          |       |      |            |       |      |        |       |
| 07:00 - 08:00 | 12   | 45       | 0.002 | 12   | 45         | 0.002 | 12   | 45     | 0.004 |
| 08:00 - 09:00 | 12   | 45       | 0.004 | 12   | 45         | 0.004 | 12   | 45     | 0.008 |
| 09:00 - 10:00 | 12   | 45       | 0.004 | 12   | 45         | 0.004 | 12   | 45     | 0.008 |
| 10:00 - 11:00 | 12   | 45       | 0.002 | 12   | 45         | 0.002 | 12   | 45     | 0.004 |
| 11:00 - 12:00 | 12   | 45       | 0.000 | 12   | 45         | 0.000 | 12   | 45     | 0.000 |
| 12:00 - 13:00 | 12   | 45       | 0.000 | 12   | 45         | 0.000 | 12   | 45     | 0.000 |
| 13:00 - 14:00 | 12   | 45       | 0.000 | 12   | 45         | 0.000 | 12   | 45     | 0.000 |
| 14:00 - 15:00 | 12   | 45       | 0.000 | 12   | 45         | 0.000 | 12   | 45     | 0.000 |
| 15:00 - 16:00 | 12   | 45       | 0.000 | 12   | 45         | 0.000 | 12   | 45     | 0.000 |
| 16:00 - 17:00 | 12   | 45       | 0.002 | 12   | 45         | 0.002 | 12   | 45     | 0.004 |
| 17:00 - 18:00 | 12   | 45       | 0.000 | 12   | 45         | 0.000 | 12   | 45     | 0.000 |
| 18:00 - 19:00 | 12   | 45       | 0.000 | 12   | 45         | 0.000 | 12   | 45     | 0.000 |
| 19:00 - 20:00 | 1    | 50       | 0.000 | 1    | 50         | 0.000 | 1    | 50     | 0.000 |
| 20:00 - 21:00 | 1    | 50       | 0.000 | 1    | 50         | 0.000 | 1    | 50     | 0.000 |
| 21:00 - 22:00 |      |          |       |      |            |       |      |        |       |
| 22:00 - 23:00 |      |          |       |      |            |       |      |        |       |
| 23:00 - 24:00 |      |          |       |      |            |       |      |        |       |
| Total Rates:  |      |          | 0.014 |      |            | 0.014 |      |        | 0.028 |

This section displays the trip rate results based on the selected set of surveys and the selected count type (shown just above the table). It is split by three main columns, representing arrivals trips, departures trips, and total trips (arrivals plus departures). Within each of these main columns are three sub-columns. These display the number of survey days where count data is included (per time period), the average value of the selected trip rate calculation parameter (per time period), and the trip rate result (per time period). Total trip rates (the sum of the column) are also displayed at the foot of the table.

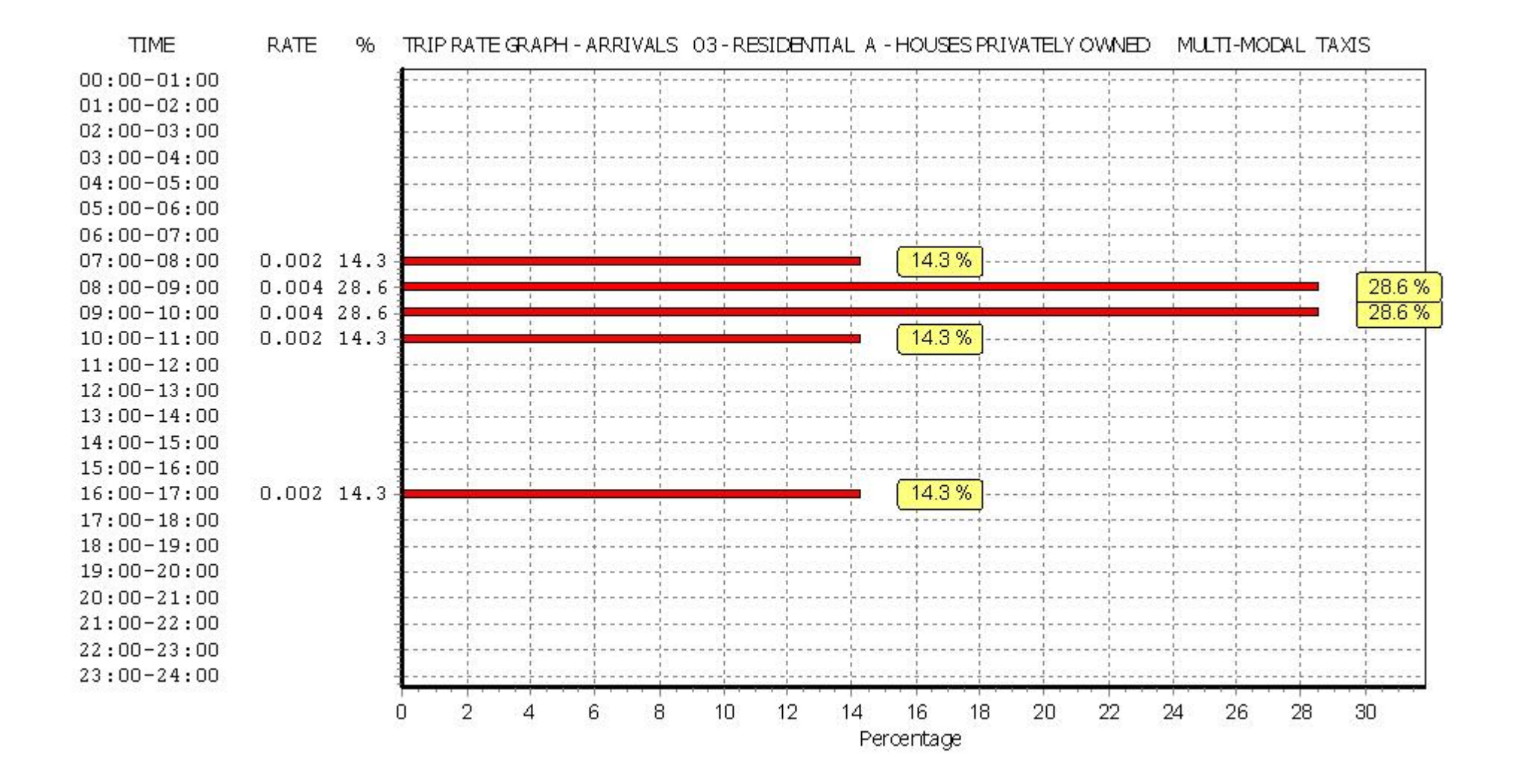

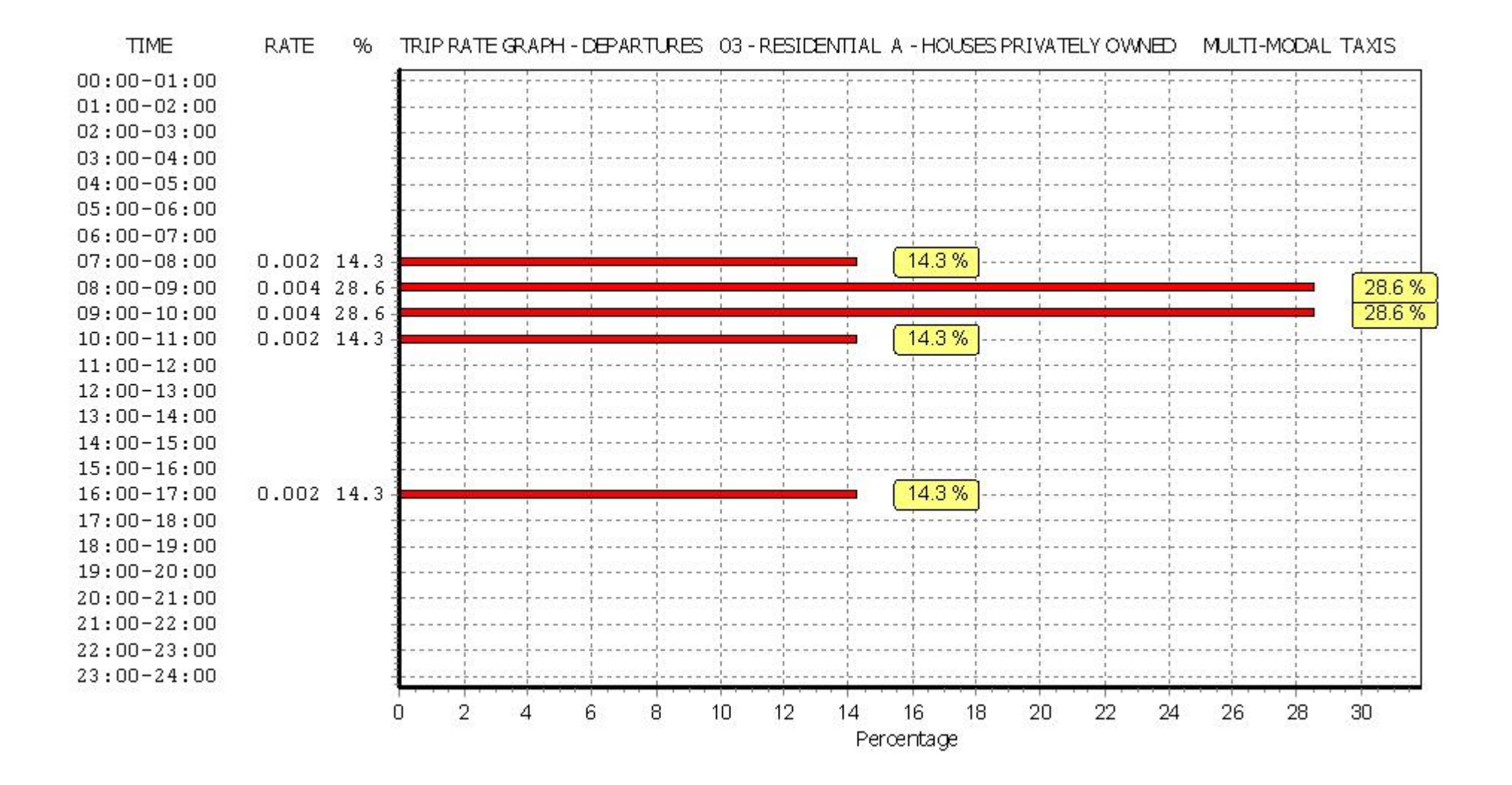

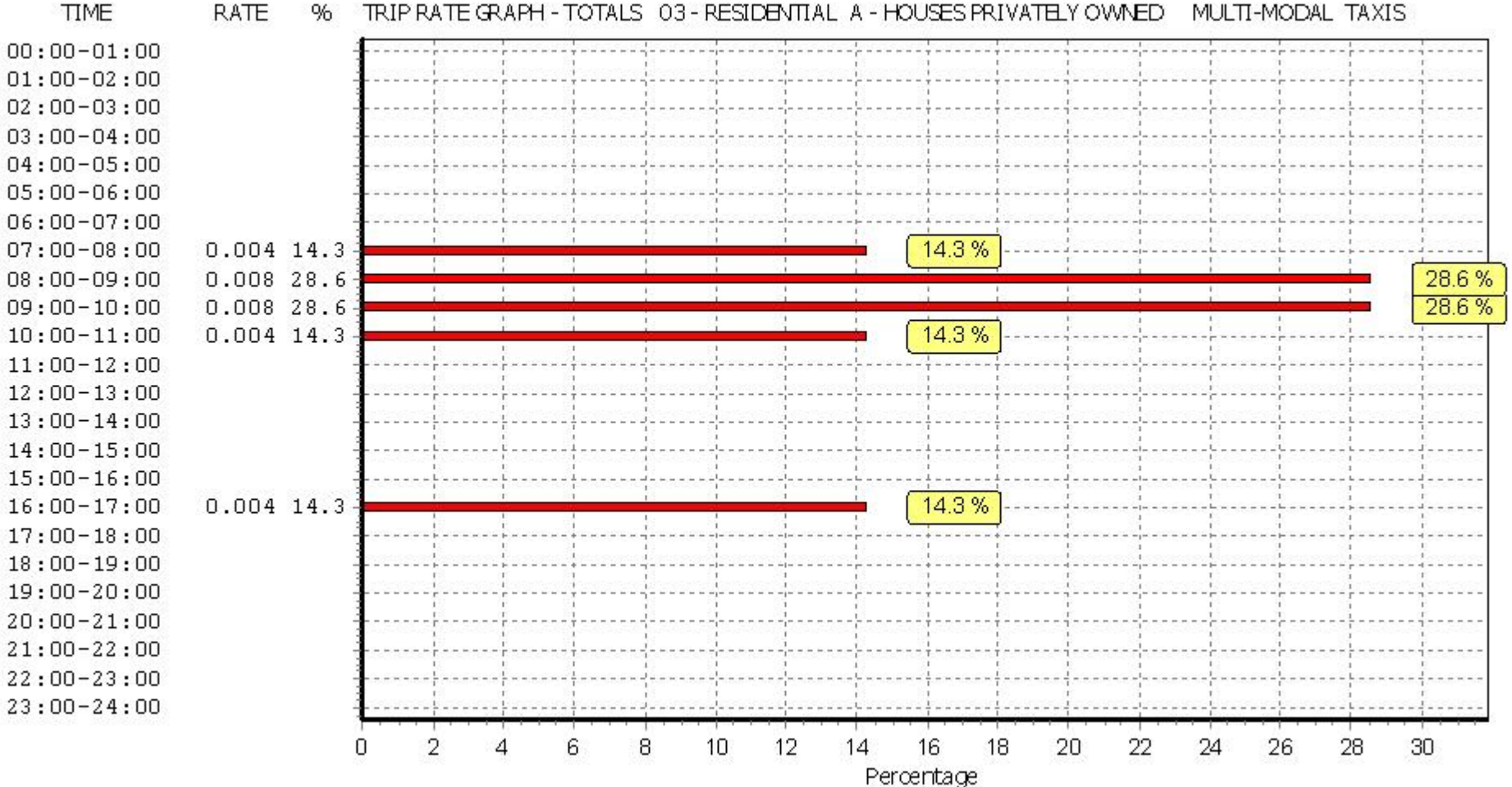

RATE TRIP RATE GRAPH - TOTALS 03 - RESIDENTIAL A - HOUSES PRIVATELY OWNED MULTI-MODAL TAXIS 96

### TRIP RATE for Land Use 03 - RESIDENTIAL/A - HOUSES PRIVATELY OWNED MULTI-MODAL OGVS Calculation factor: 1 DWELLS BOLD print indicates peak (busiest) period

|               |      | ARRIVALS |       | [    | DEPARTURES | 5     |      | TOTALS | TOTALS |  |  |
|---------------|------|----------|-------|------|------------|-------|------|--------|--------|--|--|
|               | No.  | Ave.     | Trip  | No.  | Ave.       | Trip  | No.  | Ave.   | Trip   |  |  |
| Time Range    | Days | DWELLS   | Rate  | Days | DWELLS     | Rate  | Days | DWELLS | Rate   |  |  |
| 00:00 - 01:00 |      |          |       |      |            |       |      |        |        |  |  |
| 01:00 - 02:00 |      |          |       |      |            |       |      |        |        |  |  |
| 02:00 - 03:00 |      |          |       |      |            |       |      |        |        |  |  |
| 03:00 - 04:00 |      |          |       |      |            |       |      |        |        |  |  |
| 04:00 - 05:00 |      |          |       |      |            |       |      |        |        |  |  |
| 05:00 - 06:00 |      |          |       |      |            |       |      |        |        |  |  |
| 06:00 - 07:00 |      |          |       |      |            |       |      |        |        |  |  |
| 07:00 - 08:00 | 12   | 45       | 0.002 | 12   | 45         | 0.002 | 12   | 45     | 0.004  |  |  |
| 08:00 - 09:00 | 12   | 45       | 0.002 | 12   | 45         | 0.002 | 12   | 45     | 0.004  |  |  |
| 09:00 - 10:00 | 12   | 45       | 0.004 | 12   | 45         | 0.004 | 12   | 45     | 0.008  |  |  |
| 10:00 - 11:00 | 12   | 45       | 0.002 | 12   | 45         | 0.000 | 12   | 45     | 0.002  |  |  |
| 11:00 - 12:00 | 12   | 45       | 0.004 | 12   | 45         | 0.002 | 12   | 45     | 0.006  |  |  |
| 12:00 - 13:00 | 12   | 45       | 0.002 | 12   | 45         | 0.006 | 12   | 45     | 0.008  |  |  |
| 13:00 - 14:00 | 12   | 45       | 0.002 | 12   | 45         | 0.002 | 12   | 45     | 0.004  |  |  |
| 14:00 - 15:00 | 12   | 45       | 0.000 | 12   | 45         | 0.000 | 12   | 45     | 0.000  |  |  |
| 15:00 - 16:00 | 12   | 45       | 0.004 | 12   | 45         | 0.004 | 12   | 45     | 0.008  |  |  |
| 16:00 - 17:00 | 12   | 45       | 0.000 | 12   | 45         | 0.000 | 12   | 45     | 0.000  |  |  |
| 17:00 - 18:00 | 12   | 45       | 0.002 | 12   | 45         | 0.002 | 12   | 45     | 0.004  |  |  |
| 18:00 - 19:00 | 12   | 45       | 0.000 | 12   | 45         | 0.000 | 12   | 45     | 0.000  |  |  |
| 19:00 - 20:00 | 1    | 50       | 0.000 | 1    | 50         | 0.000 | 1    | 50     | 0.000  |  |  |
| 20:00 - 21:00 | 1    | 50       | 0.000 | 1    | 50         | 0.000 | 1    | 50     | 0.000  |  |  |
| 21:00 - 22:00 |      |          |       |      |            |       |      |        |        |  |  |
| 22:00 - 23:00 |      |          |       |      |            |       |      |        |        |  |  |
| 23:00 - 24:00 |      |          |       |      |            |       |      |        |        |  |  |
| Total Rates:  |      |          | 0.024 |      |            | 0.024 |      |        | 0.048  |  |  |

This section displays the trip rate results based on the selected set of surveys and the selected count type (shown just above the table). It is split by three main columns, representing arrivals trips, departures trips, and total trips (arrivals plus departures). Within each of these main columns are three sub-columns. These display the number of survey days where count data is included (per time period), the average value of the selected trip rate calculation parameter (per time period), and the trip rate result (per time period). Total trip rates (the sum of the column) are also displayed at the foot of the table.

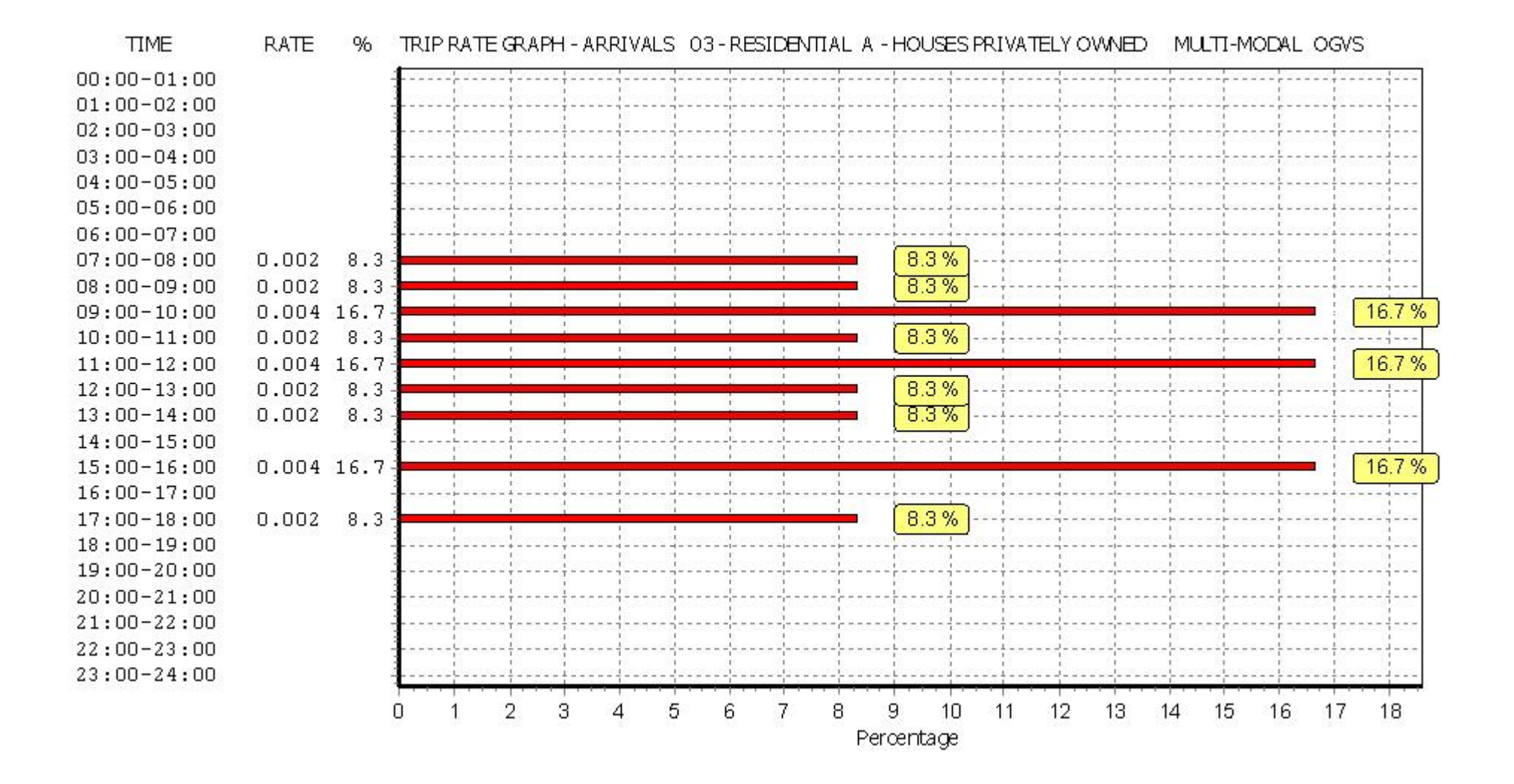

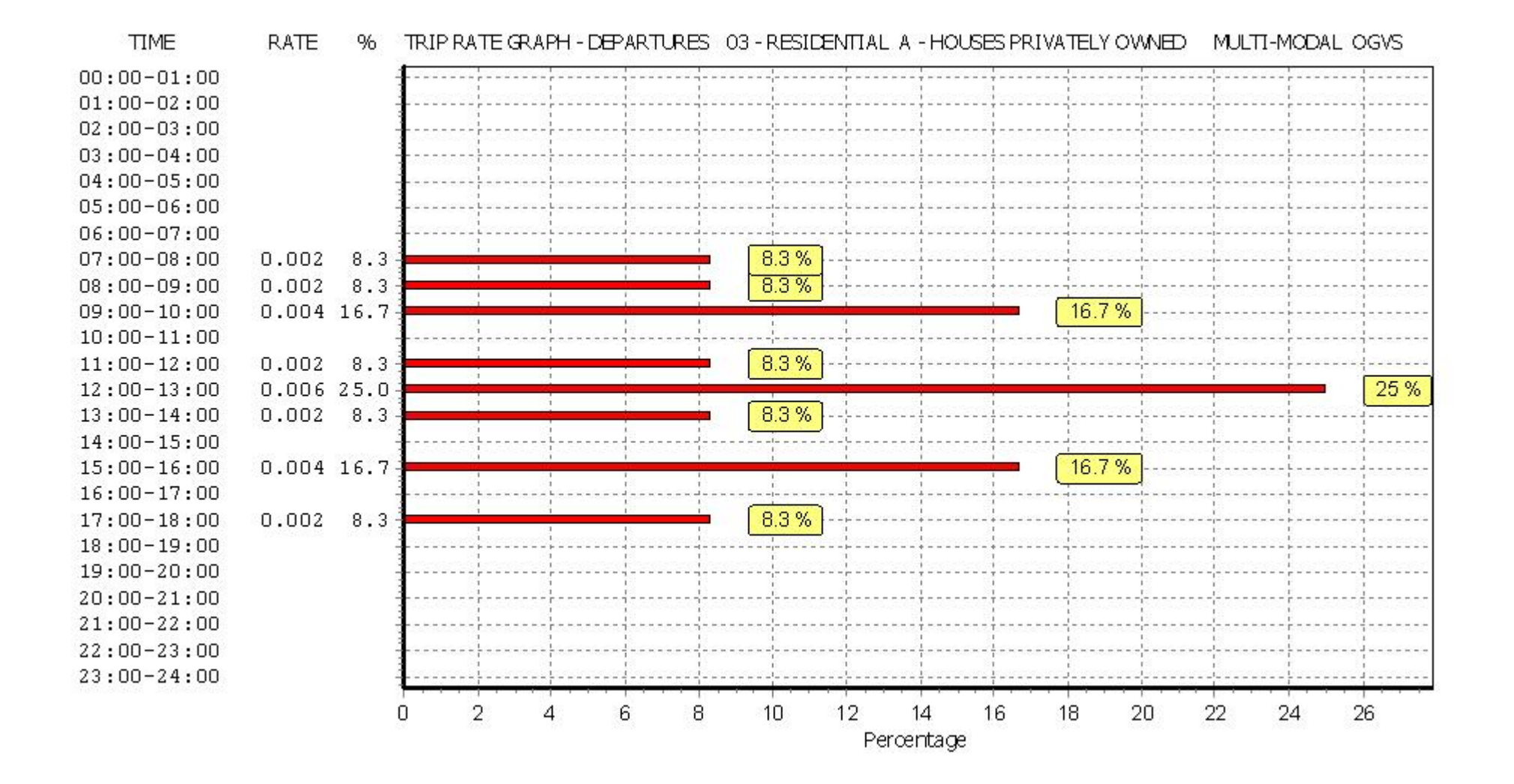

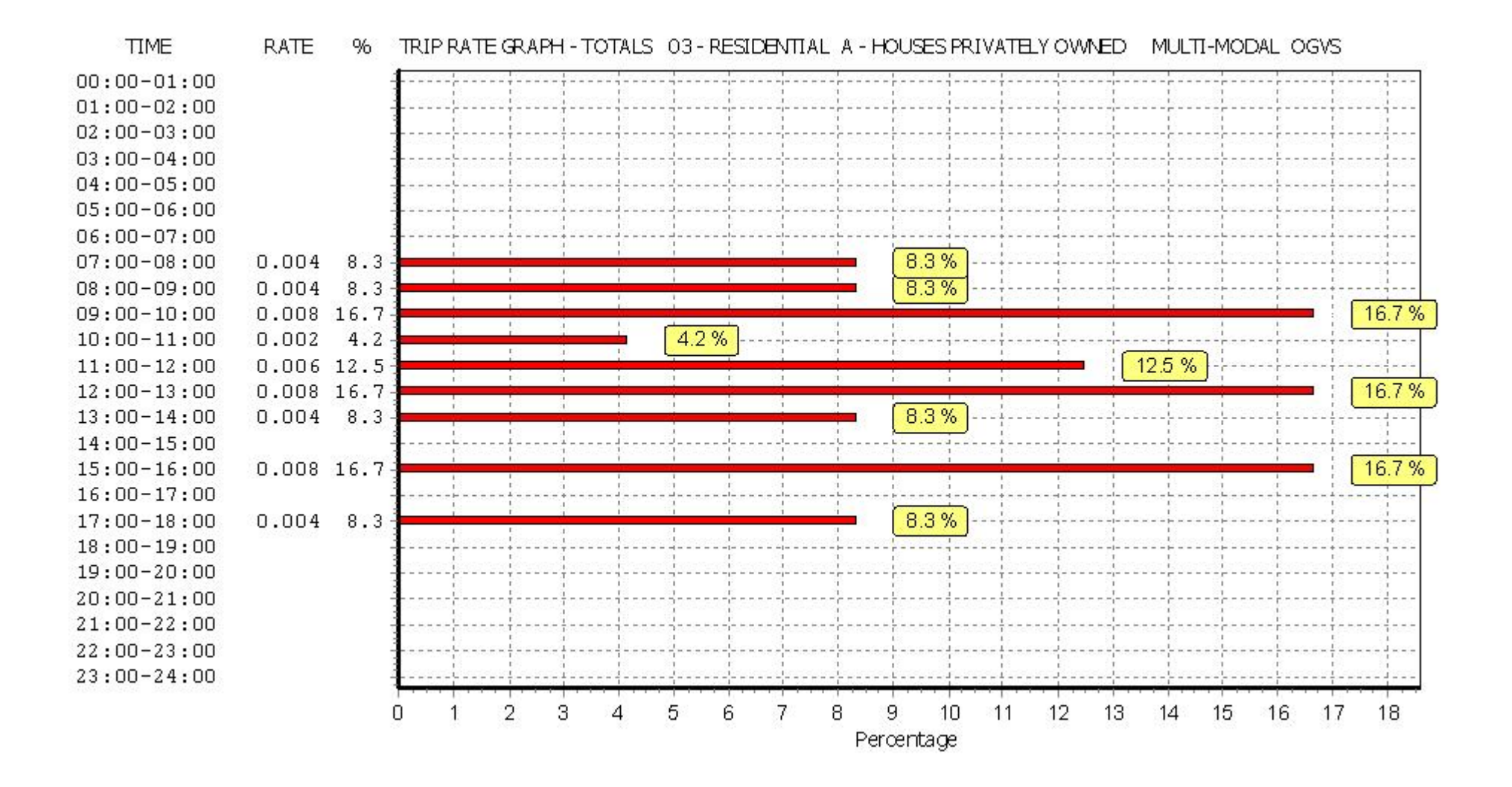

### TRIP RATE for Land Use 03 - RESIDENTIAL/A - HOUSES PRIVATELY OWNED MULTI-MODAL PSVS Calculation factor: 1 DWELLS BOLD print indicates peak (busiest) period

|               |      | ARRIVALS |       | [    | DEPARTURES | 5     |      | TOTALS |       |
|---------------|------|----------|-------|------|------------|-------|------|--------|-------|
|               | No.  | Ave.     | Trip  | No.  | Ave.       | Trip  | No.  | Ave.   | Trip  |
| Time Range    | Days | DWELLS   | Rate  | Days | DWELLS     | Rate  | Days | DWELLS | Rate  |
| 00:00 - 01:00 |      |          |       |      |            |       |      |        |       |
| 01:00 - 02:00 |      |          |       |      |            |       |      |        |       |
| 02:00 - 03:00 |      |          |       |      |            |       |      |        |       |
| 03:00 - 04:00 |      |          |       |      |            |       |      |        |       |
| 04:00 - 05:00 |      |          |       |      |            |       |      |        |       |
| 05:00 - 06:00 |      |          |       |      |            |       |      |        |       |
| 06:00 - 07:00 |      |          |       |      |            |       |      |        |       |
| 07:00 - 08:00 | 12   | 45       | 0.000 | 12   | 45         | 0.000 | 12   | 45     | 0.000 |
| 08:00 - 09:00 | 12   | 45       | 0.002 | 12   | 45         | 0.002 | 12   | 45     | 0.004 |
| 09:00 - 10:00 | 12   | 45       | 0.000 | 12   | 45         | 0.000 | 12   | 45     | 0.000 |
| 10:00 - 11:00 | 12   | 45       | 0.000 | 12   | 45         | 0.000 | 12   | 45     | 0.000 |
| 11:00 - 12:00 | 12   | 45       | 0.000 | 12   | 45         | 0.000 | 12   | 45     | 0.000 |
| 12:00 - 13:00 | 12   | 45       | 0.000 | 12   | 45         | 0.000 | 12   | 45     | 0.000 |
| 13:00 - 14:00 | 12   | 45       | 0.000 | 12   | 45         | 0.000 | 12   | 45     | 0.000 |
| 14:00 - 15:00 | 12   | 45       | 0.000 | 12   | 45         | 0.000 | 12   | 45     | 0.000 |
| 15:00 - 16:00 | 12   | 45       | 0.000 | 12   | 45         | 0.000 | 12   | 45     | 0.000 |
| 16:00 - 17:00 | 12   | 45       | 0.002 | 12   | 45         | 0.002 | 12   | 45     | 0.004 |
| 17:00 - 18:00 | 12   | 45       | 0.000 | 12   | 45         | 0.000 | 12   | 45     | 0.000 |
| 18:00 - 19:00 | 12   | 45       | 0.000 | 12   | 45         | 0.000 | 12   | 45     | 0.000 |
| 19:00 - 20:00 | 1    | 50       | 0.000 | 1    | 50         | 0.000 | 1    | 50     | 0.000 |
| 20:00 - 21:00 | 1    | 50       | 0.000 | 1    | 50         | 0.000 | 1    | 50     | 0.000 |
| 21:00 - 22:00 |      |          |       |      |            |       |      |        |       |
| 22:00 - 23:00 |      |          |       |      |            |       |      |        |       |
| 23:00 - 24:00 |      |          |       |      |            |       |      |        |       |
| Total Rates:  |      |          | 0.004 |      |            | 0.004 |      |        | 0.008 |

This section displays the trip rate results based on the selected set of surveys and the selected count type (shown just above the table). It is split by three main columns, representing arrivals trips, departures trips, and total trips (arrivals plus departures). Within each of these main columns are three sub-columns. These display the number of survey days where count data is included (per time period), the average value of the selected trip rate calculation parameter (per time period), and the trip rate result (per time period). Total trip rates (the sum of the column) are also displayed at the foot of the table.

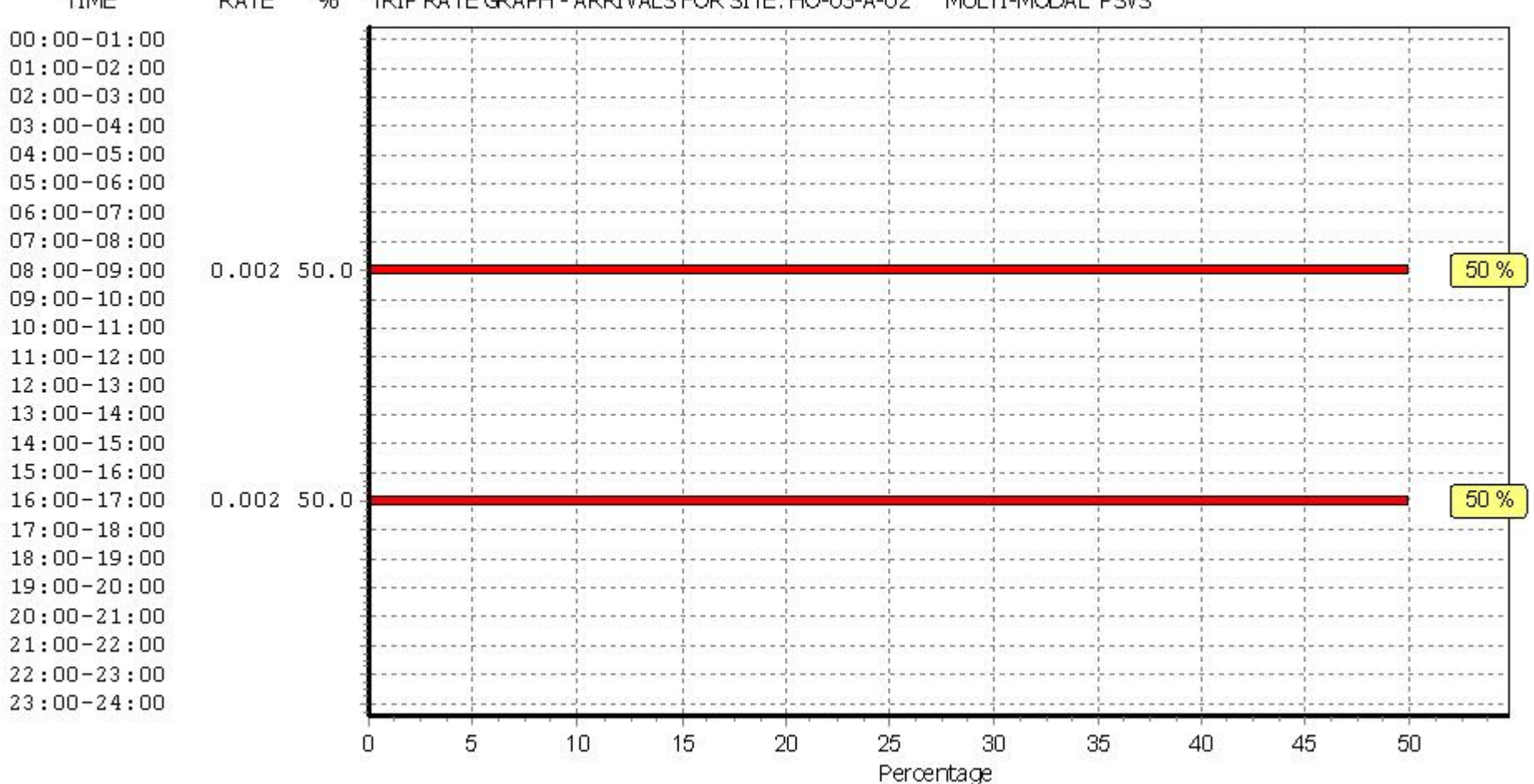

#### TIME RATE 96 TRIP RATE GRAPH - ARRIVALS FOR SITE: HO-03-A-02 MULTI-MODAL PSVS

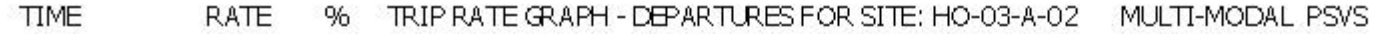

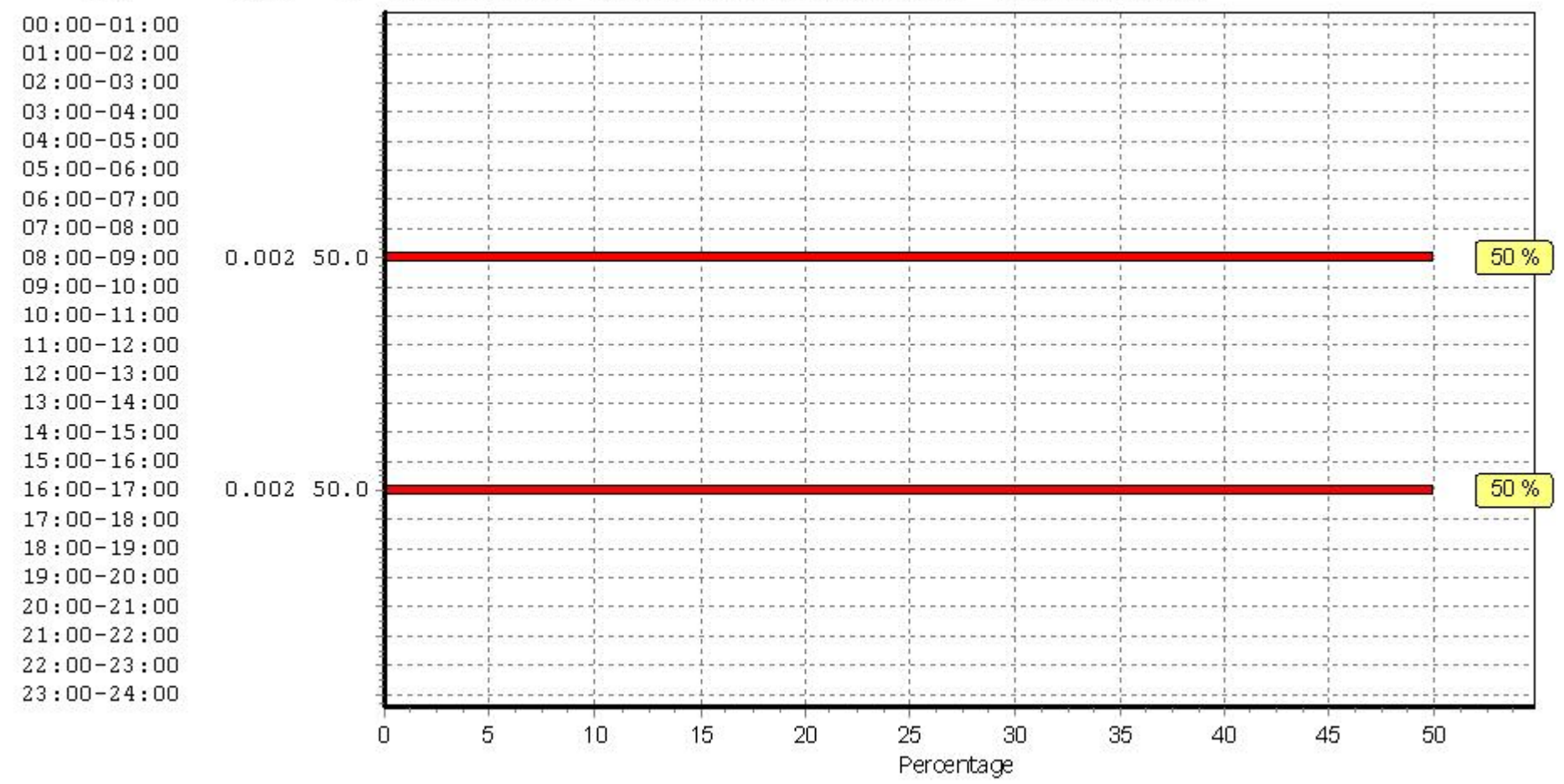

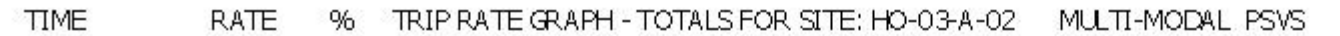

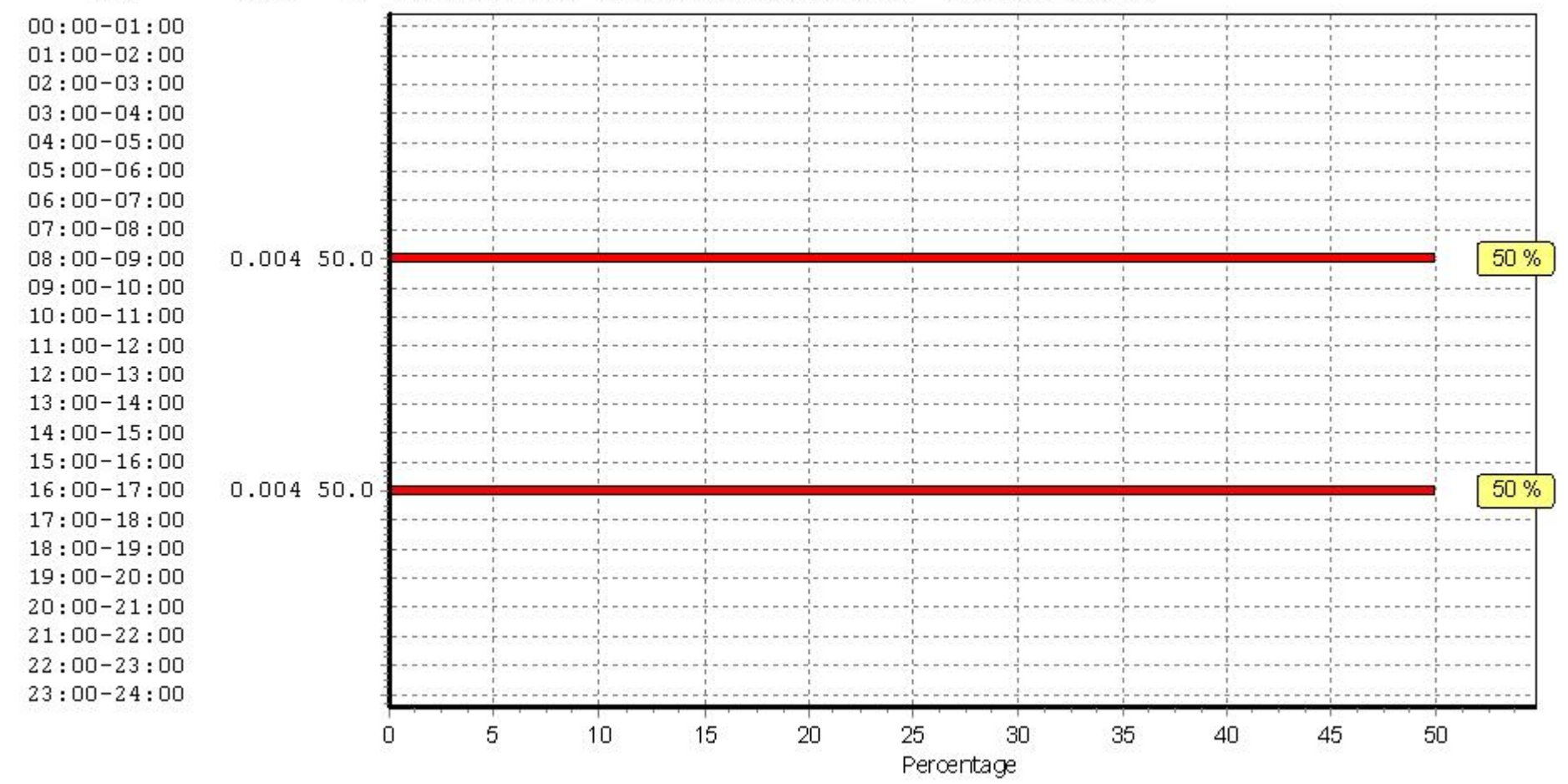

## TRIP RATE for Land Use 03 - RESIDENTIAL/A - HOUSES PRIVATELY OWNED MULTI-MODAL CYCLISTS Calculation factor: 1 DWELLS BOLD print indicates peak (busiest) period

|               |      | ARRIVALS |       | [    | DEPARTURES | 5     | TOTALS |        |       |
|---------------|------|----------|-------|------|------------|-------|--------|--------|-------|
|               | No.  | Ave.     | Trip  | No.  | Ave.       | Trip  | No.    | Ave.   | Trip  |
| Time Range    | Days | DWELLS   | Rate  | Days | DWELLS     | Rate  | Days   | DWELLS | Rate  |
| 00:00 - 01:00 |      |          |       |      |            |       |        |        |       |
| 01:00 - 02:00 |      |          |       |      |            |       |        |        |       |
| 02:00 - 03:00 |      |          |       |      |            |       |        |        |       |
| 03:00 - 04:00 |      |          |       |      |            |       |        |        |       |
| 04:00 - 05:00 |      |          |       |      |            |       |        |        |       |
| 05:00 - 06:00 |      |          |       |      |            |       |        |        |       |
| 06:00 - 07:00 |      |          |       |      |            |       |        |        |       |
| 07:00 - 08:00 | 12   | 45       | 0.004 | 12   | 45         | 0.015 | 12     | 45     | 0.019 |
| 08:00 - 09:00 | 12   | 45       | 0.002 | 12   | 45         | 0.009 | 12     | 45     | 0.011 |
| 09:00 - 10:00 | 12   | 45       | 0.004 | 12   | 45         | 0.002 | 12     | 45     | 0.006 |
| 10:00 - 11:00 | 12   | 45       | 0.000 | 12   | 45         | 0.002 | 12     | 45     | 0.002 |
| 11:00 - 12:00 | 12   | 45       | 0.002 | 12   | 45         | 0.004 | 12     | 45     | 0.006 |
| 12:00 - 13:00 | 12   | 45       | 0.007 | 12   | 45         | 0.009 | 12     | 45     | 0.016 |
| 13:00 - 14:00 | 12   | 45       | 0.007 | 12   | 45         | 0.000 | 12     | 45     | 0.007 |
| 14:00 - 15:00 | 12   | 45       | 0.004 | 12   | 45         | 0.007 | 12     | 45     | 0.011 |
| 15:00 - 16:00 | 12   | 45       | 0.011 | 12   | 45         | 0.000 | 12     | 45     | 0.011 |
| 16:00 - 17:00 | 12   | 45       | 0.006 | 12   | 45         | 0.006 | 12     | 45     | 0.012 |
| 17:00 - 18:00 | 12   | 45       | 0.011 | 12   | 45         | 0.006 | 12     | 45     | 0.017 |
| 18:00 - 19:00 | 12   | 45       | 0.006 | 12   | 45         | 0.004 | 12     | 45     | 0.010 |
| 19:00 - 20:00 | 1    | 50       | 0.020 | 1    | 50         | 0.000 | 1      | 50     | 0.020 |
| 20:00 - 21:00 | 1    | 50       | 0.020 | 1    | 50         | 0.000 | 1      | 50     | 0.020 |
| 21:00 - 22:00 |      |          |       |      |            |       |        |        |       |
| 22:00 - 23:00 |      |          |       |      |            |       |        |        |       |
| 23:00 - 24:00 |      |          |       |      |            |       |        |        |       |
| Total Rates:  |      |          | 0.104 |      |            | 0.064 |        |        | 0.168 |

This section displays the trip rate results based on the selected set of surveys and the selected count type (shown just above the table). It is split by three main columns, representing arrivals trips, departures trips, and total trips (arrivals plus departures). Within each of these main columns are three sub-columns. These display the number of survey days where count data is included (per time period), the average value of the selected trip rate calculation parameter (per time period), and the trip rate result (per time period). Total trip rates (the sum of the column) are also displayed at the foot of the table.

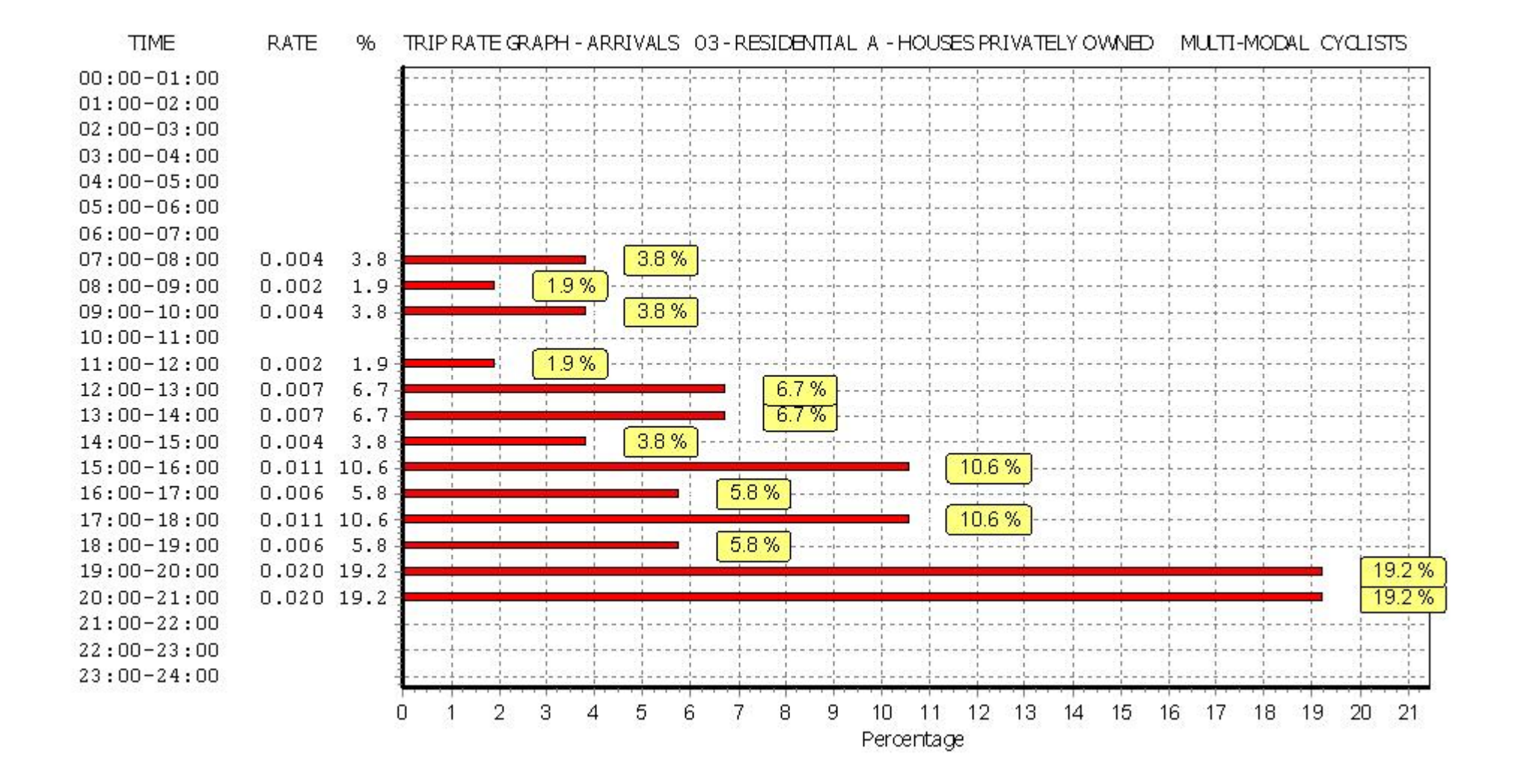

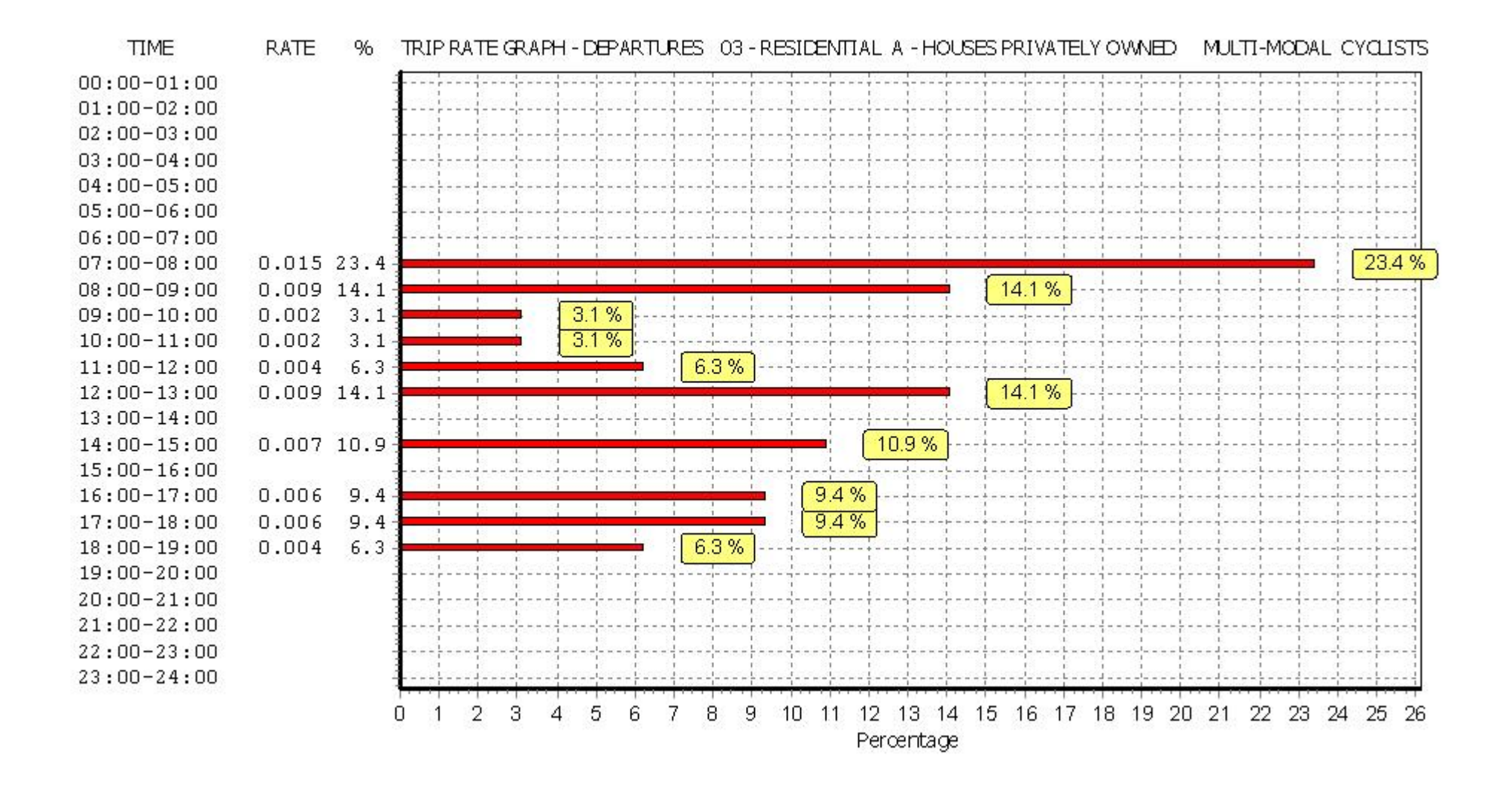

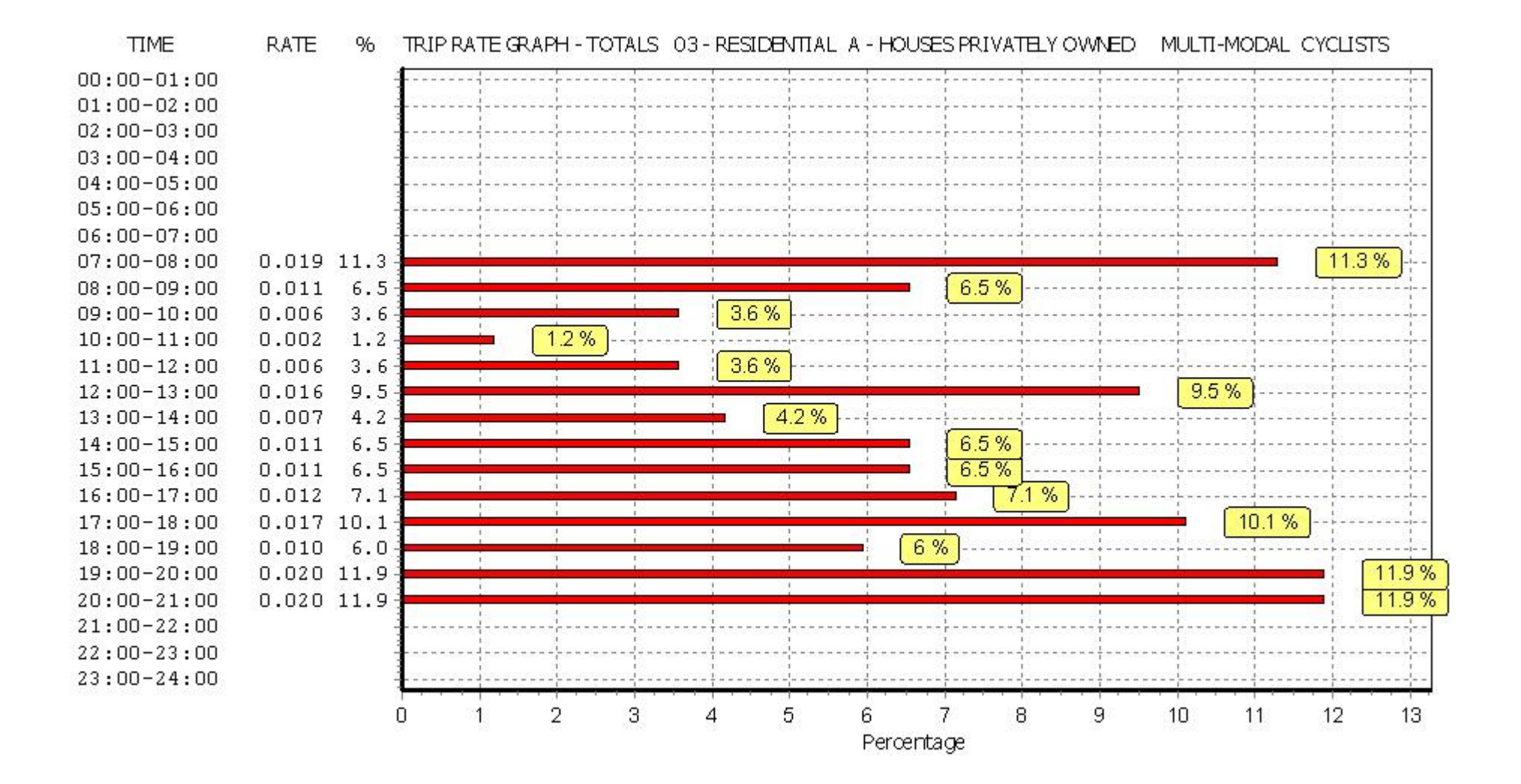

#### TRIP RATE for Land Use 03 - RESIDENTIAL/A - HOUSES PRIVATELY OWNED MULTI-MODAL VEHICLE OCCUPANTS Calculation factor: 1 DWELLS BOLD print indicates peak (busiest) period

|               |      | ARRIVALS |       | [    | DEPARTURES | 5     |      | TOTALS |       |
|---------------|------|----------|-------|------|------------|-------|------|--------|-------|
|               | No.  | Ave.     | Trip  | No.  | Ave.       | Trip  | No.  | Ave.   | Trip  |
| Time Range    | Days | DWELLS   | Rate  | Days | DWELLS     | Rate  | Days | DWELLS | Rate  |
| 00:00 - 01:00 |      |          |       |      |            |       |      |        |       |
| 01:00 - 02:00 |      |          |       |      |            |       |      |        |       |
| 02:00 - 03:00 |      |          |       |      |            |       |      |        |       |
| 03:00 - 04:00 |      |          |       |      |            |       |      |        |       |
| 04:00 - 05:00 |      |          |       |      |            |       |      |        |       |
| 05:00 - 06:00 |      |          |       |      |            |       |      |        |       |
| 06:00 - 07:00 |      |          |       |      |            |       |      |        |       |
| 07:00 - 08:00 | 12   | 45       | 0.066 | 12   | 45         | 0.245 | 12   | 45     | 0.311 |
| 08:00 - 09:00 | 12   | 45       | 0.122 | 12   | 45         | 0.438 | 12   | 45     | 0.560 |
| 09:00 - 10:00 | 12   | 45       | 0.189 | 12   | 45         | 0.228 | 12   | 45     | 0.417 |
| 10:00 - 11:00 | 12   | 45       | 0.182 | 12   | 45         | 0.215 | 12   | 45     | 0.397 |
| 11:00 - 12:00 | 12   | 45       | 0.165 | 12   | 45         | 0.185 | 12   | 45     | 0.350 |
| 12:00 - 13:00 | 12   | 45       | 0.212 | 12   | 45         | 0.228 | 12   | 45     | 0.440 |
| 13:00 - 14:00 | 12   | 45       | 0.185 | 12   | 45         | 0.247 | 12   | 45     | 0.432 |
| 14:00 - 15:00 | 12   | 45       | 0.189 | 12   | 45         | 0.195 | 12   | 45     | 0.384 |
| 15:00 - 16:00 | 12   | 45       | 0.367 | 12   | 45         | 0.210 | 12   | 45     | 0.577 |
| 16:00 - 17:00 | 12   | 45       | 0.352 | 12   | 45         | 0.208 | 12   | 45     | 0.560 |
| 17:00 - 18:00 | 12   | 45       | 0.455 | 12   | 45         | 0.281 | 12   | 45     | 0.736 |
| 18:00 - 19:00 | 12   | 45       | 0.300 | 12   | 45         | 0.240 | 12   | 45     | 0.540 |
| 19:00 - 20:00 | 1    | 50       | 0.320 | 1    | 50         | 0.220 | 1    | 50     | 0.540 |
| 20:00 - 21:00 | 1    | 50       | 0.380 | 1    | 50         | 0.260 | 1    | 50     | 0.640 |
| 21:00 - 22:00 |      |          |       |      |            |       |      |        |       |
| 22:00 - 23:00 |      |          |       |      |            |       |      |        |       |
| 23:00 - 24:00 |      |          |       |      |            |       |      |        |       |
| Total Rates:  |      |          | 3.484 |      |            | 3.400 |      |        | 6.884 |

This section displays the trip rate results based on the selected set of surveys and the selected count type (shown just above the table). It is split by three main columns, representing arrivals trips, departures trips, and total trips (arrivals plus departures). Within each of these main columns are three sub-columns. These display the number of survey days where count data is included (per time period), the average value of the selected trip rate calculation parameter (per time period), and the trip rate result (per time period). Total trip rates (the sum of the column) are also displayed at the foot of the table.

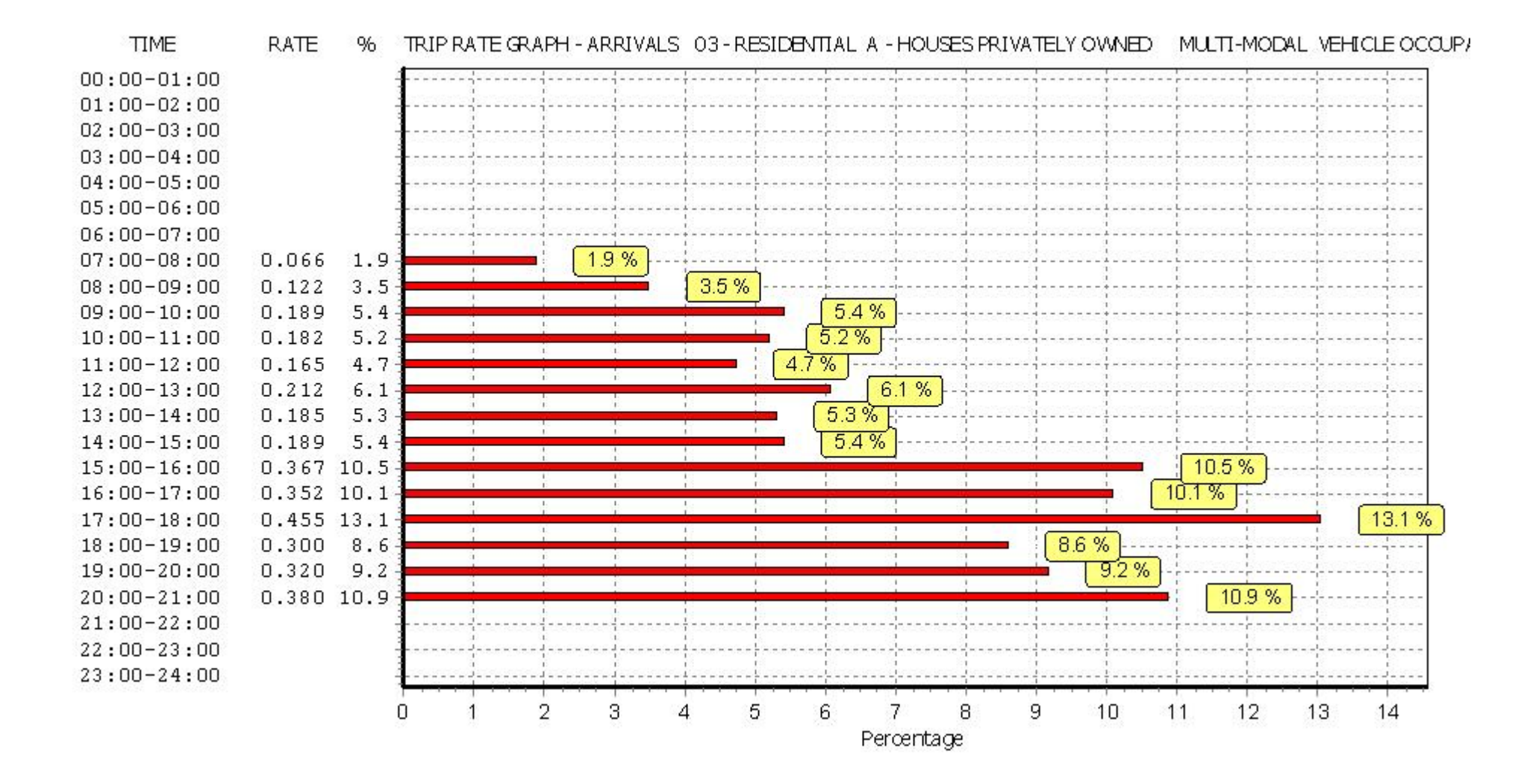

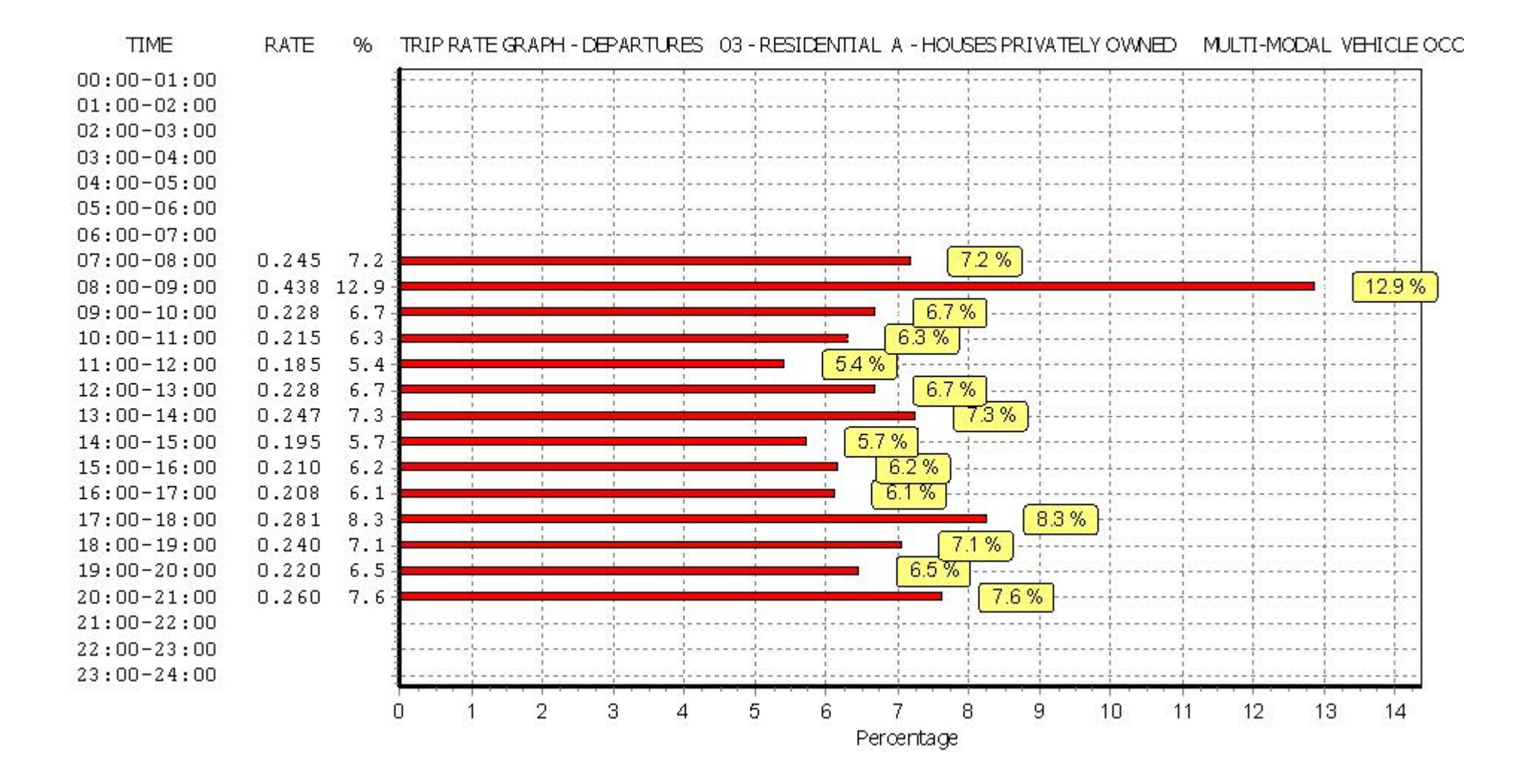

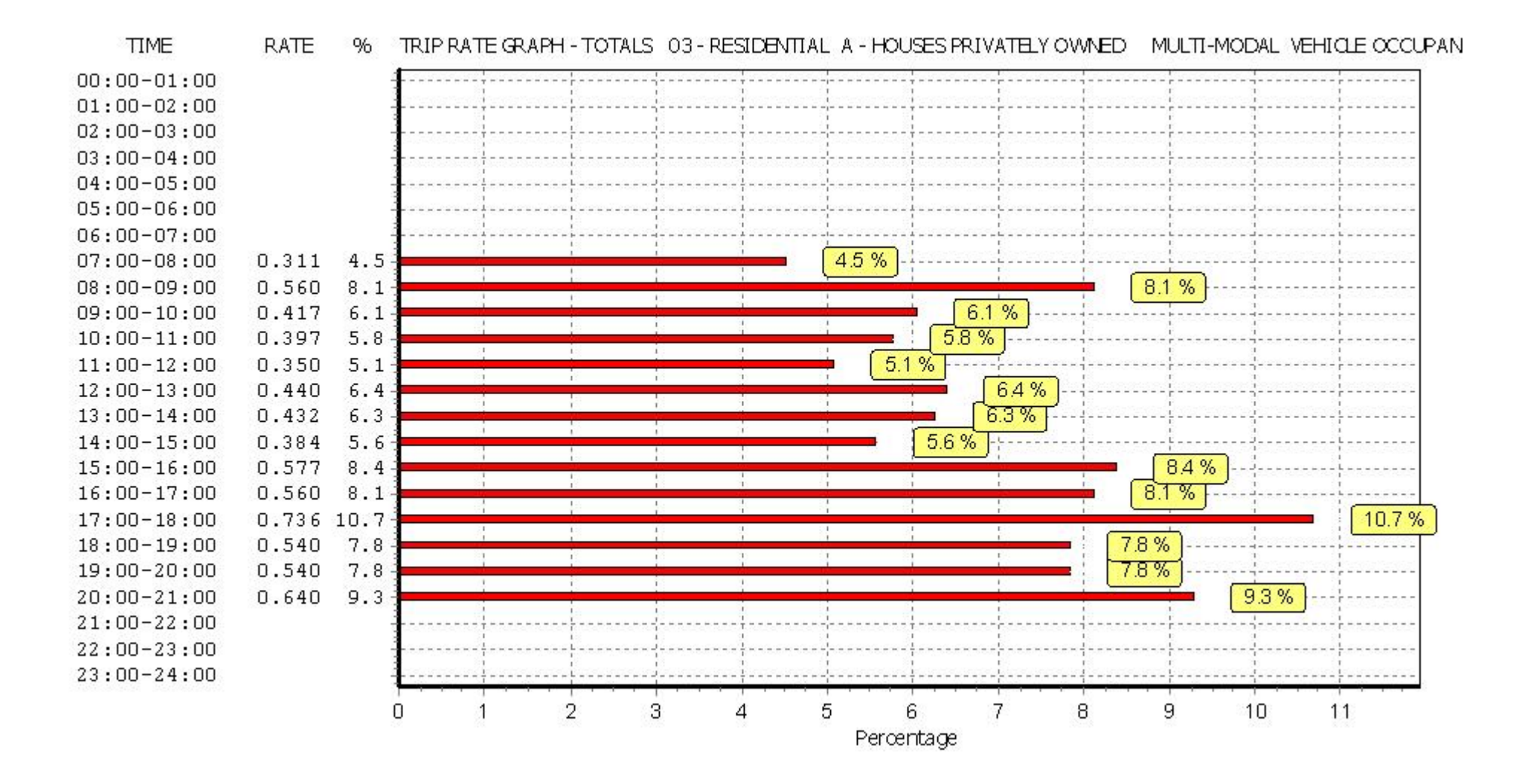

#### TRIP RATE for Land Use 03 - RESIDENTIAL/A - HOUSES PRIVATELY OWNED MULTI - MODAL PEDESTRIANS Calculation factor: 1 DWELLS BOLD print indicates peak (busiest) period

|               |      | ARRIVALS |       | [    | DEPARTURES | 5     | TOTALS |        |          |
|---------------|------|----------|-------|------|------------|-------|--------|--------|----------|
|               | No.  | Ave.     | Trip  | No.  | Ave.       | Trip  | No.    | Ave.   | Trip     |
| Time Range    | Days | DWELLS   | Rate  | Days | DWELLS     | Rate  | Days   | DWELLS | Rate     |
| 00:00 - 01:00 |      |          |       |      |            |       |        |        | L        |
| 01:00 - 02:00 |      |          |       |      |            |       |        |        | L        |
| 02:00 - 03:00 |      |          |       |      |            |       |        |        |          |
| 03:00 - 04:00 |      |          |       |      |            |       |        |        | L        |
| 04:00 - 05:00 |      |          |       |      |            |       |        |        | L        |
| 05:00 - 06:00 |      |          |       |      |            |       |        |        | <u> </u> |
| 06:00 - 07:00 |      |          |       |      |            |       |        |        | L        |
| 07:00 - 08:00 | 12   | 45       | 0.022 | 12   | 45         | 0.056 | 12     | 45     | 0.078    |
| 08:00 - 09:00 | 12   | 45       | 0.051 | 12   | 45         | 0.225 | 12     | 45     | 0.276    |
| 09:00 - 10:00 | 12   | 45       | 0.064 | 12   | 45         | 0.094 | 12     | 45     | 0.158    |
| 10:00 - 11:00 | 12   | 45       | 0.067 | 12   | 45         | 0.073 | 12     | 45     | 0.140    |
| 11:00 - 12:00 | 12   | 45       | 0.067 | 12   | 45         | 0.041 | 12     | 45     | 0.108    |
| 12:00 - 13:00 | 12   | 45       | 0.045 | 12   | 45         | 0.041 | 12     | 45     | 0.086    |
| 13:00 - 14:00 | 12   | 45       | 0.054 | 12   | 45         | 0.054 | 12     | 45     | 0.108    |
| 14:00 - 15:00 | 12   | 45       | 0.058 | 12   | 45         | 0.066 | 12     | 45     | 0.124    |
| 15:00 - 16:00 | 12   | 45       | 0.200 | 12   | 45         | 0.071 | 12     | 45     | 0.271    |
| 16:00 - 17:00 | 12   | 45       | 0.124 | 12   | 45         | 0.054 | 12     | 45     | 0.178    |
| 17:00 - 18:00 | 12   | 45       | 0.092 | 12   | 45         | 0.036 | 12     | 45     | 0.128    |
| 18:00 - 19:00 | 12   | 45       | 0.039 | 12   | 45         | 0.075 | 12     | 45     | 0.114    |
| 19:00 - 20:00 | 1    | 50       | 0.420 | 1    | 50         | 0.320 | 1      | 50     | 0.740    |
| 20:00 - 21:00 | 1    | 50       | 0.220 | 1    | 50         | 0.180 | 1      | 50     | 0.400    |
| 21:00 - 22:00 |      |          |       |      |            |       |        |        | L        |
| 22:00 - 23:00 |      |          |       |      |            |       |        |        |          |
| 23:00 - 24:00 |      |          |       |      |            |       |        |        |          |
| Total Rates:  |      |          | 1.523 |      |            | 1.386 |        |        | 2.909    |

This section displays the trip rate results based on the selected set of surveys and the selected count type (shown just above the table). It is split by three main columns, representing arrivals trips, departures trips, and total trips (arrivals plus departures). Within each of these main columns are three sub-columns. These display the number of survey days where count data is included (per time period), the average value of the selected trip rate calculation parameter (per time period), and the trip rate result (per time period). Total trip rates (the sum of the column) are also displayed at the foot of the table.

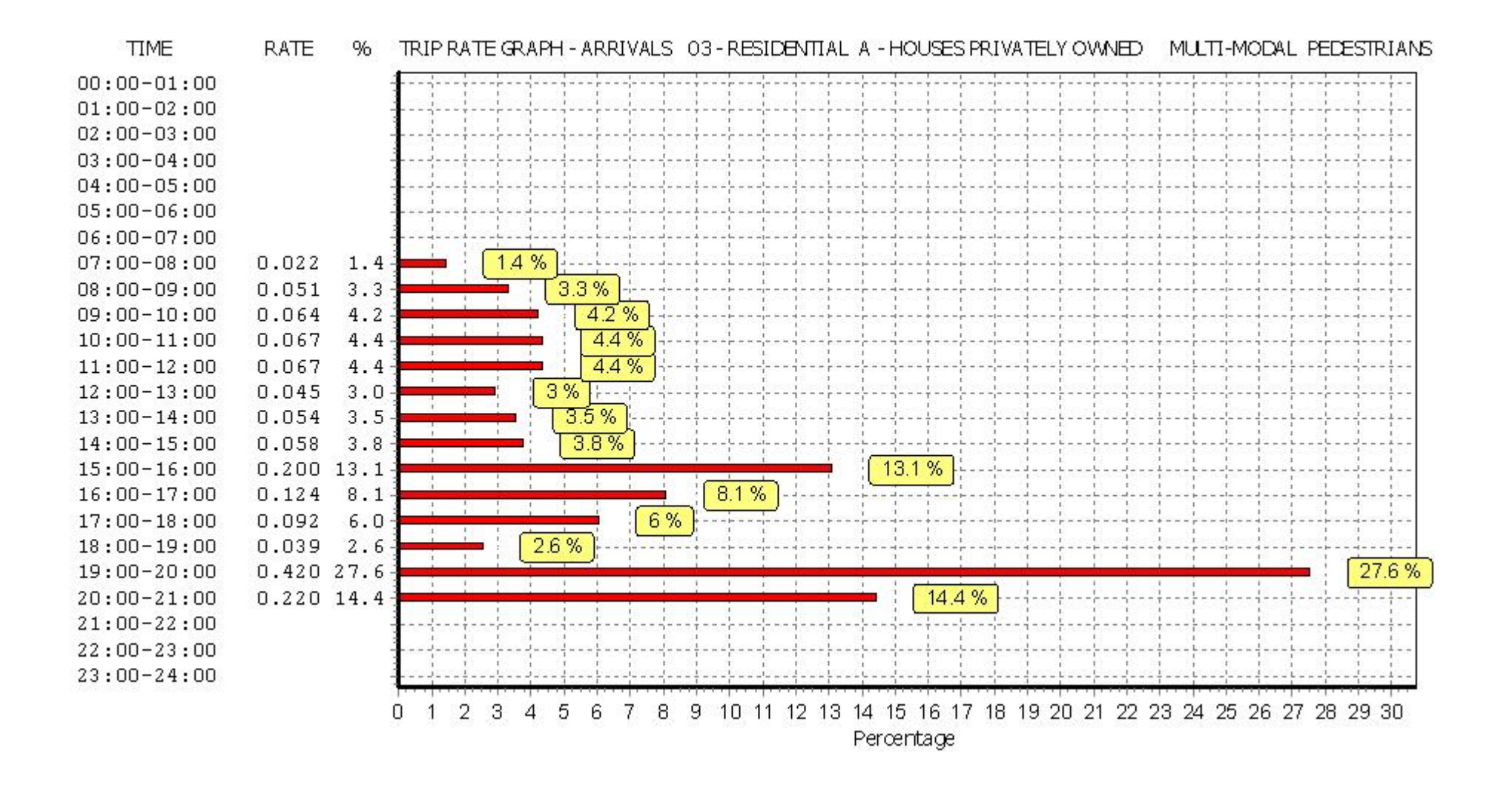

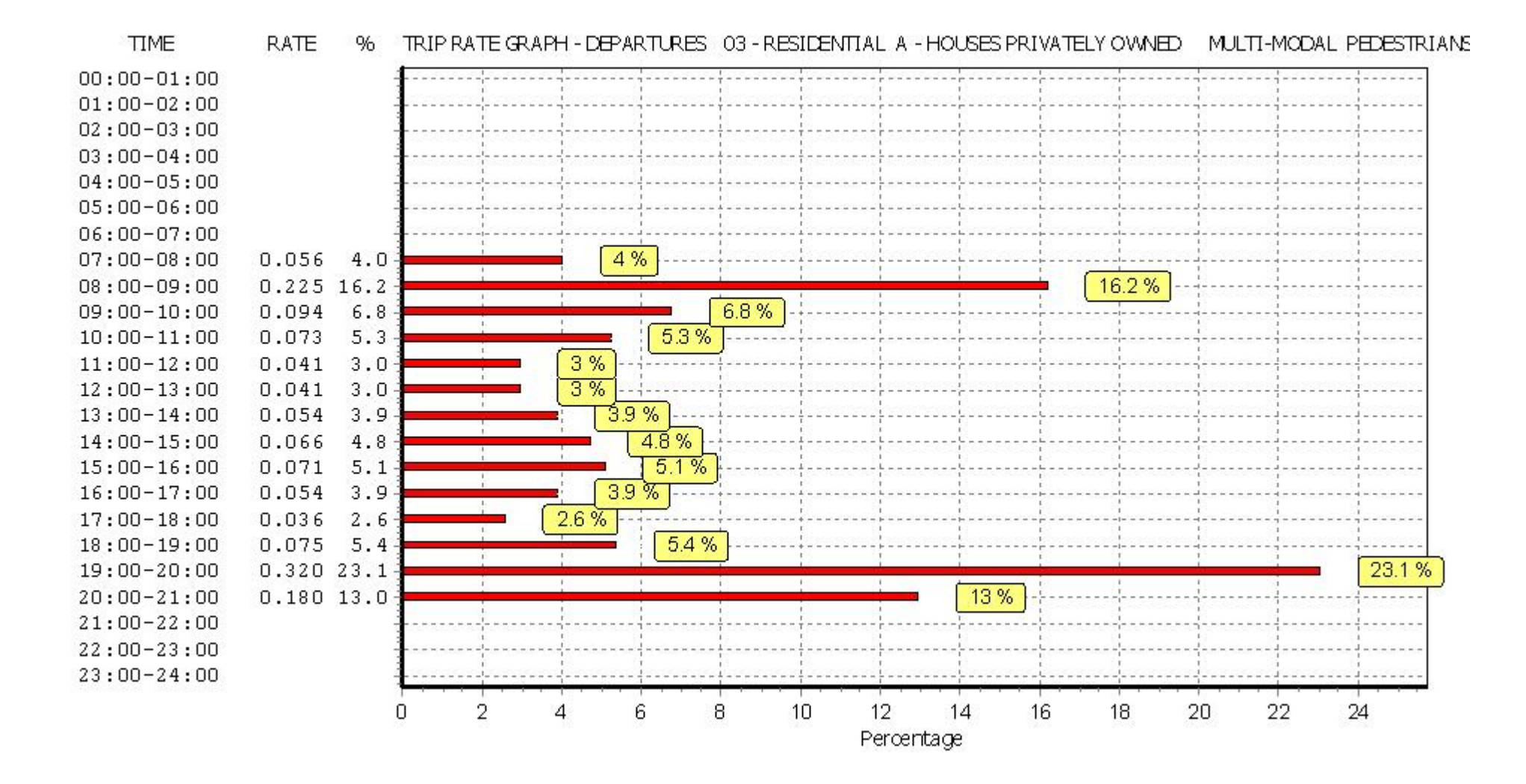

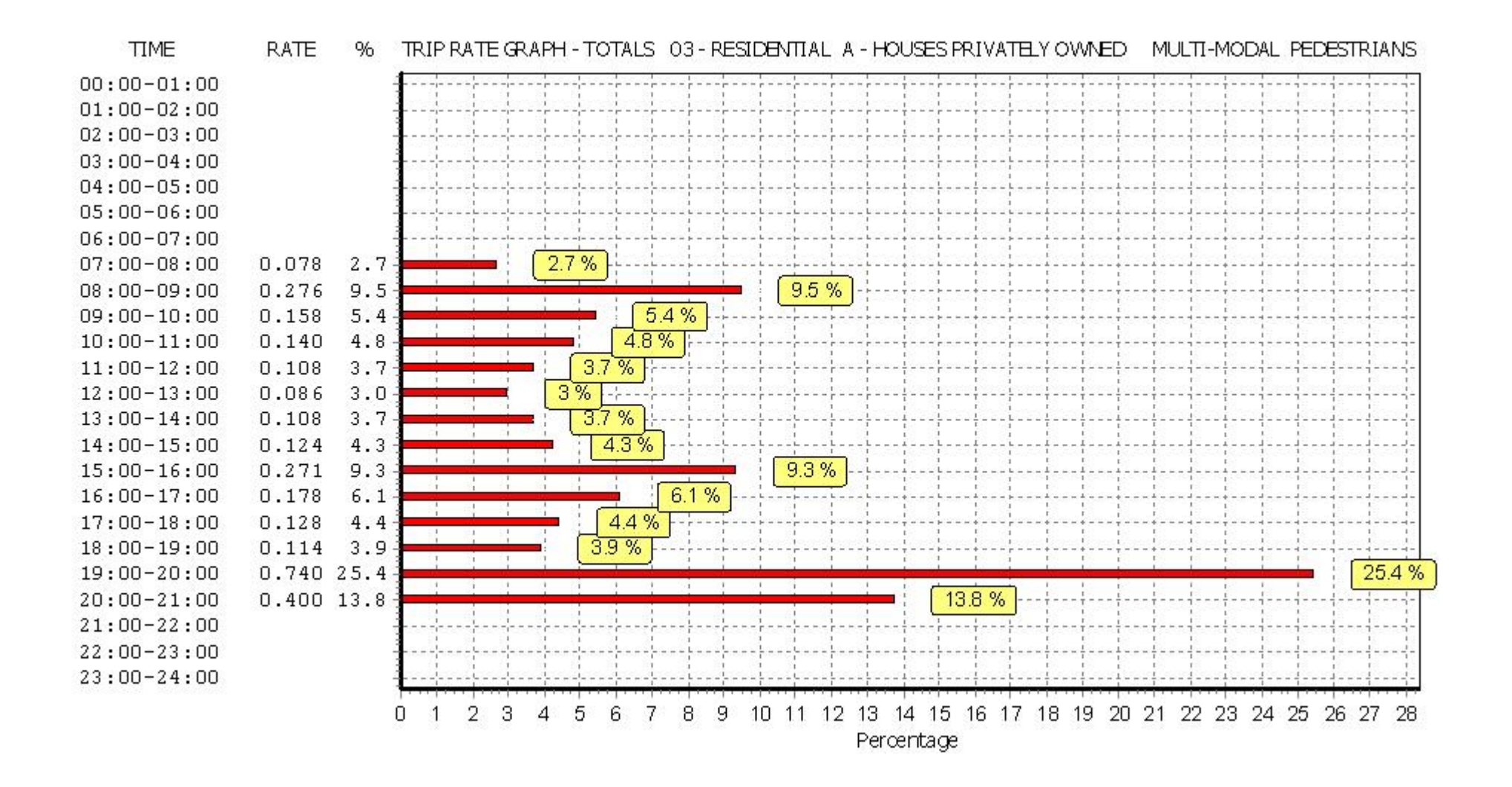

#### TRIP RATE for Land Use 03 - RESIDENTIAL/A - HOUSES PRIVATELY OWNED MULTI-MODAL BUS/TRAM PASSENGERS Calculation factor: 1 DWELLS BOLD print indicates peak (busiest) period

|               |      | ARRIVALS |       | [    | DEPARTURES | 5     |      | TOTALS |       |
|---------------|------|----------|-------|------|------------|-------|------|--------|-------|
|               | No.  | Ave.     | Trip  | No.  | Ave.       | Trip  | No.  | Ave.   | Trip  |
| Time Range    | Days | DWELLS   | Rate  | Days | DWELLS     | Rate  | Days | DWELLS | Rate  |
| 00:00 - 01:00 |      |          |       |      |            |       |      |        |       |
| 01:00 - 02:00 |      |          |       |      |            |       |      |        |       |
| 02:00 - 03:00 |      |          |       |      |            |       |      |        |       |
| 03:00 - 04:00 |      |          |       |      |            |       |      |        |       |
| 04:00 - 05:00 |      |          |       |      |            |       |      |        |       |
| 05:00 - 06:00 |      |          |       |      |            |       |      |        |       |
| 06:00 - 07:00 |      |          |       |      |            |       |      |        |       |
| 07:00 - 08:00 | 12   | 45       | 0.000 | 12   | 45         | 0.007 | 12   | 45     | 0.007 |
| 08:00 - 09:00 | 12   | 45       | 0.004 | 12   | 45         | 0.004 | 12   | 45     | 0.008 |
| 09:00 - 10:00 | 12   | 45       | 0.000 | 12   | 45         | 0.002 | 12   | 45     | 0.002 |
| 10:00 - 11:00 | 12   | 45       | 0.004 | 12   | 45         | 0.002 | 12   | 45     | 0.006 |
| 11:00 - 12:00 | 12   | 45       | 0.002 | 12   | 45         | 0.009 | 12   | 45     | 0.011 |
| 12:00 - 13:00 | 12   | 45       | 0.013 | 12   | 45         | 0.002 | 12   | 45     | 0.015 |
| 13:00 - 14:00 | 12   | 45       | 0.006 | 12   | 45         | 0.006 | 12   | 45     | 0.012 |
| 14:00 - 15:00 | 12   | 45       | 0.004 | 12   | 45         | 0.004 | 12   | 45     | 0.008 |
| 15:00 - 16:00 | 12   | 45       | 0.002 | 12   | 45         | 0.006 | 12   | 45     | 0.008 |
| 16:00 - 17:00 | 12   | 45       | 0.009 | 12   | 45         | 0.011 | 12   | 45     | 0.020 |
| 17:00 - 18:00 | 12   | 45       | 0.006 | 12   | 45         | 0.002 | 12   | 45     | 0.008 |
| 18:00 - 19:00 | 12   | 45       | 0.013 | 12   | 45         | 0.002 | 12   | 45     | 0.015 |
| 19:00 - 20:00 | 1    | 50       | 0.020 | 1    | 50         | 0.060 | 1    | 50     | 0.080 |
| 20:00 - 21:00 | 1    | 50       | 0.040 | 1    | 50         | 0.000 | 1    | 50     | 0.040 |
| 21:00 - 22:00 |      |          |       |      |            |       |      |        |       |
| 22:00 - 23:00 |      |          |       |      |            |       |      |        |       |
| 23:00 - 24:00 |      |          |       |      |            |       |      |        |       |
| Total Rates:  |      |          | 0.123 |      |            | 0.117 |      |        | 0.240 |

This section displays the trip rate results based on the selected set of surveys and the selected count type (shown just above the table). It is split by three main columns, representing arrivals trips, departures trips, and total trips (arrivals plus departures). Within each of these main columns are three sub-columns. These display the number of survey days where count data is included (per time period), the average value of the selected trip rate calculation parameter (per time period), and the trip rate result (per time period). Total trip rates (the sum of the column) are also displayed at the foot of the table.

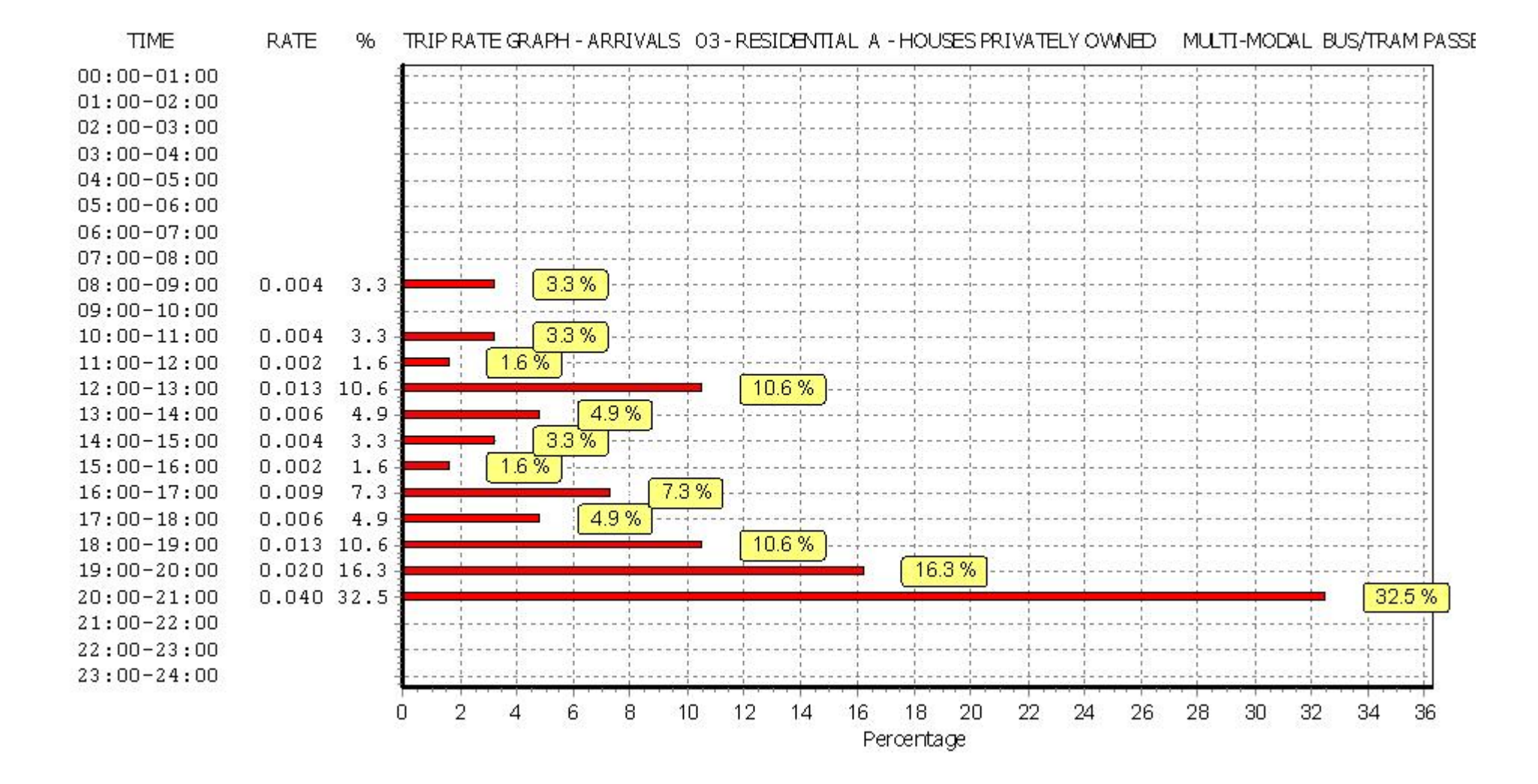
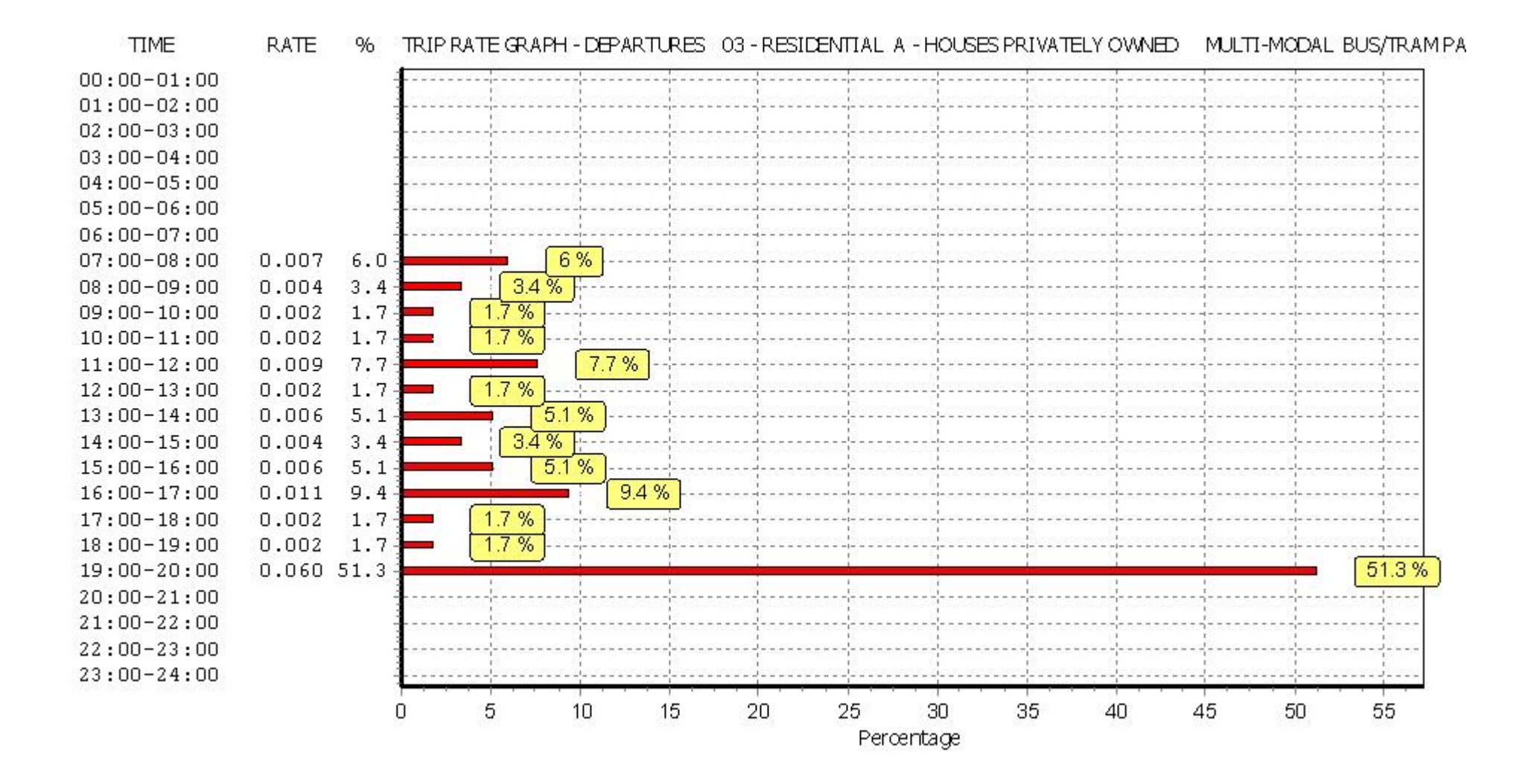

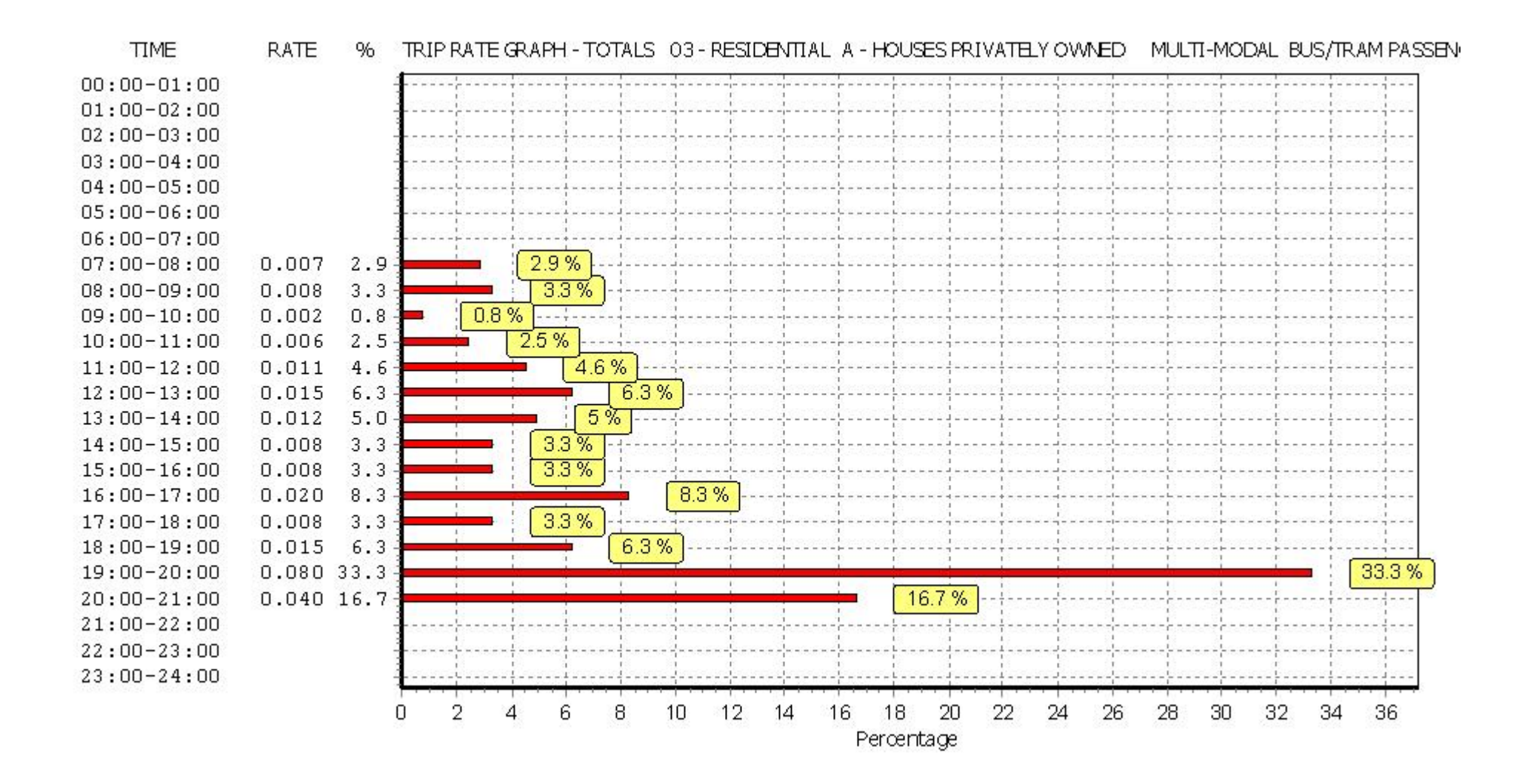

## TRIP RATE for Land Use 03 - RESIDENTIAL/A - HOUSES PRIVATELY OWNED MULTI-MODAL TOTAL RAIL PASSENGERS Calculation factor: 1 DWELLS BOLD print indicates peak (busiest) period

|               |      | ARRIVALS |       | [    | DEPARTURES | 5     | TOTALS |        |       |  |
|---------------|------|----------|-------|------|------------|-------|--------|--------|-------|--|
|               | No.  | Ave.     | Trip  | No.  | Ave.       | Trip  | No.    | Ave.   | Trip  |  |
| Time Range    | Days | DWELLS   | Rate  | Days | DWELLS     | Rate  | Days   | DWELLS | Rate  |  |
| 00:00 - 01:00 |      |          |       |      |            |       |        |        |       |  |
| 01:00 - 02:00 |      |          |       |      |            |       |        |        |       |  |
| 02:00 - 03:00 |      |          |       |      |            |       |        |        |       |  |
| 03:00 - 04:00 |      |          |       |      |            |       |        |        |       |  |
| 04:00 - 05:00 |      |          |       |      |            |       |        |        |       |  |
| 05:00 - 06:00 |      |          |       |      |            |       |        |        |       |  |
| 06:00 - 07:00 |      |          |       |      |            |       |        |        |       |  |
| 07:00 - 08:00 | 12   | 45       | 0.000 | 12   | 45         | 0.030 | 12     | 45     | 0.030 |  |
| 08:00 - 09:00 | 12   | 45       | 0.000 | 12   | 45         | 0.007 | 12     | 45     | 0.007 |  |
| 09:00 - 10:00 | 12   | 45       | 0.000 | 12   | 45         | 0.007 | 12     | 45     | 0.007 |  |
| 10:00 - 11:00 | 12   | 45       | 0.004 | 12   | 45         | 0.000 | 12     | 45     | 0.004 |  |
| 11:00 - 12:00 | 12   | 45       | 0.000 | 12   | 45         | 0.004 | 12     | 45     | 0.004 |  |
| 12:00 - 13:00 | 12   | 45       | 0.000 | 12   | 45         | 0.006 | 12     | 45     | 0.006 |  |
| 13:00 - 14:00 | 12   | 45       | 0.004 | 12   | 45         | 0.000 | 12     | 45     | 0.004 |  |
| 14:00 - 15:00 | 12   | 45       | 0.006 | 12   | 45         | 0.006 | 12     | 45     | 0.012 |  |
| 15:00 - 16:00 | 12   | 45       | 0.000 | 12   | 45         | 0.006 | 12     | 45     | 0.006 |  |
| 16:00 - 17:00 | 12   | 45       | 0.002 | 12   | 45         | 0.000 | 12     | 45     | 0.002 |  |
| 17:00 - 18:00 | 12   | 45       | 0.022 | 12   | 45         | 0.002 | 12     | 45     | 0.024 |  |
| 18:00 - 19:00 | 12   | 45       | 0.004 | 12   | 45         | 0.002 | 12     | 45     | 0.006 |  |
| 19:00 - 20:00 | 1    | 50       | 0.120 | 1    | 50         | 0.000 | 1      | 50     | 0.120 |  |
| 20:00 - 21:00 | 1    | 50       | 0.020 | 1    | 50         | 0.000 | 1      | 50     | 0.020 |  |
| 21:00 - 22:00 |      |          |       |      |            |       |        |        |       |  |
| 22:00 - 23:00 |      |          |       |      |            |       |        |        |       |  |
| 23:00 - 24:00 |      |          |       |      |            |       |        |        |       |  |
| Total Rates:  |      |          | 0.182 |      |            | 0.070 |        |        | 0.252 |  |

This section displays the trip rate results based on the selected set of surveys and the selected count type (shown just above the table). It is split by three main columns, representing arrivals trips, departures trips, and total trips (arrivals plus departures). Within each of these main columns are three sub-columns. These display the number of survey days where count data is included (per time period), the average value of the selected trip rate calculation parameter (per time period), and the trip rate result (per time period). Total trip rates (the sum of the column) are also displayed at the foot of the table.

To obtain a trip rate, the average (mean) trip rate parameter value (TRP) is first calculated for all selected survey days that have count data available for the stated time period. The average (mean) number of arrivals, departures or totals (whichever applies) is also calculated (COUNT) for all selected survey days that have count data available for the stated time period. Then, the average count is divided by the average trip rate parameter value, and multiplied by the stated calculation factor (shown just above the table and abbreviated here as FACT). So, the method is: COUNT/TRP\*FACT. Trip rates are then rounded to 3 decimal places.

Licence No: 700101

| Licence | No: | 700 | 101 |
|---------|-----|-----|-----|
|---------|-----|-----|-----|

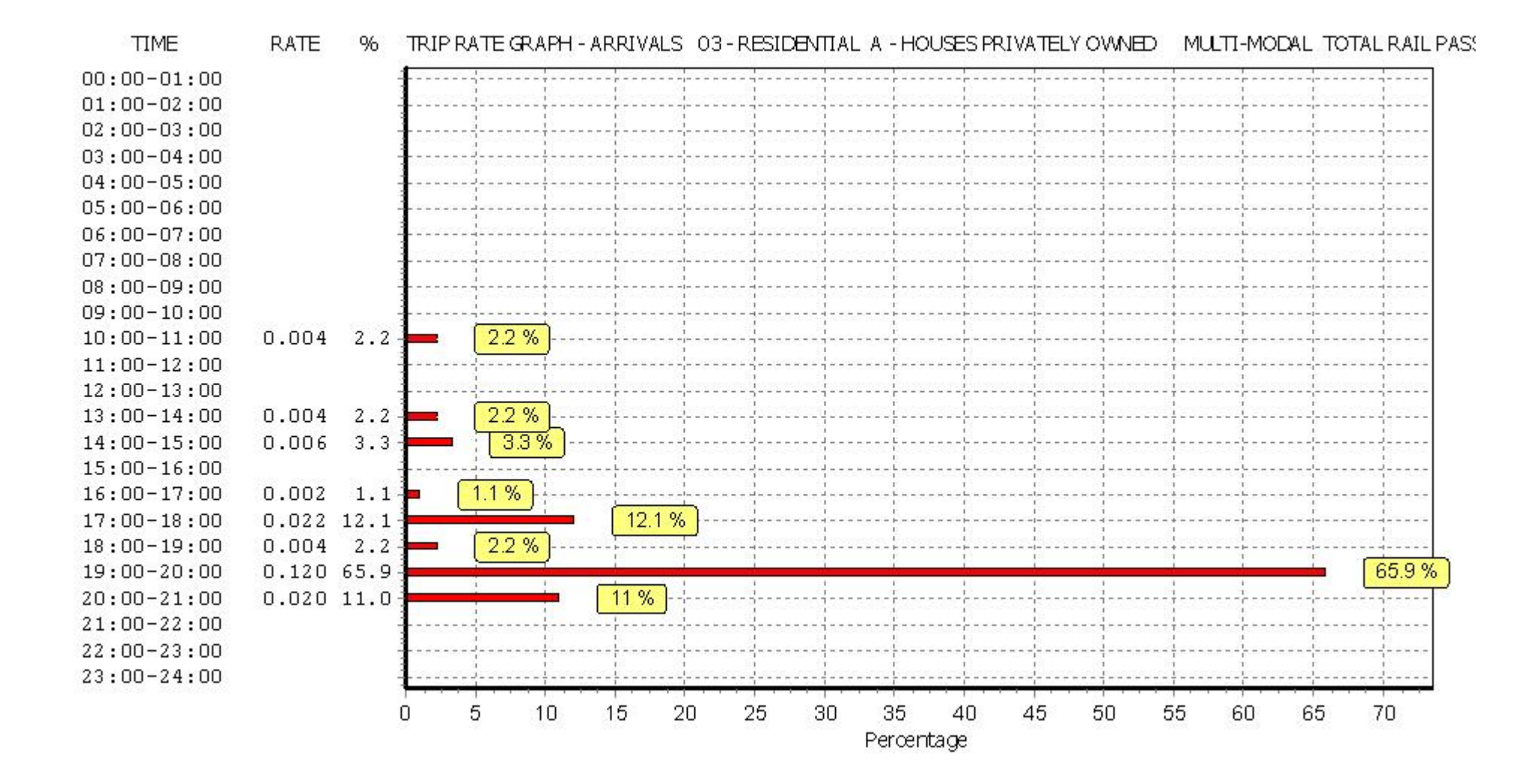

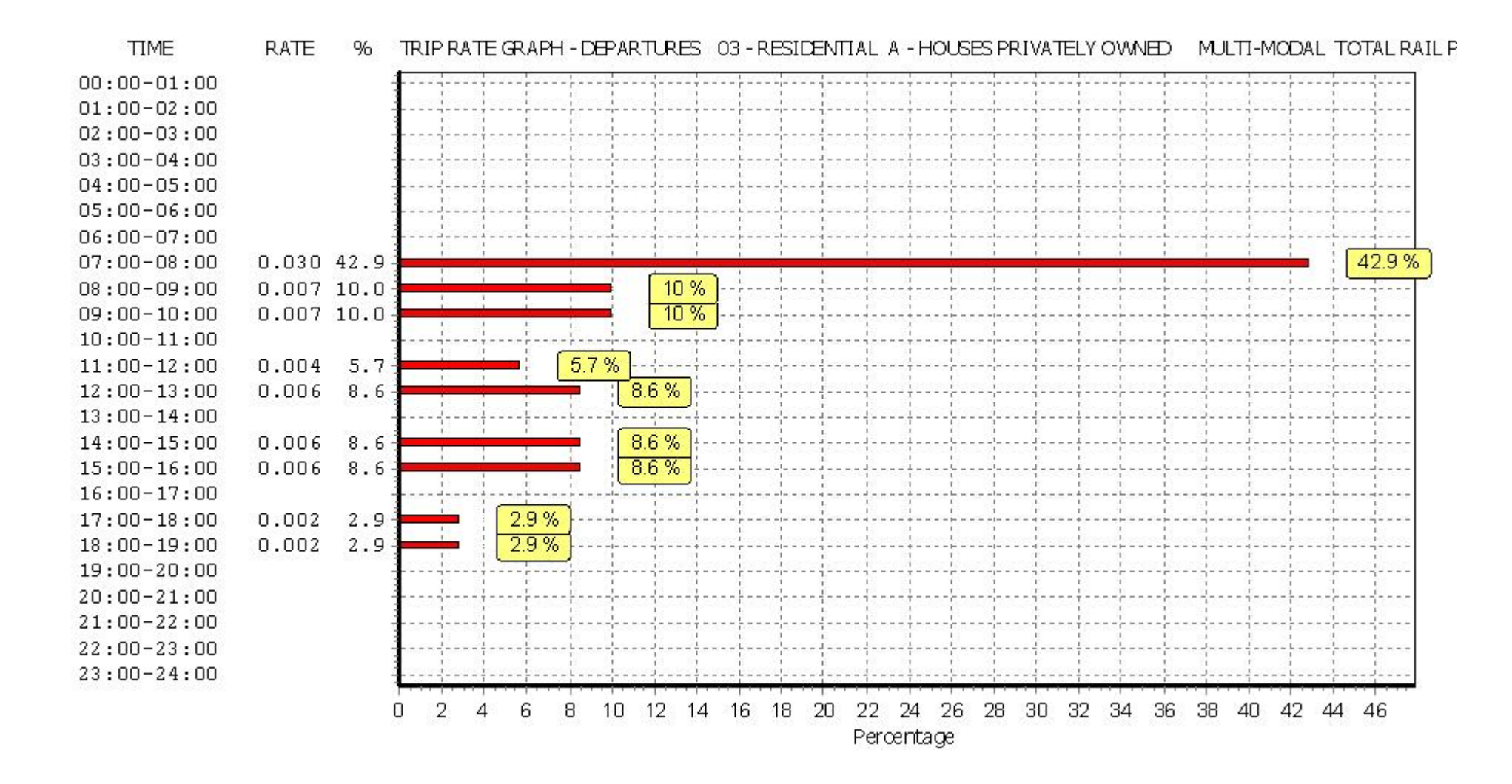

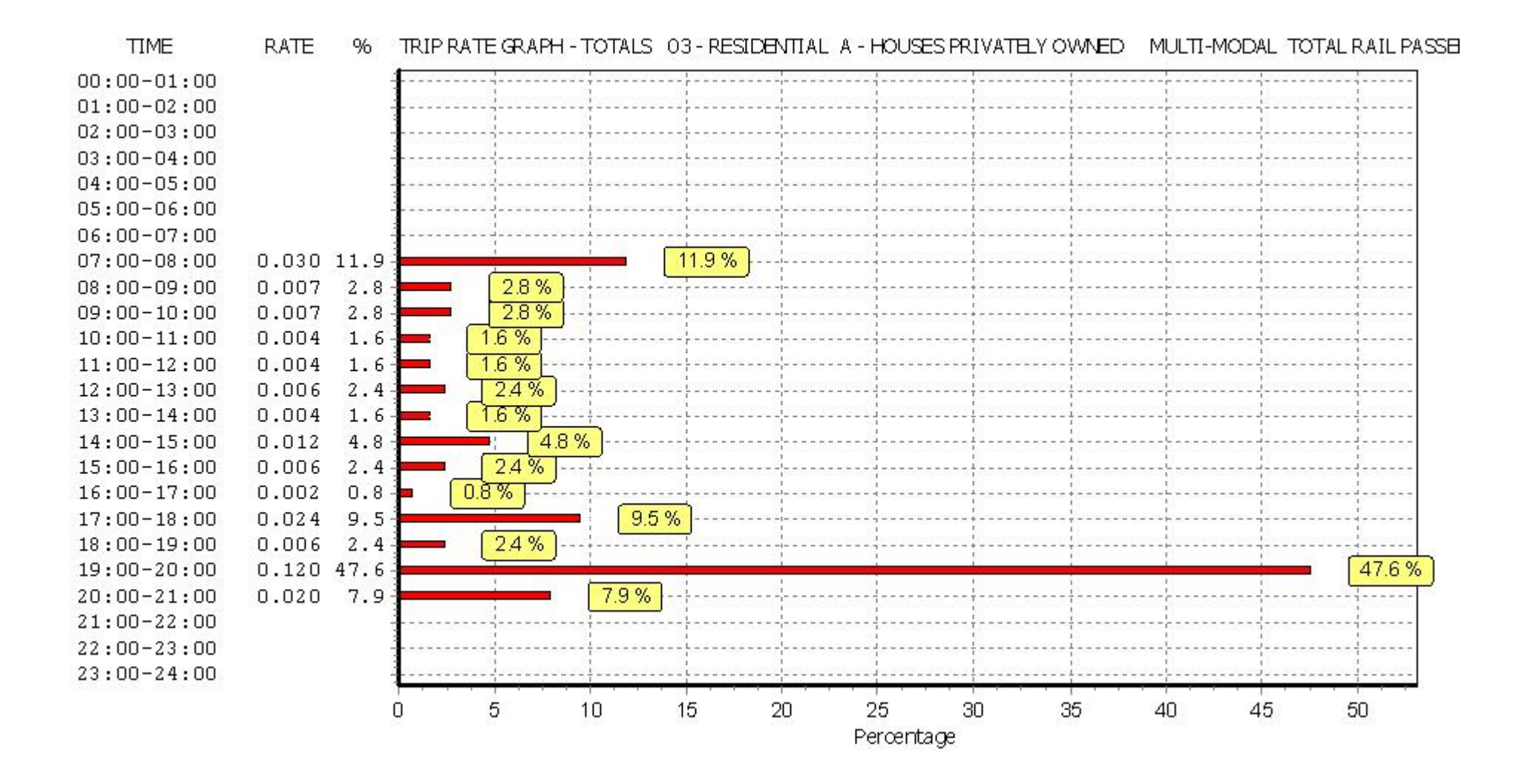

## TRIP RATE for Land Use 03 - RESIDENTIAL/A - HOUSES PRIVATELY OWNED MULTI-MODAL COACH PASSENGERS Calculation factor: 1 DWELLS BOLD print indicates peak (busiest) period

|               |      | ARRIVALS |       | [    | DEPARTURES | 5     | TOTALS |        |       |  |
|---------------|------|----------|-------|------|------------|-------|--------|--------|-------|--|
|               | No.  | Ave.     | Trip  | No.  | Ave.       | Trip  | No.    | Ave.   | Trip  |  |
| Time Range    | Days | DWELLS   | Rate  | Days | DWELLS     | Rate  | Days   | DWELLS | Rate  |  |
| 00:00 - 01:00 |      |          |       |      |            |       |        |        |       |  |
| 01:00 - 02:00 |      |          |       |      |            |       |        |        |       |  |
| 02:00 - 03:00 |      |          |       |      |            |       |        |        |       |  |
| 03:00 - 04:00 |      |          |       |      |            |       |        |        |       |  |
| 04:00 - 05:00 |      |          |       |      |            |       |        |        |       |  |
| 05:00 - 06:00 |      |          |       |      |            |       |        |        |       |  |
| 06:00 - 07:00 |      |          |       |      |            |       |        |        |       |  |
| 07:00 - 08:00 | 12   | 45       | 0.000 | 12   | 45         | 0.000 | 12     | 45     | 0.000 |  |
| 08:00 - 09:00 | 12   | 45       | 0.000 | 12   | 45         | 0.006 | 12     | 45     | 0.006 |  |
| 09:00 - 10:00 | 12   | 45       | 0.000 | 12   | 45         | 0.000 | 12     | 45     | 0.000 |  |
| 10:00 - 11:00 | 12   | 45       | 0.000 | 12   | 45         | 0.000 | 12     | 45     | 0.000 |  |
| 11:00 - 12:00 | 12   | 45       | 0.000 | 12   | 45         | 0.000 | 12     | 45     | 0.000 |  |
| 12:00 - 13:00 | 12   | 45       | 0.000 | 12   | 45         | 0.000 | 12     | 45     | 0.000 |  |
| 13:00 - 14:00 | 12   | 45       | 0.000 | 12   | 45         | 0.000 | 12     | 45     | 0.000 |  |
| 14:00 - 15:00 | 12   | 45       | 0.000 | 12   | 45         | 0.000 | 12     | 45     | 0.000 |  |
| 15:00 - 16:00 | 12   | 45       | 0.000 | 12   | 45         | 0.000 | 12     | 45     | 0.000 |  |
| 16:00 - 17:00 | 12   | 45       | 0.002 | 12   | 45         | 0.000 | 12     | 45     | 0.002 |  |
| 17:00 - 18:00 | 12   | 45       | 0.000 | 12   | 45         | 0.000 | 12     | 45     | 0.000 |  |
| 18:00 - 19:00 | 12   | 45       | 0.000 | 12   | 45         | 0.000 | 12     | 45     | 0.000 |  |
| 19:00 - 20:00 | 1    | 50       | 0.000 | 1    | 50         | 0.000 | 1      | 50     | 0.000 |  |
| 20:00 - 21:00 | 1    | 50       | 0.000 | 1    | 50         | 0.000 | 1      | 50     | 0.000 |  |
| 21:00 - 22:00 |      |          |       |      |            |       |        |        |       |  |
| 22:00 - 23:00 |      |          |       |      |            |       |        |        |       |  |
| 23:00 - 24:00 |      |          |       |      |            |       |        |        |       |  |
| Total Rates:  |      |          | 0.002 |      |            | 0.006 |        |        | 0.008 |  |

This section displays the trip rate results based on the selected set of surveys and the selected count type (shown just above the table). It is split by three main columns, representing arrivals trips, departures trips, and total trips (arrivals plus departures). Within each of these main columns are three sub-columns. These display the number of survey days where count data is included (per time period), the average value of the selected trip rate calculation parameter (per time period), and the trip rate result (per time period). Total trip rates (the sum of the column) are also displayed at the foot of the table.

To obtain a trip rate, the average (mean) trip rate parameter value (TRP) is first calculated for all selected survey days that have count data available for the stated time period. The average (mean) number of arrivals, departures or totals (whichever applies) is also calculated (COUNT) for all selected survey days that have count data available for the stated time period. Then, the average count is divided by the average trip rate parameter value, and multiplied by the stated calculation factor (shown just above the table and abbreviated here as FACT). So, the method is: COUNT/TRP\*FACT. Trip rates are then rounded to 3 decimal places.

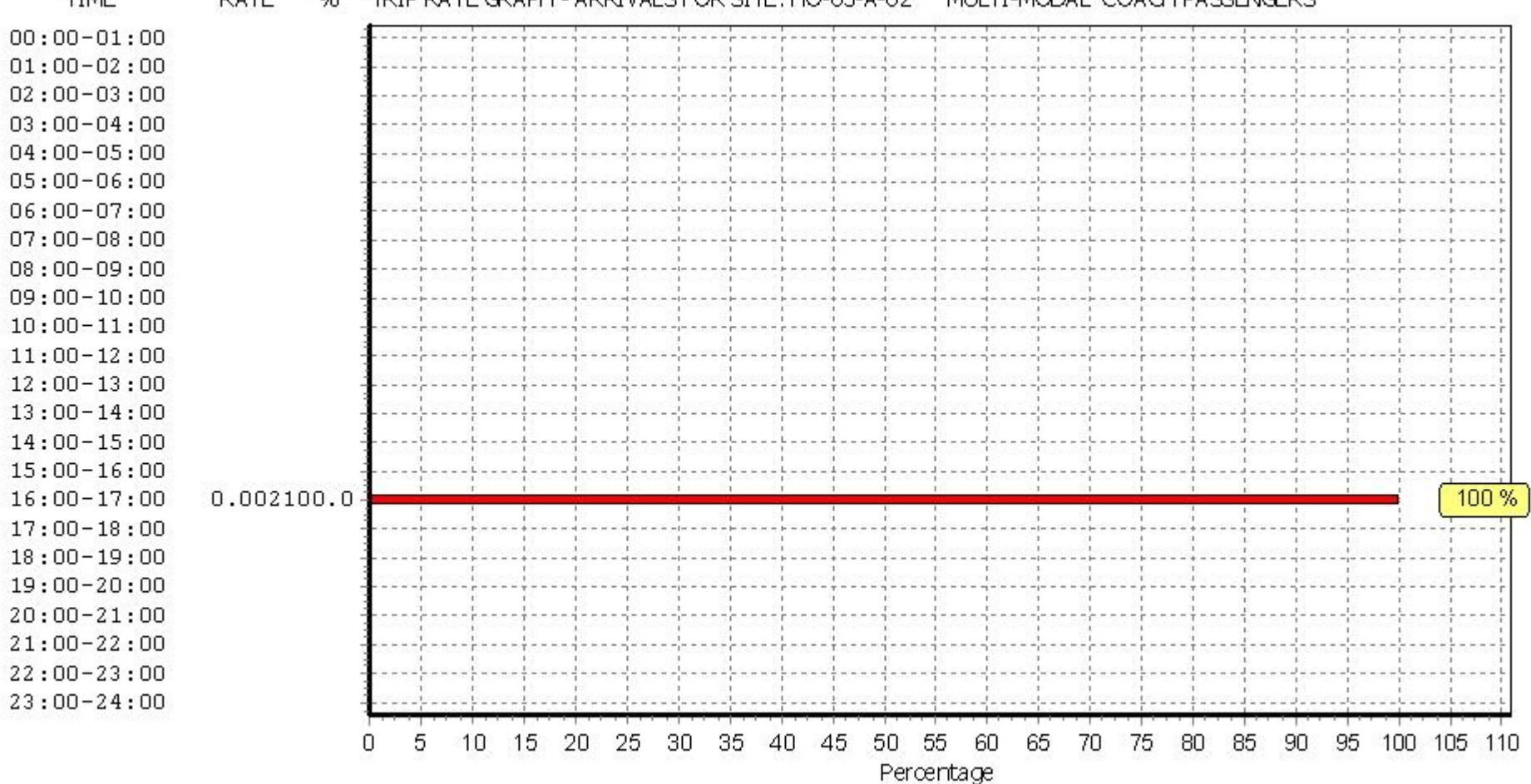

TIME RATE % TRIP RATE GRAPH - ARRIVALS FOR SITE: HO-03-A-02 MULTI-MODAL COACH PASSENGERS

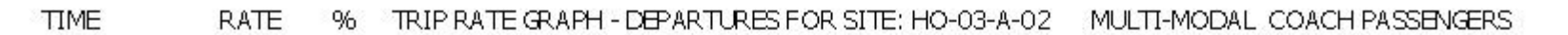

|             |            |     |        |           |          |        |        |      | ()     | · · · · · · · · · · · · · · · · · · · |     | . · · · · · · · · · · · · · · · · · · · |         |     |     |     |       |     |              |          |      |       |                 |
|-------------|------------|-----|--------|-----------|----------|--------|--------|------|--------|---------------------------------------|-----|-----------------------------------------|---------|-----|-----|-----|-------|-----|--------------|----------|------|-------|-----------------|
| 00:00-01:00 |            |     |        |           |          |        |        |      |        |                                       |     |                                         |         |     |     |     |       |     |              |          |      |       |                 |
| 01:00-02:00 | -          |     | ļ      |           |          |        |        |      | ļ      |                                       |     |                                         |         |     |     |     |       |     | į            |          |      |       |                 |
| 02:00-03:00 |            |     |        | ¦         | <u> </u> |        |        |      |        |                                       |     |                                         |         |     |     |     |       |     | Į            | <u>[</u> | []   |       |                 |
| 02.00-04.00 | 3          |     | L      |           |          |        |        |      | l      |                                       |     |                                         |         |     |     |     |       |     | j            | <u>.</u> |      |       |                 |
| 03.00 04.00 |            |     |        | 1         |          |        |        |      |        |                                       |     |                                         |         |     |     |     |       |     | 1            | 1        |      |       | 1               |
| 04:00-03:00 |            |     |        |           | 1 1      |        |        |      | [      | ,                                     |     |                                         |         |     |     |     |       |     | 1            |          |      |       |                 |
| 05:00-06:00 | -          |     |        | L         |          |        |        |      | 1      | 1                                     |     | 4                                       |         |     |     |     |       |     |              |          |      |       |                 |
| 06:00-07:00 | 1          |     | L<br>I | L<br>I    |          |        |        |      | h<br>I | h                                     |     |                                         |         |     |     |     |       |     | 1            | 4        | b    |       |                 |
| 07:00-08:00 | 1          |     |        |           |          |        |        |      |        |                                       |     |                                         |         |     |     |     |       |     |              |          |      |       |                 |
| 08:00-09:00 | 0.006100.0 |     | -      | -         |          |        |        |      |        | -                                     |     | _                                       |         |     |     | _   | _     | _   | -            | -        |      | 8 . [ | 100 %           |
| 09:00-10:00 | -          |     |        |           |          |        |        |      |        |                                       |     |                                         |         |     |     |     |       |     |              |          |      |       |                 |
| 10:00-11:00 | 2          |     |        |           |          |        |        |      |        |                                       |     | {                                       |         |     |     |     |       |     |              |          |      |       |                 |
| 11:00-12:00 |            |     |        |           |          |        |        |      | hara   |                                       |     |                                         |         |     |     |     |       |     | 1.<br>       | 1        |      |       | · · · · · · · · |
| 12:00-13:00 |            |     | ļ      | ļ         | ļ        |        |        |      | ļ      | ļ                                     |     |                                         |         |     |     |     |       |     | Į            | <u> </u> | []   |       |                 |
| 13:00-14:00 | 2          |     |        | lana.     | <br>     | ierren |        |      | haad   |                                       |     |                                         | jerrer. |     |     |     | 19990 |     | ļ            | ļ        | []   | i     | i               |
| 14:00-15:00 |            |     | ļ      | È         |          |        |        |      | ļ      |                                       |     |                                         |         |     |     |     |       |     | j            |          |      |       |                 |
| 15:00-16:00 | 3          |     |        |           |          |        |        |      |        |                                       |     |                                         |         |     |     |     |       |     |              |          |      |       | 1               |
| 16:00-17:00 | 2          |     |        |           | 1 1      |        |        |      |        |                                       |     |                                         |         |     |     |     |       |     |              |          |      |       |                 |
| 17.00-18.00 | 3          |     |        | <br> <br> |          |        |        |      | L      | 1<br>1<br>1                           |     |                                         |         |     |     |     |       |     | 1            |          |      |       |                 |
| 18.00-19.00 |            |     | 1      | 1         |          |        |        |      |        | 1                                     |     |                                         |         |     |     |     |       |     | 1            | 1        |      | 1     | 1               |
| 10.00 10.00 |            |     | 1      | 1         |          | 1      |        |      | l      | 1                                     |     |                                         |         |     |     |     |       |     | 1            | 1        |      | 1     |                 |
| 20.00 21.00 |            |     | [ ] ]  | 1         |          |        | r<br>t |      |        | -                                     |     |                                         |         |     |     |     |       |     | 1            |          |      |       | ÷.              |
| 20:00-21:00 |            |     | [      | 1         |          | 10000  |        | 1000 | [      | -                                     |     |                                         | 20000   |     |     |     |       |     |              | 1        |      |       |                 |
| 21:00-22:00 | 1          |     |        |           | ;i       |        |        |      |        |                                       |     | i                                       |         |     |     |     |       |     | 1            |          |      |       |                 |
| 22:00-23:00 | 1          |     |        |           |          |        |        |      |        |                                       |     |                                         |         |     |     |     |       |     |              |          |      |       |                 |
| 23:00-24:00 |            |     |        |           |          |        |        |      |        |                                       |     |                                         |         |     |     |     |       |     |              |          |      |       |                 |
|             |            | n ( | 5 1    | 0 1       | 5 2      | 0 2    | 5 3    | 0 3  | 5 4    | 0 4                                   | 5 5 | 0 5                                     | 5 6     | 0 6 | 5 7 | 0 7 | 5 8   | 0 8 | ι <u>ς</u> τ | in g     | 5 10 | 10 10 | 15 110          |
|             | 5          | i i |        | 8.1       |          |        | 9 U    | 3 9  |        | 9 7                                   |     |                                         | ntary   | 5 0 | ч ( | о ( |       |     |              | 0 0      |      | 0 10  | 0 110           |
|             |            |     |        |           |          |        |        |      |        |                                       |     | cice                                    | inage   | - C |     |     |       |     |              |          |      |       |                 |

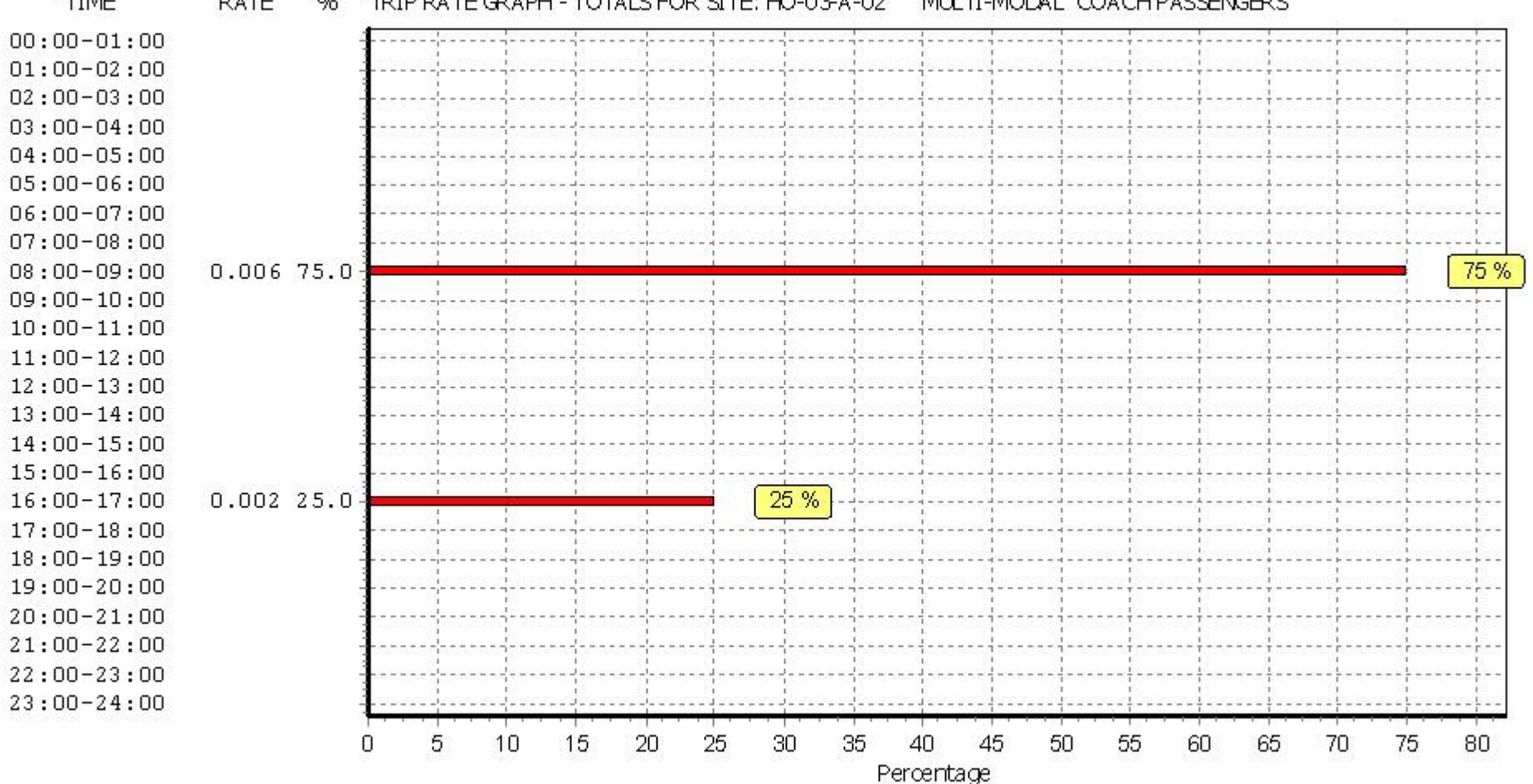

TIME RATE 96 TRIP RATE GRAPH - TOTALS FOR SITE: HO-03-A-02 MULTI-MODAL COACH PASSENGERS

## TRIP RATE for Land Use 03 - RESIDENTIAL/A - HOUSES PRIVATELY OWNED MULTI-MODAL PUBLIC TRANSPORT USERS Calculation factor: 1 DWELLS BOLD print indicates peak (busiest) period

|               |      | ARRIVALS |       | [    | DEPARTURES | 5     | TOTALS |        |       |  |
|---------------|------|----------|-------|------|------------|-------|--------|--------|-------|--|
|               | No.  | Ave.     | Trip  | No.  | Ave.       | Trip  | No.    | Ave.   | Trip  |  |
| Time Range    | Days | DWELLS   | Rate  | Days | DWELLS     | Rate  | Days   | DWELLS | Rate  |  |
| 00:00 - 01:00 |      |          |       |      |            |       |        |        |       |  |
| 01:00 - 02:00 |      |          |       |      |            |       |        |        |       |  |
| 02:00 - 03:00 |      |          |       |      |            |       |        |        |       |  |
| 03:00 - 04:00 |      |          |       |      |            |       |        |        |       |  |
| 04:00 - 05:00 |      |          |       |      |            |       |        |        |       |  |
| 05:00 - 06:00 |      |          |       |      |            |       |        |        |       |  |
| 06:00 - 07:00 |      |          |       |      |            |       |        |        |       |  |
| 07:00 - 08:00 | 12   | 45       | 0.000 | 12   | 45         | 0.037 | 12     | 45     | 0.037 |  |
| 08:00 - 09:00 | 12   | 45       | 0.004 | 12   | 45         | 0.017 | 12     | 45     | 0.021 |  |
| 09:00 - 10:00 | 12   | 45       | 0.000 | 12   | 45         | 0.009 | 12     | 45     | 0.009 |  |
| 10:00 - 11:00 | 12   | 45       | 0.007 | 12   | 45         | 0.002 | 12     | 45     | 0.009 |  |
| 11:00 - 12:00 | 12   | 45       | 0.002 | 12   | 45         | 0.013 | 12     | 45     | 0.015 |  |
| 12:00 - 13:00 | 12   | 45       | 0.013 | 12   | 45         | 0.007 | 12     | 45     | 0.020 |  |
| 13:00 - 14:00 | 12   | 45       | 0.009 | 12   | 45         | 0.006 | 12     | 45     | 0.015 |  |
| 14:00 - 15:00 | 12   | 45       | 0.009 | 12   | 45         | 0.009 | 12     | 45     | 0.018 |  |
| 15:00 - 16:00 | 12   | 45       | 0.002 | 12   | 45         | 0.011 | 12     | 45     | 0.013 |  |
| 16:00 - 17:00 | 12   | 45       | 0.013 | 12   | 45         | 0.011 | 12     | 45     | 0.024 |  |
| 17:00 - 18:00 | 12   | 45       | 0.028 | 12   | 45         | 0.004 | 12     | 45     | 0.032 |  |
| 18:00 - 19:00 | 12   | 45       | 0.017 | 12   | 45         | 0.004 | 12     | 45     | 0.021 |  |
| 19:00 - 20:00 | 1    | 50       | 0.140 | 1    | 50         | 0.060 | 1      | 50     | 0.200 |  |
| 20:00 - 21:00 | 1    | 50       | 0.060 | 1    | 50         | 0.000 | 1      | 50     | 0.060 |  |
| 21:00 - 22:00 |      |          |       |      |            |       |        |        |       |  |
| 22:00 - 23:00 |      |          |       |      |            |       |        |        |       |  |
| 23:00 - 24:00 |      |          |       |      |            |       |        |        |       |  |
| Total Rates:  |      |          | 0.304 |      |            | 0.190 |        |        | 0.494 |  |

This section displays the trip rate results based on the selected set of surveys and the selected count type (shown just above the table). It is split by three main columns, representing arrivals trips, departures trips, and total trips (arrivals plus departures). Within each of these main columns are three sub-columns. These display the number of survey days where count data is included (per time period), the average value of the selected trip rate calculation parameter (per time period), and the trip rate result (per time period). Total trip rates (the sum of the column) are also displayed at the foot of the table.

To obtain a trip rate, the average (mean) trip rate parameter value (TRP) is first calculated for all selected survey days that have count data available for the stated time period. The average (mean) number of arrivals, departures or totals (whichever applies) is also calculated (COUNT) for all selected survey days that have count data available for the stated time period. Then, the average count is divided by the average trip rate parameter value, and multiplied by the stated calculation factor (shown just above the table and abbreviated here as FACT). So, the method is: COUNT/TRP\*FACT. Trip rates are then rounded to 3 decimal places.

Licence No: 700101

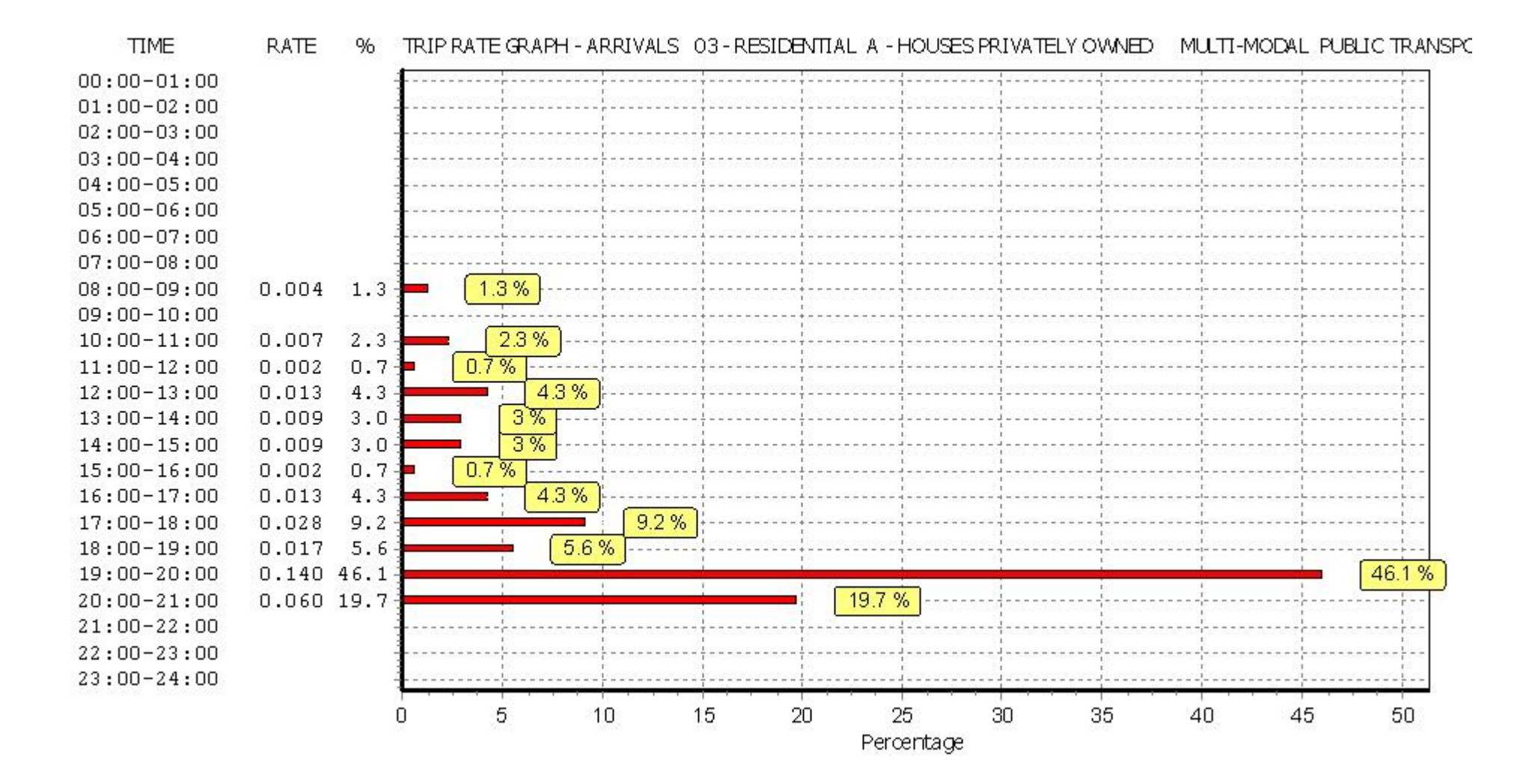

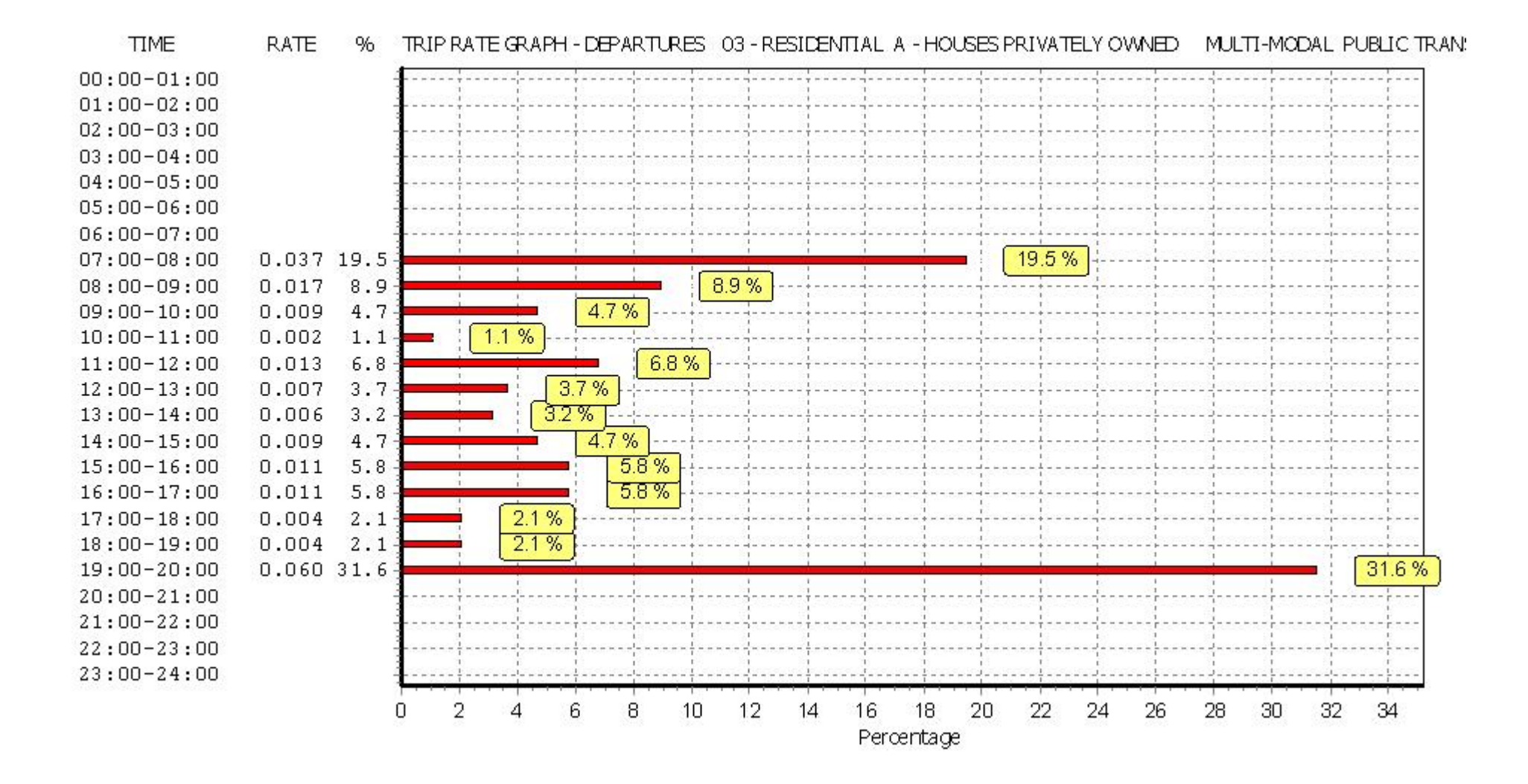

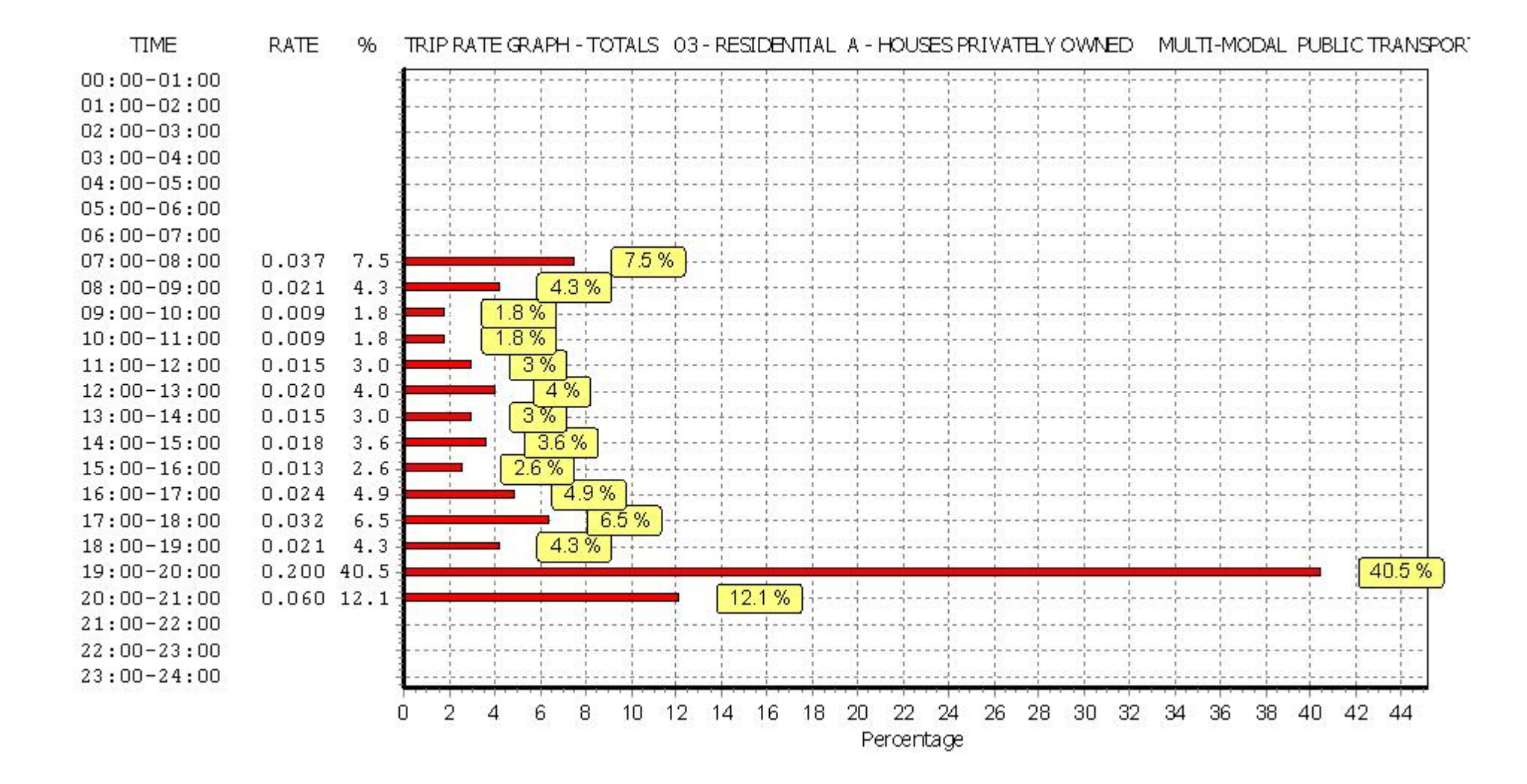

## TRIP RATE for Land Use 03 - RESIDENTIAL/A - HOUSES PRIVATELY OWNED MULTI - MODAL TOTAL PEOPLE Calculation factor: 1 DWELLS BOLD print indicates peak (busiest) period

|               |      | ARRIVALS |       | [    | DEPARTURES | 5     | TOTALS |        |        |  |
|---------------|------|----------|-------|------|------------|-------|--------|--------|--------|--|
|               | No.  | Ave.     | Trip  | No.  | Ave.       | Trip  | No.    | Ave.   | Trip   |  |
| Time Range    | Days | DWELLS   | Rate  | Days | DWELLS     | Rate  | Days   | DWELLS | Rate   |  |
| 00:00 - 01:00 |      |          |       |      |            |       |        |        |        |  |
| 01:00 - 02:00 |      |          |       |      |            |       |        |        |        |  |
| 02:00 - 03:00 |      |          |       |      |            |       |        |        |        |  |
| 03:00 - 04:00 |      |          |       |      |            |       |        |        |        |  |
| 04:00 - 05:00 |      |          |       |      |            |       |        |        |        |  |
| 05:00 - 06:00 |      |          |       |      |            |       |        |        |        |  |
| 06:00 - 07:00 |      |          |       |      |            |       |        |        |        |  |
| 07:00 - 08:00 | 12   | 45       | 0.092 | 12   | 45         | 0.354 | 12     | 45     | 0.446  |  |
| 08:00 - 09:00 | 12   | 45       | 0.178 | 12   | 45         | 0.689 | 12     | 45     | 0.867  |  |
| 09:00 - 10:00 | 12   | 45       | 0.257 | 12   | 45         | 0.333 | 12     | 45     | 0.590  |  |
| 10:00 - 11:00 | 12   | 45       | 0.257 | 12   | 45         | 0.292 | 12     | 45     | 0.549  |  |
| 11:00 - 12:00 | 12   | 45       | 0.236 | 12   | 45         | 0.243 | 12     | 45     | 0.479  |  |
| 12:00 - 13:00 | 12   | 45       | 0.277 | 12   | 45         | 0.287 | 12     | 45     | 0.564  |  |
| 13:00 - 14:00 | 12   | 45       | 0.257 | 12   | 45         | 0.307 | 12     | 45     | 0.564  |  |
| 14:00 - 15:00 | 12   | 45       | 0.260 | 12   | 45         | 0.277 | 12     | 45     | 0.537  |  |
| 15:00 - 16:00 | 12   | 45       | 0.581 | 12   | 45         | 0.292 | 12     | 45     | 0.873  |  |
| 16:00 - 17:00 | 12   | 45       | 0.494 | 12   | 45         | 0.279 | 12     | 45     | 0.773  |  |
| 17:00 - 18:00 | 12   | 45       | 0.586 | 12   | 45         | 0.326 | 12     | 45     | 0.912  |  |
| 18:00 - 19:00 | 12   | 45       | 0.361 | 12   | 45         | 0.322 | 12     | 45     | 0.683  |  |
| 19:00 - 20:00 | 1    | 50       | 0.900 | 1    | 50         | 0.600 | 1      | 50     | 1.500  |  |
| 20:00 - 21:00 | 1    | 50       | 0.680 | 1    | 50         | 0.440 | 1      | 50     | 1.120  |  |
| 21:00 - 22:00 |      |          |       |      |            |       |        |        |        |  |
| 22:00 - 23:00 |      |          |       |      |            |       |        |        |        |  |
| 23:00 - 24:00 |      |          |       |      |            |       |        |        |        |  |
| Total Rates:  |      |          | 5.416 |      |            | 5.041 |        |        | 10.457 |  |

This section displays the trip rate results based on the selected set of surveys and the selected count type (shown just above the table). It is split by three main columns, representing arrivals trips, departures trips, and total trips (arrivals plus departures). Within each of these main columns are three sub-columns. These display the number of survey days where count data is included (per time period), the average value of the selected trip rate calculation parameter (per time period), and the trip rate result (per time period). Total trip rates (the sum of the column) are also displayed at the foot of the table.

To obtain a trip rate, the average (mean) trip rate parameter value (TRP) is first calculated for all selected survey days that have count data available for the stated time period. The average (mean) number of arrivals, departures or totals (whichever applies) is also calculated (COUNT) for all selected survey days that have count data available for the stated time period. Then, the average count is divided by the average trip rate parameter value, and multiplied by the stated calculation factor (shown just above the table and abbreviated here as FACT). So, the method is: COUNT/TRP\*FACT. Trip rates are then rounded to 3 decimal places.

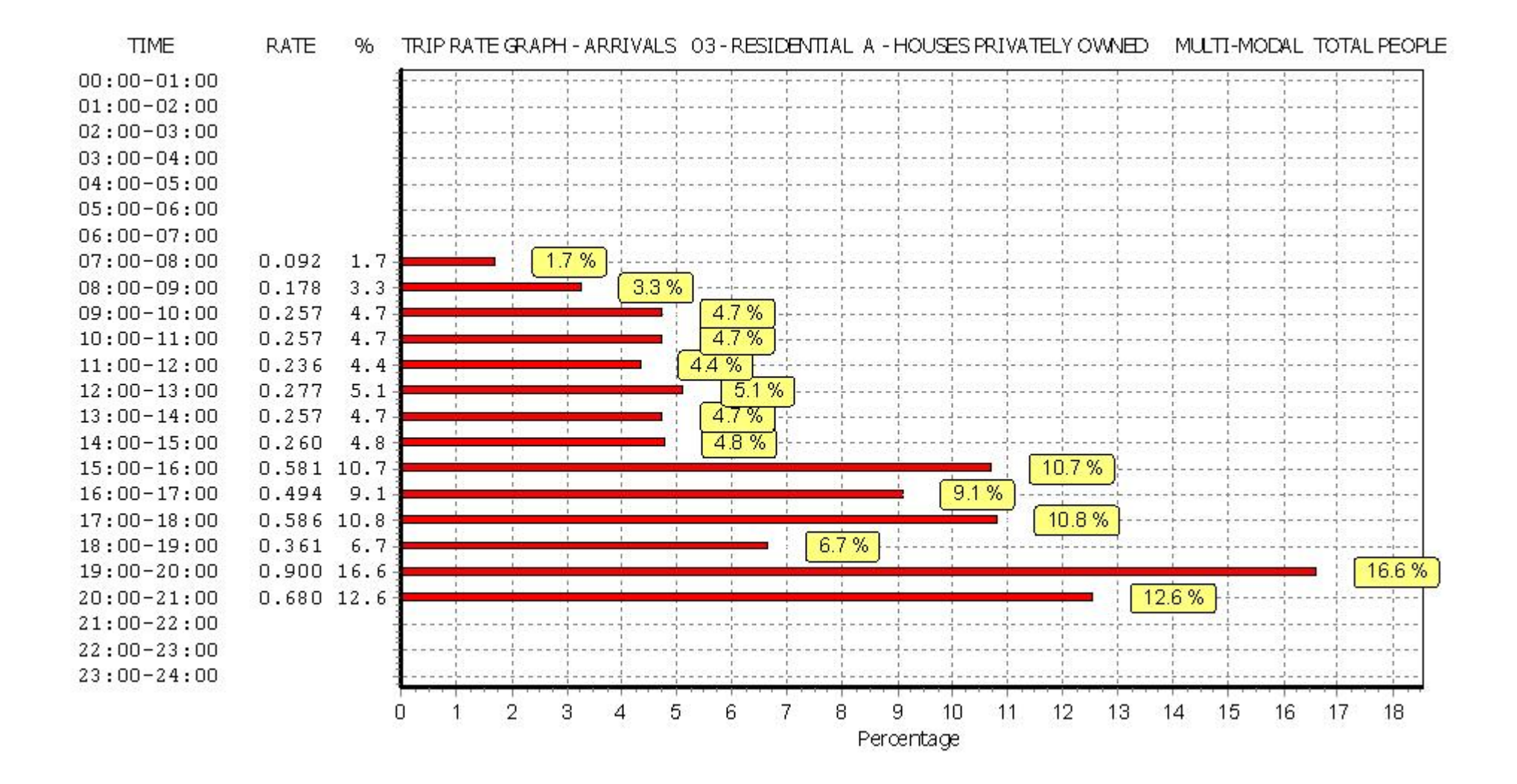

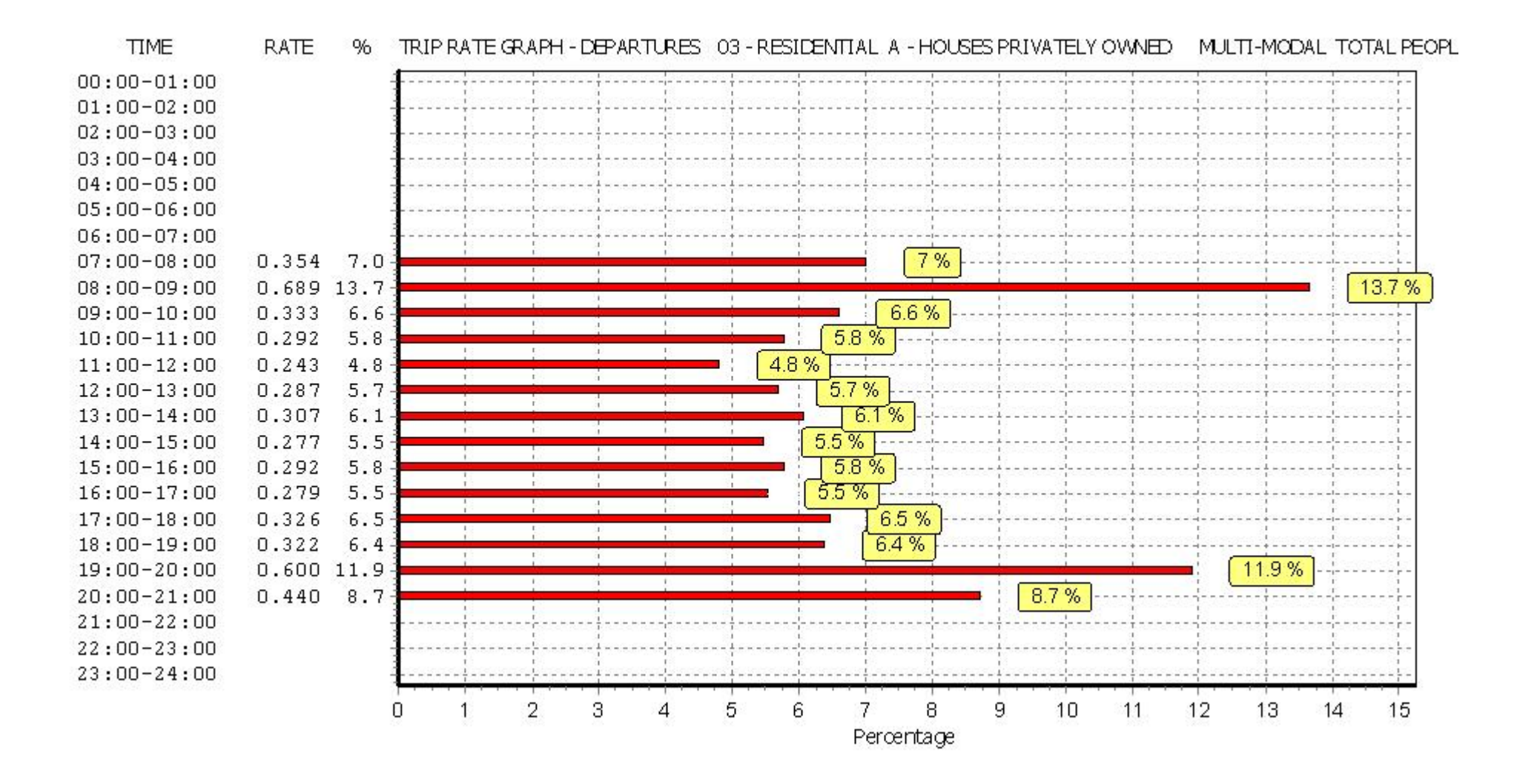

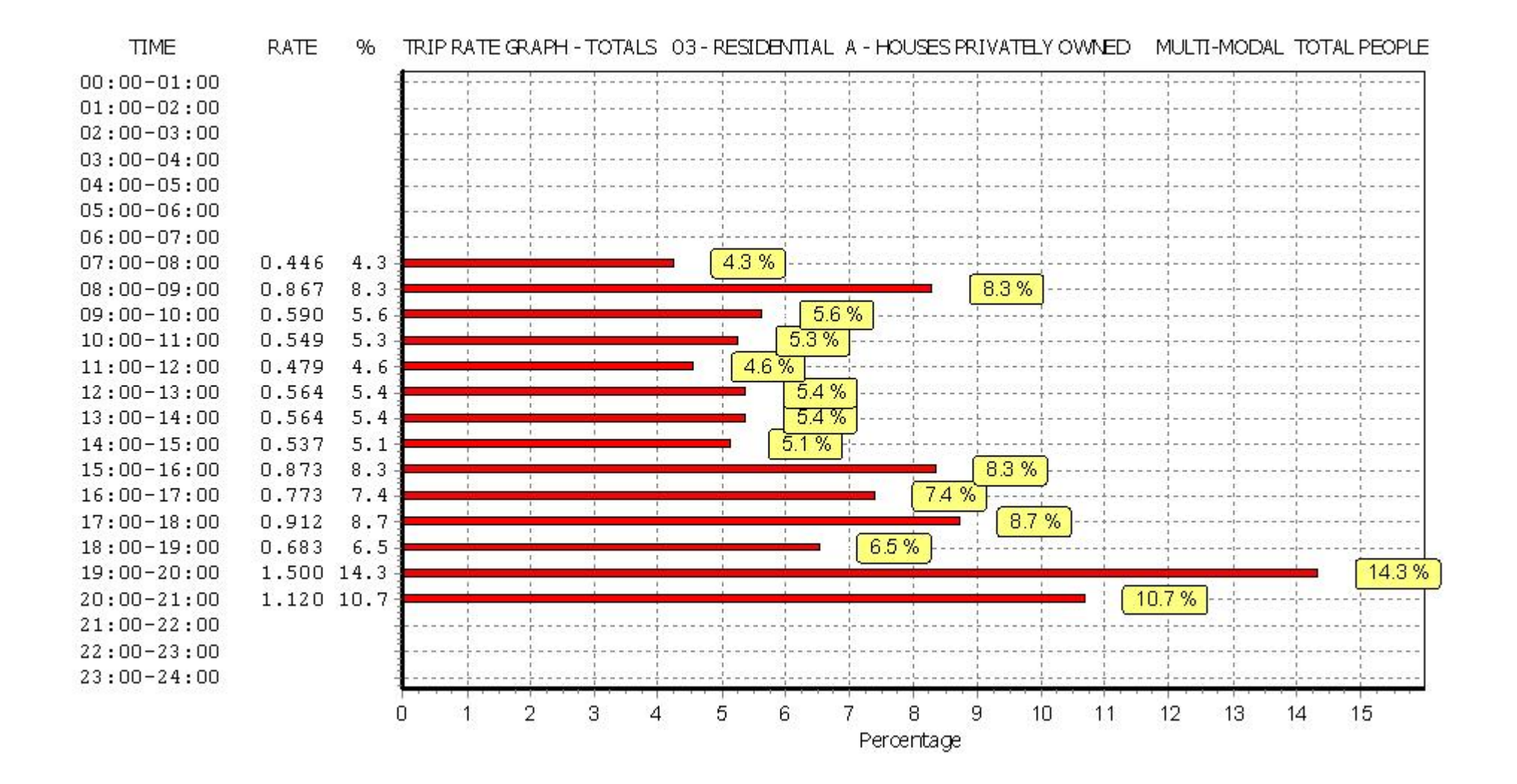

# TRIP RATE for Land Use 03 - RESIDENTIAL/A - HOUSES PRIVATELY OWNED MULTI-MODAL CARS Calculation factor: 1 DWELLS BOLD print indicates peak (busiest) period

|               |      | ARRIVALS |       | [    | DEPARTURES | 5     | TOTALS |        |       |  |
|---------------|------|----------|-------|------|------------|-------|--------|--------|-------|--|
|               | No.  | Ave.     | Trip  | No.  | Ave.       | Trip  | No.    | Ave.   | Trip  |  |
| Time Range    | Days | DWELLS   | Rate  | Days | DWELLS     | Rate  | Days   | DWELLS | Rate  |  |
| 00:00 - 01:00 |      |          |       |      |            |       |        |        |       |  |
| 01:00 - 02:00 |      |          |       |      |            |       |        |        |       |  |
| 02:00 - 03:00 |      |          |       |      |            |       |        |        |       |  |
| 03:00 - 04:00 |      |          |       |      |            |       |        |        |       |  |
| 04:00 - 05:00 |      |          |       |      |            |       |        |        |       |  |
| 05:00 - 06:00 |      |          |       |      |            |       |        |        |       |  |
| 06:00 - 07:00 |      |          |       |      |            |       |        |        |       |  |
| 07:00 - 08:00 | 12   | 45       | 0.034 | 12   | 45         | 0.159 | 12     | 45     | 0.193 |  |
| 08:00 - 09:00 | 12   | 45       | 0.086 | 12   | 45         | 0.272 | 12     | 45     | 0.358 |  |
| 09:00 - 10:00 | 12   | 45       | 0.135 | 12   | 45         | 0.139 | 12     | 45     | 0.274 |  |
| 10:00 - 11:00 | 12   | 45       | 0.135 | 12   | 45         | 0.142 | 12     | 45     | 0.277 |  |
| 11:00 - 12:00 | 12   | 45       | 0.120 | 12   | 45         | 0.118 | 12     | 45     | 0.238 |  |
| 12:00 - 13:00 | 12   | 45       | 0.148 | 12   | 45         | 0.150 | 12     | 45     | 0.298 |  |
| 13:00 - 14:00 | 12   | 45       | 0.120 | 12   | 45         | 0.161 | 12     | 45     | 0.281 |  |
| 14:00 - 15:00 | 12   | 45       | 0.131 | 12   | 45         | 0.137 | 12     | 45     | 0.268 |  |
| 15:00 - 16:00 | 12   | 45       | 0.225 | 12   | 45         | 0.142 | 12     | 45     | 0.367 |  |
| 16:00 - 17:00 | 12   | 45       | 0.232 | 12   | 45         | 0.127 | 12     | 45     | 0.359 |  |
| 17:00 - 18:00 | 12   | 45       | 0.270 | 12   | 45         | 0.167 | 12     | 45     | 0.437 |  |
| 18:00 - 19:00 | 12   | 45       | 0.204 | 12   | 45         | 0.154 | 12     | 45     | 0.358 |  |
| 19:00 - 20:00 | 1    | 50       | 0.240 | 1    | 50         | 0.180 | 1      | 50     | 0.420 |  |
| 20:00 - 21:00 | 1    | 50       | 0.280 | 1    | 50         | 0.220 | 1      | 50     | 0.500 |  |
| 21:00 - 22:00 |      |          |       |      |            |       |        |        |       |  |
| 22:00 - 23:00 |      |          |       |      |            |       |        |        |       |  |
| 23:00 - 24:00 |      |          |       |      |            |       |        |        |       |  |
| Total Rates:  |      |          | 2.360 |      |            | 2.268 |        |        | 4.628 |  |

This section displays the trip rate results based on the selected set of surveys and the selected count type (shown just above the table). It is split by three main columns, representing arrivals trips, departures trips, and total trips (arrivals plus departures). Within each of these main columns are three sub-columns. These display the number of survey days where count data is included (per time period), the average value of the selected trip rate calculation parameter (per time period), and the trip rate result (per time period). Total trip rates (the sum of the column) are also displayed at the foot of the table.

To obtain a trip rate, the average (mean) trip rate parameter value (TRP) is first calculated for all selected survey days that have count data available for the stated time period. The average (mean) number of arrivals, departures or totals (whichever applies) is also calculated (COUNT) for all selected survey days that have count data available for the stated time period. Then, the average count is divided by the average trip rate parameter value, and multiplied by the stated calculation factor (shown just above the table and abbreviated here as FACT). So, the method is: COUNT/TRP\*FACT. Trip rates are then rounded to 3 decimal places.

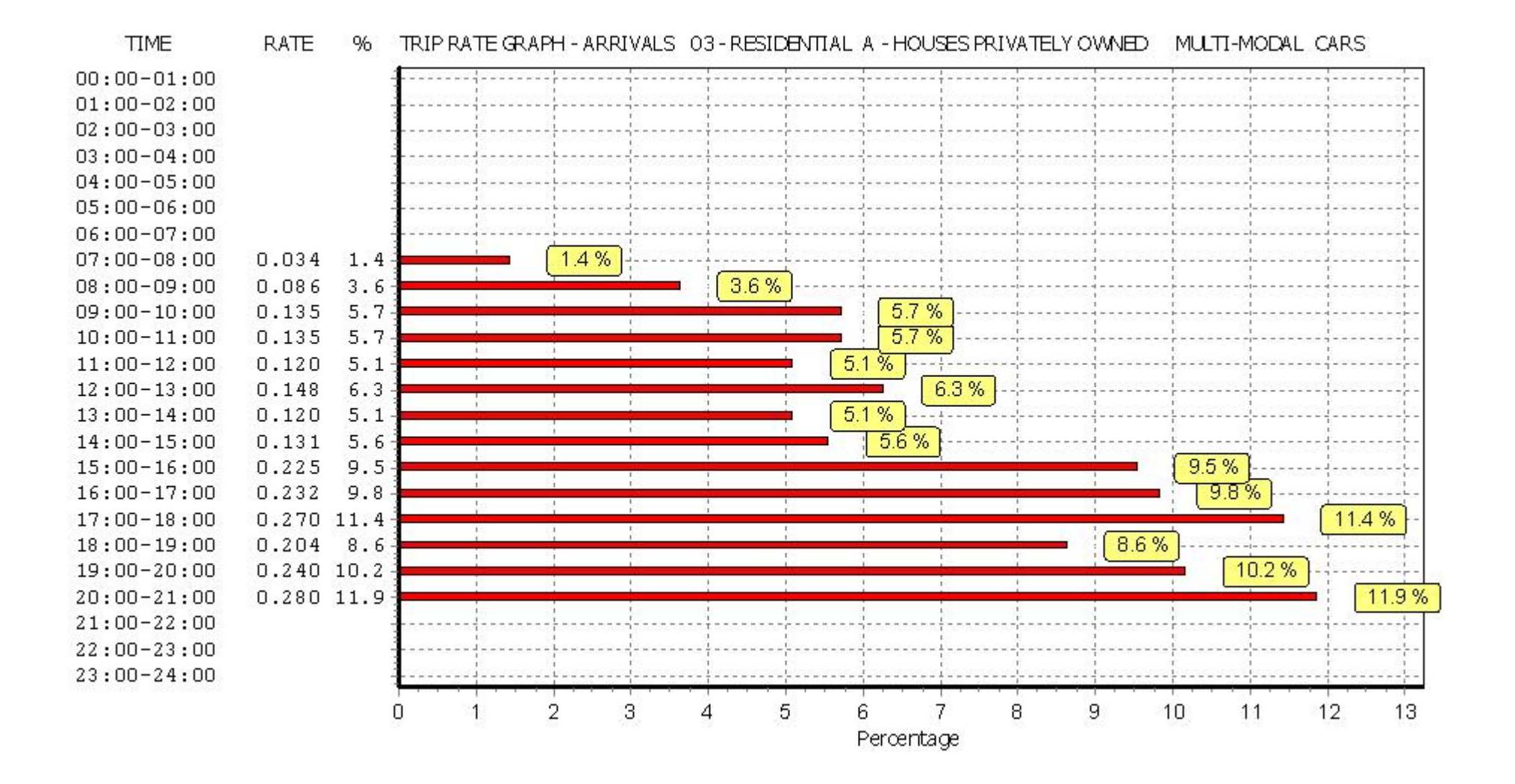

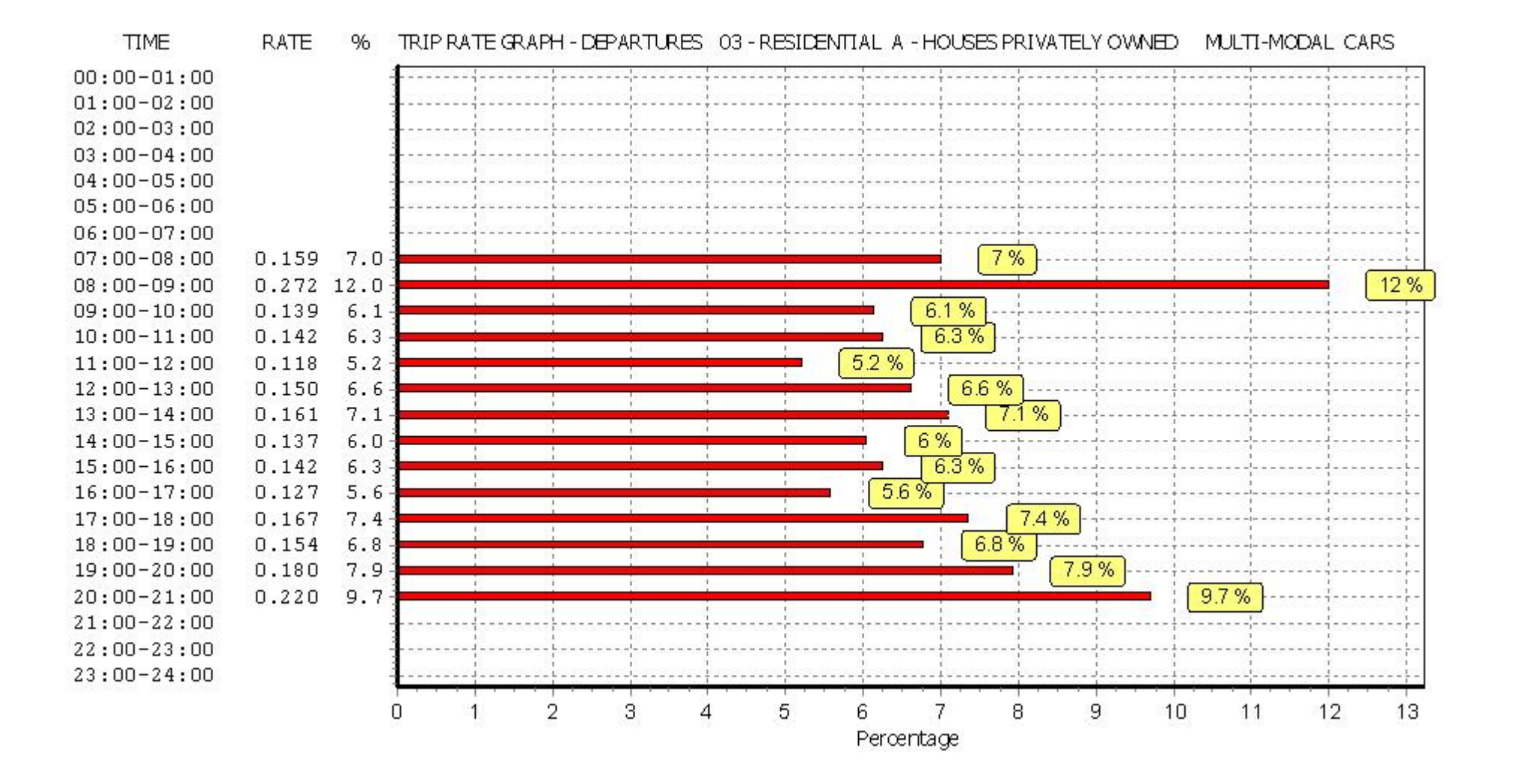

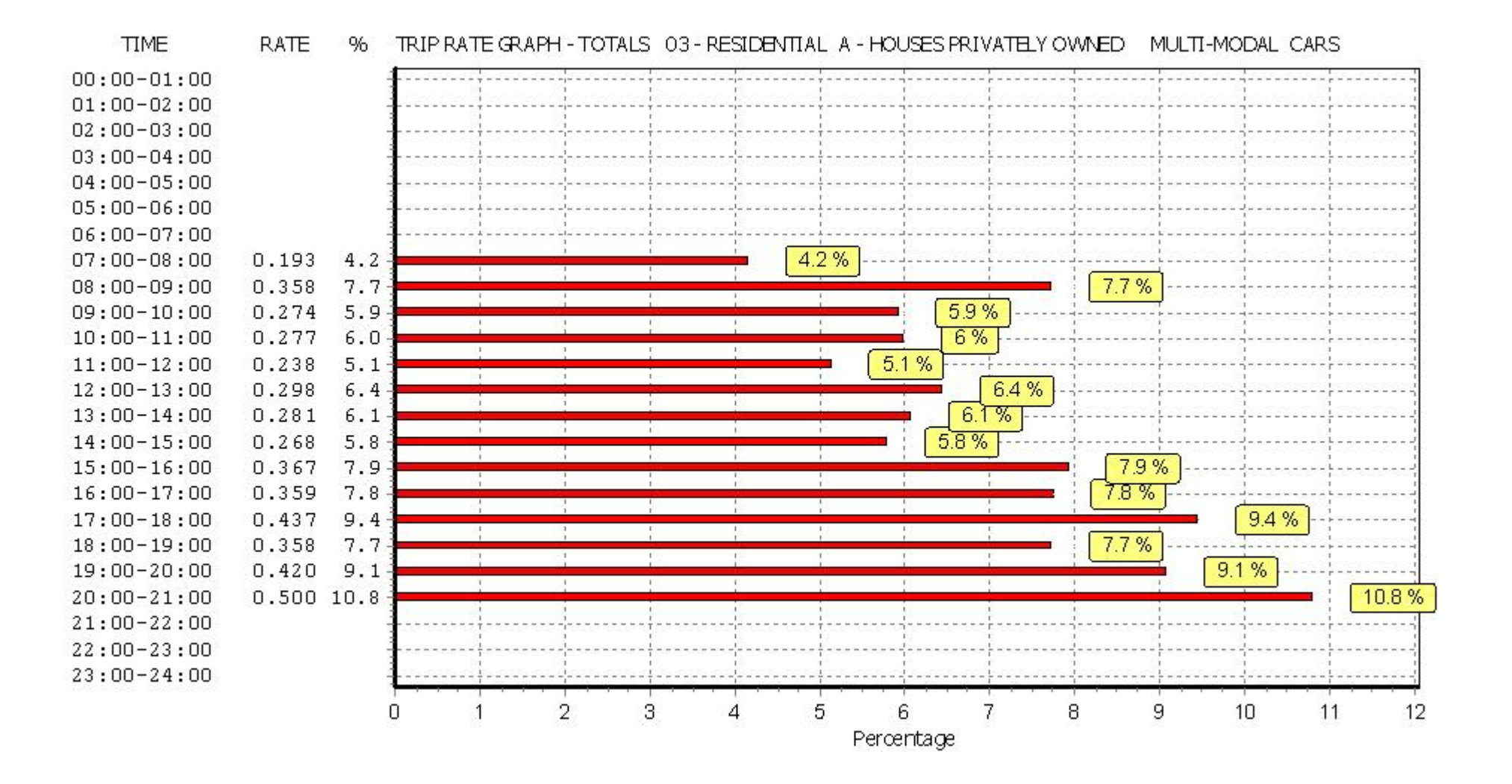

# TRIP RATE for Land Use 03 - RESIDENTIAL/A - HOUSES PRIVATELY OWNED MULTI-MODAL LGVS Calculation factor: 1 DWELLS BOLD print indicates peak (busiest) period

|               |      | ARRIVALS |       | [    | DEPARTURES | 5     | TOTALS |        |       |  |
|---------------|------|----------|-------|------|------------|-------|--------|--------|-------|--|
|               | No.  | Ave.     | Trip  | No.  | Ave.       | Trip  | No.    | Ave.   | Trip  |  |
| Time Range    | Days | DWELLS   | Rate  | Days | DWELLS     | Rate  | Days   | DWELLS | Rate  |  |
| 00:00 - 01:00 |      |          |       |      |            |       |        |        |       |  |
| 01:00 - 02:00 |      |          |       |      |            |       |        |        |       |  |
| 02:00 - 03:00 |      |          |       |      |            |       |        |        |       |  |
| 03:00 - 04:00 |      |          |       |      |            |       |        |        |       |  |
| 04:00 - 05:00 |      |          |       |      |            |       |        |        |       |  |
| 05:00 - 06:00 |      |          |       |      |            |       |        |        |       |  |
| 06:00 - 07:00 |      |          |       |      |            |       |        |        |       |  |
| 07:00 - 08:00 | 12   | 45       | 0.009 | 12   | 45         | 0.041 | 12     | 45     | 0.050 |  |
| 08:00 - 09:00 | 12   | 45       | 0.019 | 12   | 45         | 0.030 | 12     | 45     | 0.049 |  |
| 09:00 - 10:00 | 12   | 45       | 0.030 | 12   | 45         | 0.024 | 12     | 45     | 0.054 |  |
| 10:00 - 11:00 | 12   | 45       | 0.017 | 12   | 45         | 0.015 | 12     | 45     | 0.032 |  |
| 11:00 - 12:00 | 12   | 45       | 0.015 | 12   | 45         | 0.017 | 12     | 45     | 0.032 |  |
| 12:00 - 13:00 | 12   | 45       | 0.021 | 12   | 45         | 0.024 | 12     | 45     | 0.045 |  |
| 13:00 - 14:00 | 12   | 45       | 0.022 | 12   | 45         | 0.022 | 12     | 45     | 0.044 |  |
| 14:00 - 15:00 | 12   | 45       | 0.011 | 12   | 45         | 0.021 | 12     | 45     | 0.032 |  |
| 15:00 - 16:00 | 12   | 45       | 0.022 | 12   | 45         | 0.013 | 12     | 45     | 0.035 |  |
| 16:00 - 17:00 | 12   | 45       | 0.021 | 12   | 45         | 0.021 | 12     | 45     | 0.042 |  |
| 17:00 - 18:00 | 12   | 45       | 0.054 | 12   | 45         | 0.026 | 12     | 45     | 0.080 |  |
| 18:00 - 19:00 | 12   | 45       | 0.017 | 12   | 45         | 0.009 | 12     | 45     | 0.026 |  |
| 19:00 - 20:00 | 1    | 50       | 0.040 | 1    | 50         | 0.020 | 1      | 50     | 0.060 |  |
| 20:00 - 21:00 | 1    | 50       | 0.000 | 1    | 50         | 0.020 | 1      | 50     | 0.020 |  |
| 21:00 - 22:00 |      |          |       |      |            |       |        |        |       |  |
| 22:00 - 23:00 |      |          |       |      |            |       |        |        |       |  |
| 23:00 - 24:00 |      |          |       |      |            |       |        |        |       |  |
| Total Rates:  |      |          | 0.298 |      |            | 0.303 |        |        | 0.601 |  |

This section displays the trip rate results based on the selected set of surveys and the selected count type (shown just above the table). It is split by three main columns, representing arrivals trips, departures trips, and total trips (arrivals plus departures). Within each of these main columns are three sub-columns. These display the number of survey days where count data is included (per time period), the average value of the selected trip rate calculation parameter (per time period), and the trip rate result (per time period). Total trip rates (the sum of the column) are also displayed at the foot of the table.

To obtain a trip rate, the average (mean) trip rate parameter value (TRP) is first calculated for all selected survey days that have count data available for the stated time period. The average (mean) number of arrivals, departures or totals (whichever applies) is also calculated (COUNT) for all selected survey days that have count data available for the stated time period. Then, the average count is divided by the average trip rate parameter value, and multiplied by the stated calculation factor (shown just above the table and abbreviated here as FACT). So, the method is: COUNT/TRP\*FACT. Trip rates are then rounded to 3 decimal places.

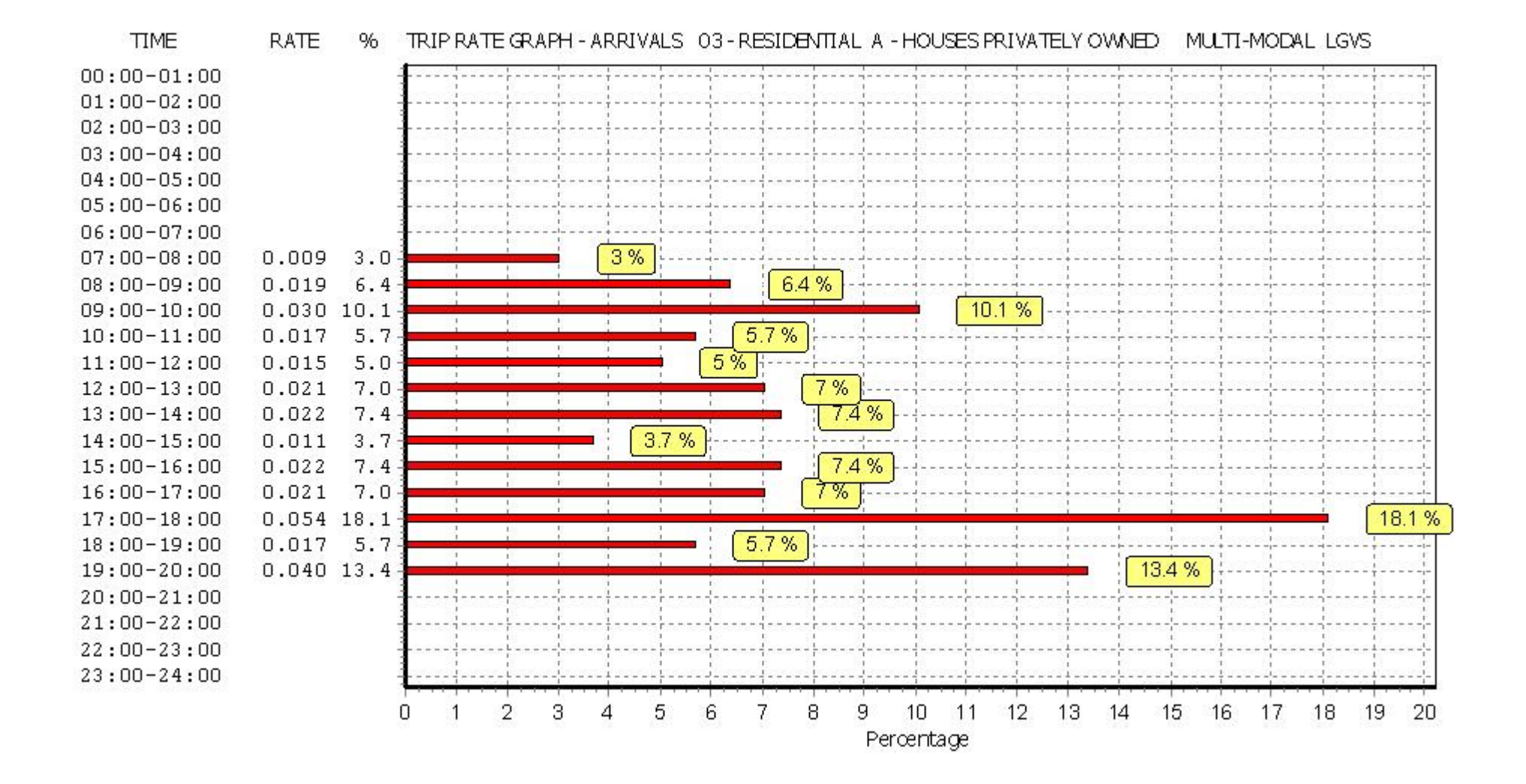

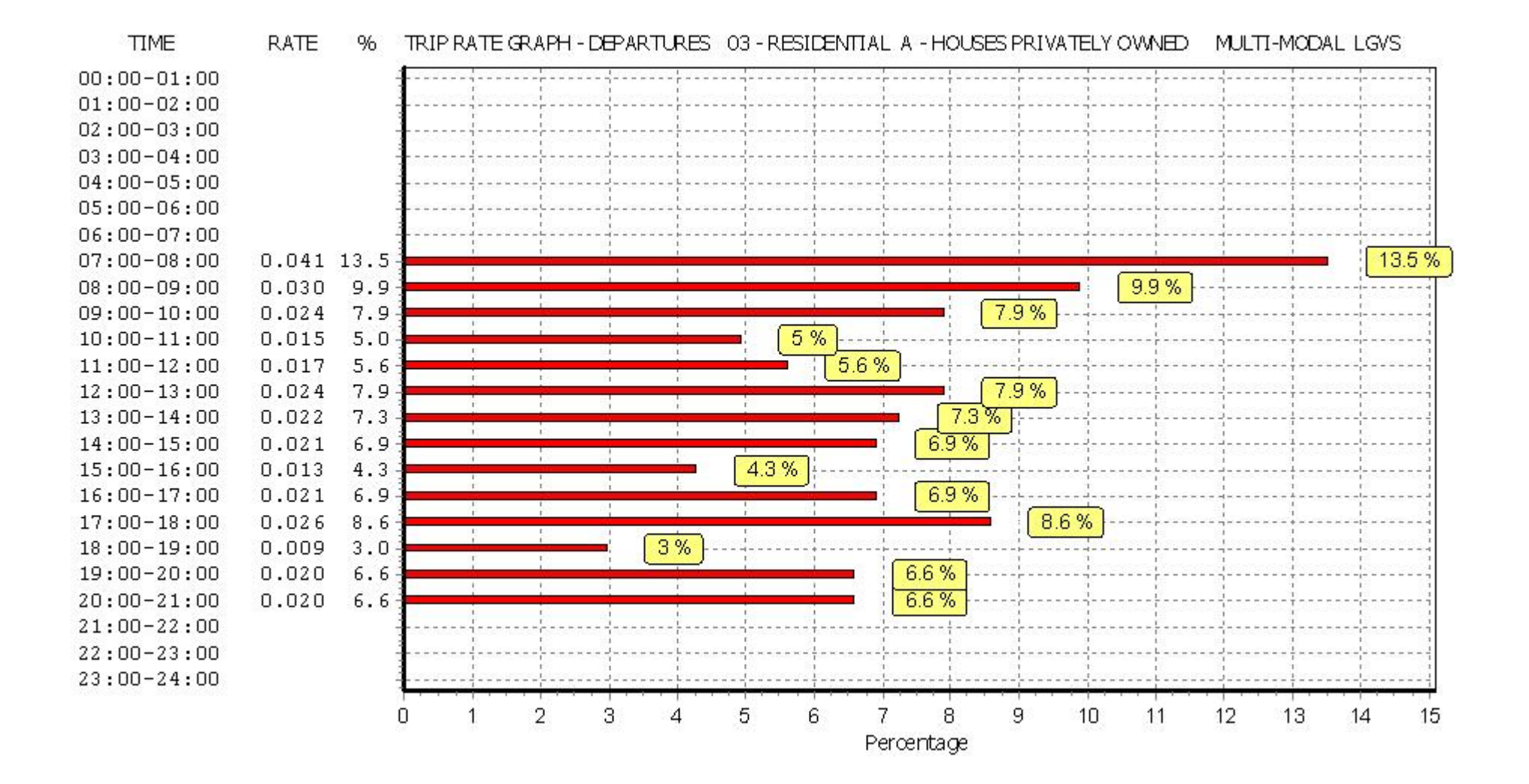

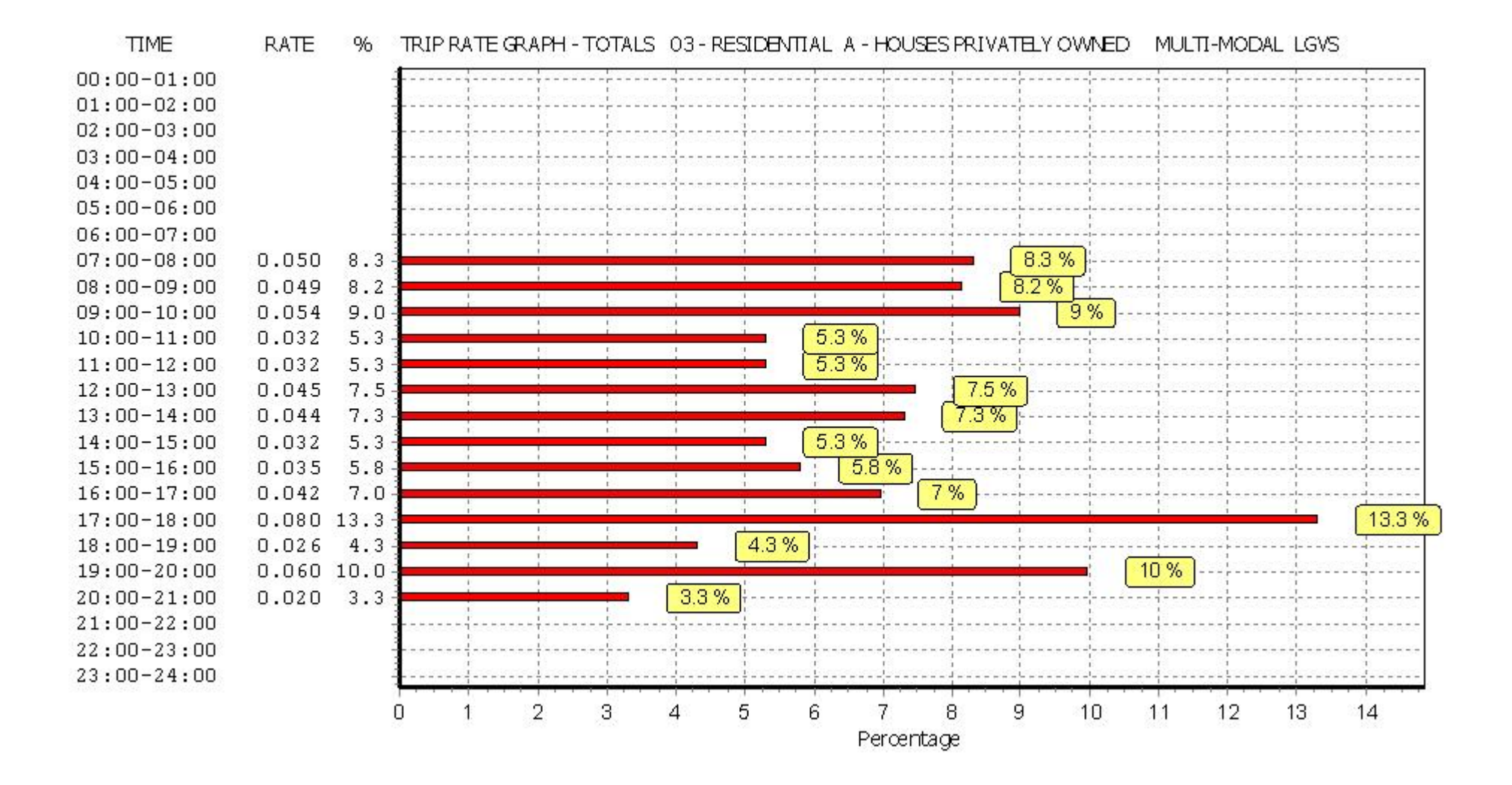

# TRIP RATE for Land Use 03 - RESIDENTIAL/A - HOUSES PRIVATELY OWNED MULTI - MODAL MOTOR CYCLES Calculation factor: 1 DWELLS BOLD print indicates peak (busiest) period

|               |      | ARRIVALS |       | [    | DEPARTURES | 5     | TOTALS |        |       |  |
|---------------|------|----------|-------|------|------------|-------|--------|--------|-------|--|
|               | No.  | Ave.     | Trip  | No.  | Ave.       | Trip  | No.    | Ave.   | Trip  |  |
| Time Range    | Days | DWELLS   | Rate  | Days | DWELLS     | Rate  | Days   | DWELLS | Rate  |  |
| 00:00 - 01:00 |      |          |       |      |            |       |        |        |       |  |
| 01:00 - 02:00 |      |          |       |      |            |       |        |        |       |  |
| 02:00 - 03:00 |      |          |       |      |            |       |        |        |       |  |
| 03:00 - 04:00 |      |          |       |      |            |       |        |        |       |  |
| 04:00 - 05:00 |      |          |       |      |            |       |        |        |       |  |
| 05:00 - 06:00 |      |          |       |      |            |       |        |        |       |  |
| 06:00 - 07:00 |      |          |       |      |            |       |        |        |       |  |
| 07:00 - 08:00 | 12   | 45       | 0.000 | 12   | 45         | 0.000 | 12     | 45     | 0.000 |  |
| 08:00 - 09:00 | 12   | 45       | 0.000 | 12   | 45         | 0.002 | 12     | 45     | 0.002 |  |
| 09:00 - 10:00 | 12   | 45       | 0.002 | 12   | 45         | 0.002 | 12     | 45     | 0.004 |  |
| 10:00 - 11:00 | 12   | 45       | 0.000 | 12   | 45         | 0.000 | 12     | 45     | 0.000 |  |
| 11:00 - 12:00 | 12   | 45       | 0.000 | 12   | 45         | 0.002 | 12     | 45     | 0.002 |  |
| 12:00 - 13:00 | 12   | 45       | 0.000 | 12   | 45         | 0.000 | 12     | 45     | 0.000 |  |
| 13:00 - 14:00 | 12   | 45       | 0.000 | 12   | 45         | 0.000 | 12     | 45     | 0.000 |  |
| 14:00 - 15:00 | 12   | 45       | 0.002 | 12   | 45         | 0.000 | 12     | 45     | 0.002 |  |
| 15:00 - 16:00 | 12   | 45       | 0.000 | 12   | 45         | 0.000 | 12     | 45     | 0.000 |  |
| 16:00 - 17:00 | 12   | 45       | 0.000 | 12   | 45         | 0.000 | 12     | 45     | 0.000 |  |
| 17:00 - 18:00 | 12   | 45       | 0.002 | 12   | 45         | 0.000 | 12     | 45     | 0.002 |  |
| 18:00 - 19:00 | 12   | 45       | 0.000 | 12   | 45         | 0.000 | 12     | 45     | 0.000 |  |
| 19:00 - 20:00 | 1    | 50       | 0.000 | 1    | 50         | 0.000 | 1      | 50     | 0.000 |  |
| 20:00 - 21:00 | 1    | 50       | 0.040 | 1    | 50         | 0.000 | 1      | 50     | 0.040 |  |
| 21:00 - 22:00 |      |          |       |      |            |       |        |        |       |  |
| 22:00 - 23:00 |      |          |       |      |            |       |        |        |       |  |
| 23:00 - 24:00 |      |          |       |      |            |       |        |        |       |  |
| Total Rates:  |      |          | 0.046 |      |            | 0.006 |        |        | 0.052 |  |

This section displays the trip rate results based on the selected set of surveys and the selected count type (shown just above the table). It is split by three main columns, representing arrivals trips, departures trips, and total trips (arrivals plus departures). Within each of these main columns are three sub-columns. These display the number of survey days where count data is included (per time period), the average value of the selected trip rate calculation parameter (per time period), and the trip rate result (per time period). Total trip rates (the sum of the column) are also displayed at the foot of the table.

To obtain a trip rate, the average (mean) trip rate parameter value (TRP) is first calculated for all selected survey days that have count data available for the stated time period. The average (mean) number of arrivals, departures or totals (whichever applies) is also calculated (COUNT) for all selected survey days that have count data available for the stated time period. Then, the average count is divided by the average trip rate parameter value, and multiplied by the stated calculation factor (shown just above the table and abbreviated here as FACT). So, the method is: COUNT/TRP\*FACT. Trip rates are then rounded to 3 decimal places.

| Thursday | 11/07/19 |
|----------|----------|
|          | Page 64  |

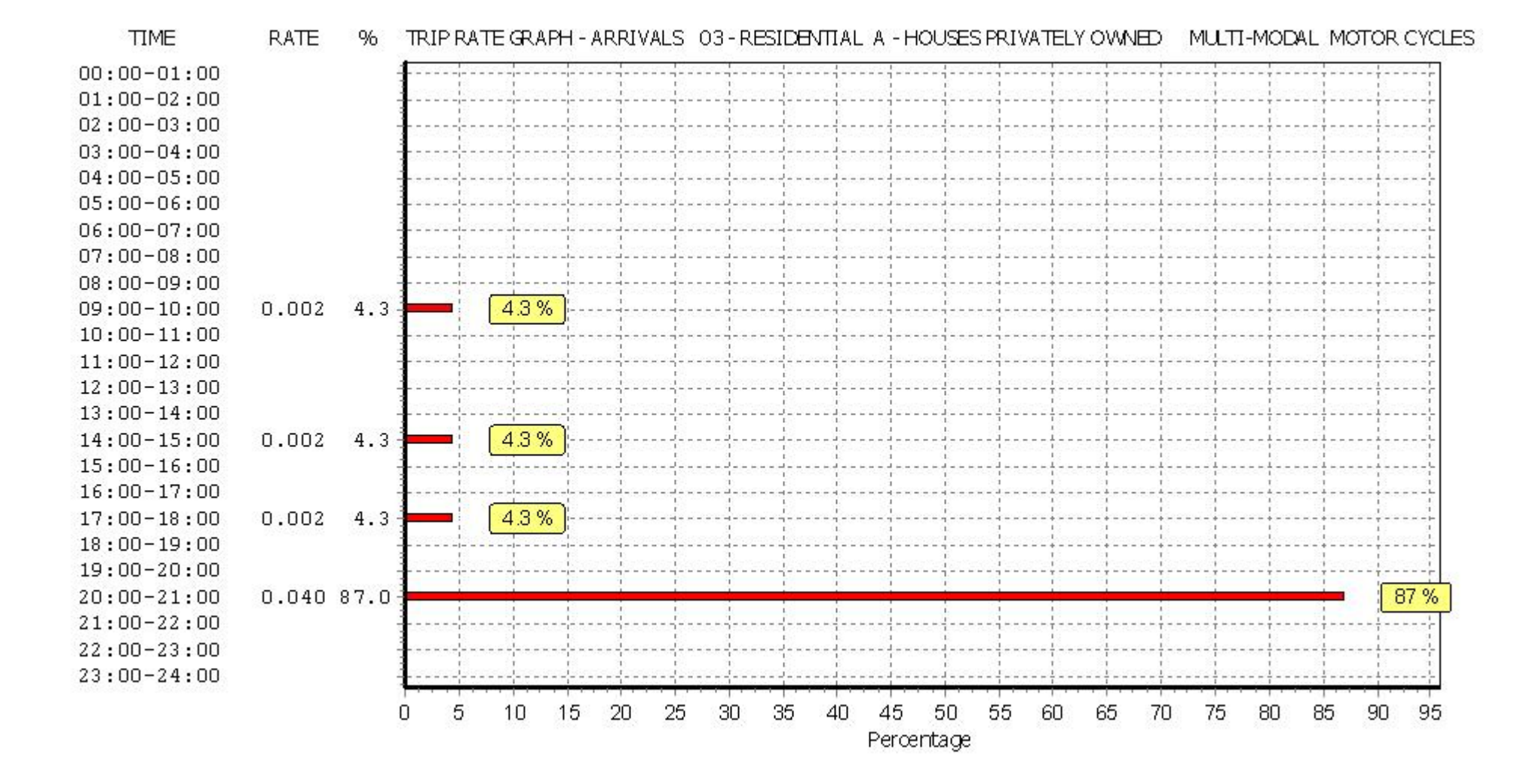

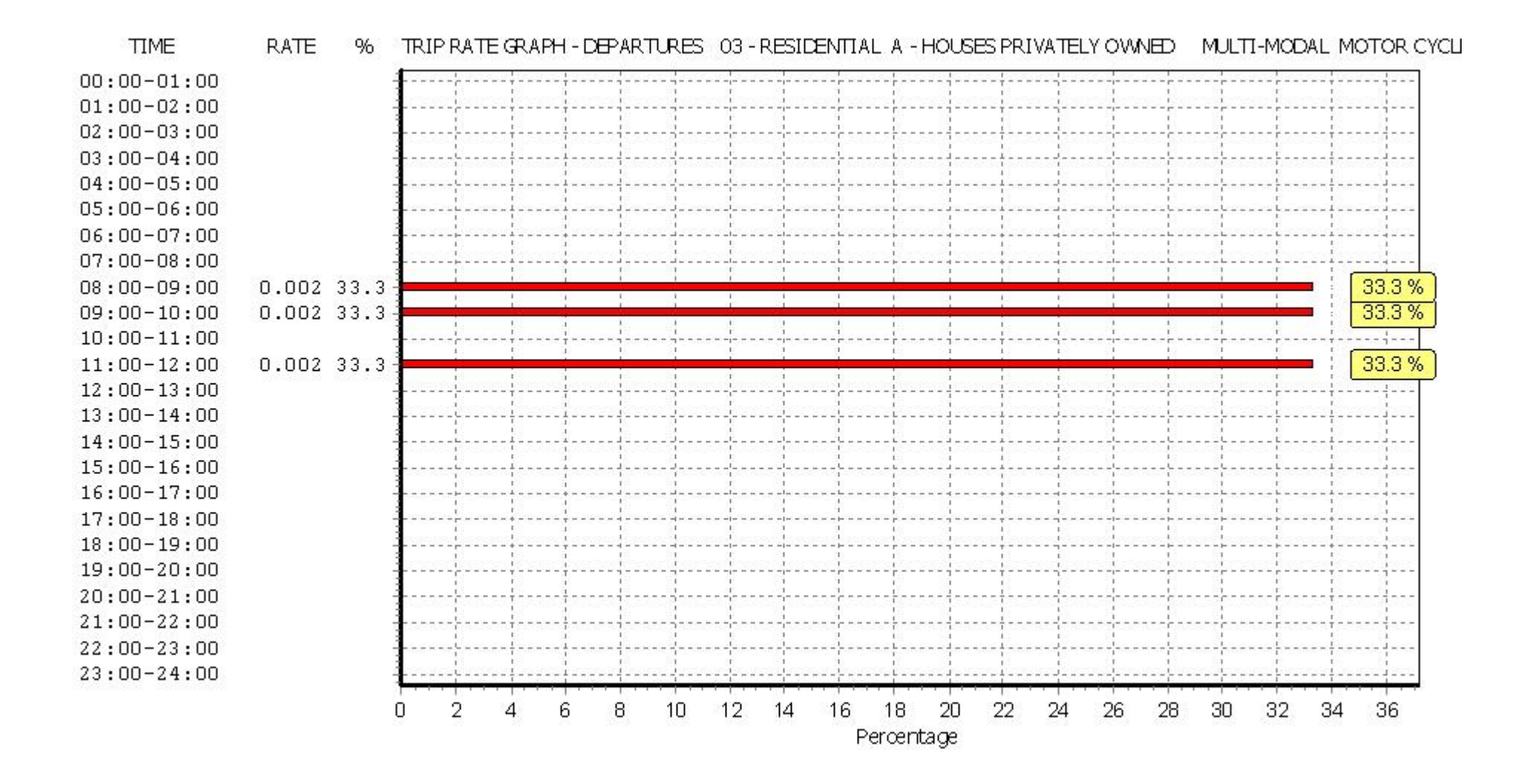

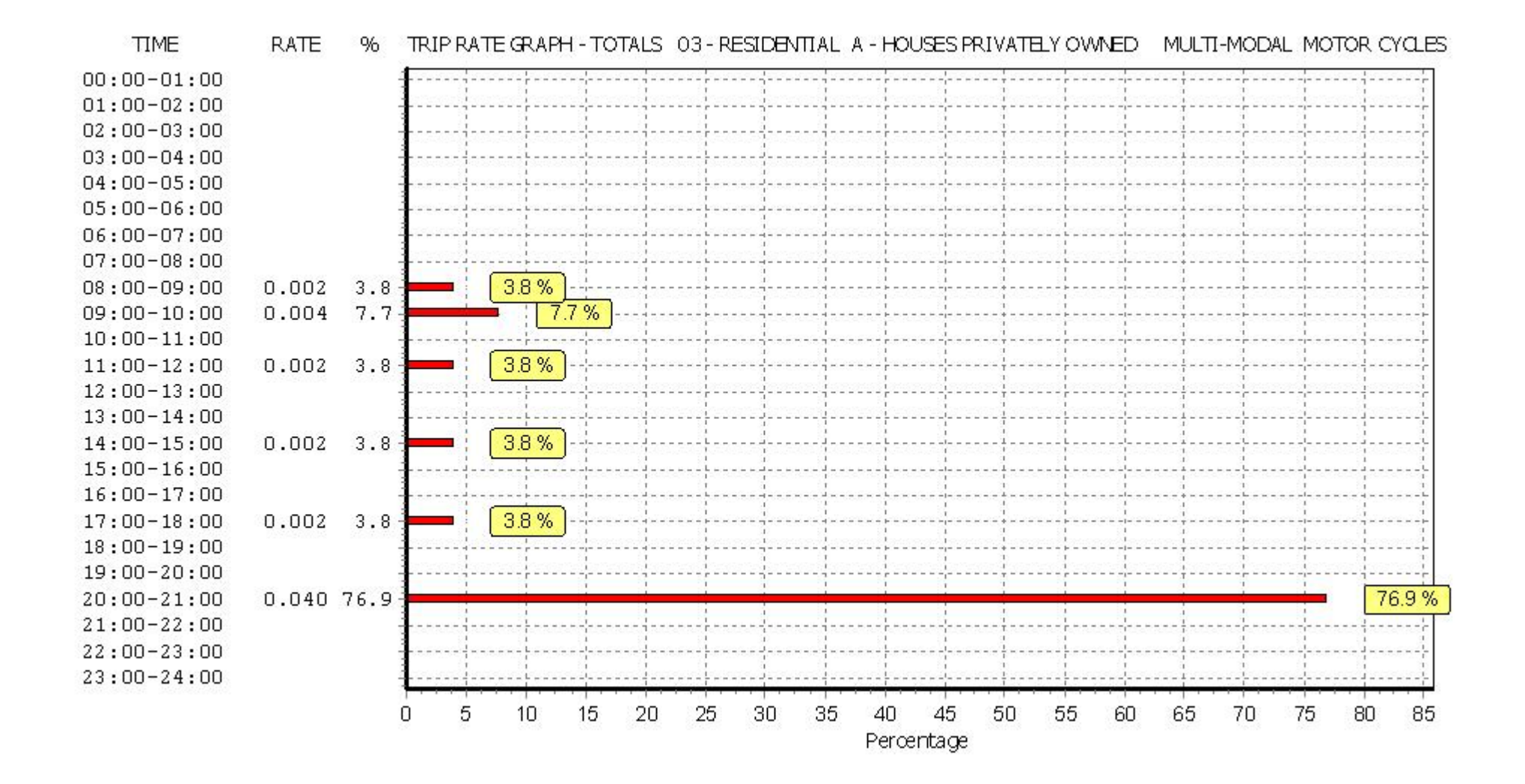

## TRIP RATE for Land Use 03 - RESIDENTIAL/A - HOUSES PRIVATELY OWNED MULTI-MODAL Underground Passengers Calculation factor: 1 DWELLS BOLD print indicates peak (busiest) period

|               |      | ARRIVALS |       | [    | DEPARTURES | 5     | TOTALS |        |       |  |
|---------------|------|----------|-------|------|------------|-------|--------|--------|-------|--|
|               | No.  | Ave.     | Trip  | No.  | Ave.       | Trip  | No.    | Ave.   | Trip  |  |
| Time Range    | Days | DWELLS   | Rate  | Days | DWELLS     | Rate  | Days   | DWELLS | Rate  |  |
| 00:00 - 01:00 |      |          |       |      |            |       |        |        |       |  |
| 01:00 - 02:00 |      |          |       |      |            |       |        |        |       |  |
| 02:00 - 03:00 |      |          |       |      |            |       |        |        |       |  |
| 03:00 - 04:00 |      |          |       |      |            |       |        |        |       |  |
| 04:00 - 05:00 |      |          |       |      |            |       |        |        |       |  |
| 05:00 - 06:00 |      |          |       |      |            |       |        |        |       |  |
| 06:00 - 07:00 |      |          |       |      |            |       |        |        |       |  |
| 07:00 - 08:00 | 12   | 45       | 0.000 | 12   | 45         | 0.007 | 12     | 45     | 0.007 |  |
| 08:00 - 09:00 | 12   | 45       | 0.000 | 12   | 45         | 0.002 | 12     | 45     | 0.002 |  |
| 09:00 - 10:00 | 12   | 45       | 0.000 | 12   | 45         | 0.006 | 12     | 45     | 0.006 |  |
| 10:00 - 11:00 | 12   | 45       | 0.004 | 12   | 45         | 0.000 | 12     | 45     | 0.004 |  |
| 11:00 - 12:00 | 12   | 45       | 0.000 | 12   | 45         | 0.002 | 12     | 45     | 0.002 |  |
| 12:00 - 13:00 | 12   | 45       | 0.000 | 12   | 45         | 0.004 | 12     | 45     | 0.004 |  |
| 13:00 - 14:00 | 12   | 45       | 0.000 | 12   | 45         | 0.000 | 12     | 45     | 0.000 |  |
| 14:00 - 15:00 | 12   | 45       | 0.004 | 12   | 45         | 0.000 | 12     | 45     | 0.004 |  |
| 15:00 - 16:00 | 12   | 45       | 0.000 | 12   | 45         | 0.002 | 12     | 45     | 0.002 |  |
| 16:00 - 17:00 | 12   | 45       | 0.002 | 12   | 45         | 0.000 | 12     | 45     | 0.002 |  |
| 17:00 - 18:00 | 12   | 45       | 0.007 | 12   | 45         | 0.000 | 12     | 45     | 0.007 |  |
| 18:00 - 19:00 | 12   | 45       | 0.002 | 12   | 45         | 0.002 | 12     | 45     | 0.004 |  |
| 19:00 - 20:00 | 1    | 50       | 0.080 | 1    | 50         | 0.000 | 1      | 50     | 0.080 |  |
| 20:00 - 21:00 | 1    | 50       | 0.020 | 1    | 50         | 0.000 | 1      | 50     | 0.020 |  |
| 21:00 - 22:00 |      |          |       |      |            |       |        |        |       |  |
| 22:00 - 23:00 |      |          |       |      |            |       |        |        |       |  |
| 23:00 - 24:00 |      |          |       |      |            |       |        |        |       |  |
| Total Rates:  |      |          | 0.119 |      |            | 0.025 |        |        | 0.144 |  |

This section displays the trip rate results based on the selected set of surveys and the selected count type (shown just above the table). It is split by three main columns, representing arrivals trips, departures trips, and total trips (arrivals plus departures). Within each of these main columns are three sub-columns. These display the number of survey days where count data is included (per time period), the average value of the selected trip rate calculation parameter (per time period), and the trip rate result (per time period). Total trip rates (the sum of the column) are also displayed at the foot of the table.

To obtain a trip rate, the average (mean) trip rate parameter value (TRP) is first calculated for all selected survey days that have count data available for the stated time period. The average (mean) number of arrivals, departures or totals (whichever applies) is also calculated (COUNT) for all selected survey days that have count data available for the stated time period. Then, the average count is divided by the average trip rate parameter value, and multiplied by the stated calculation factor (shown just above the table and abbreviated here as FACT). So, the method is: COUNT/TRP\*FACT. Trip rates are then rounded to 3 decimal places.

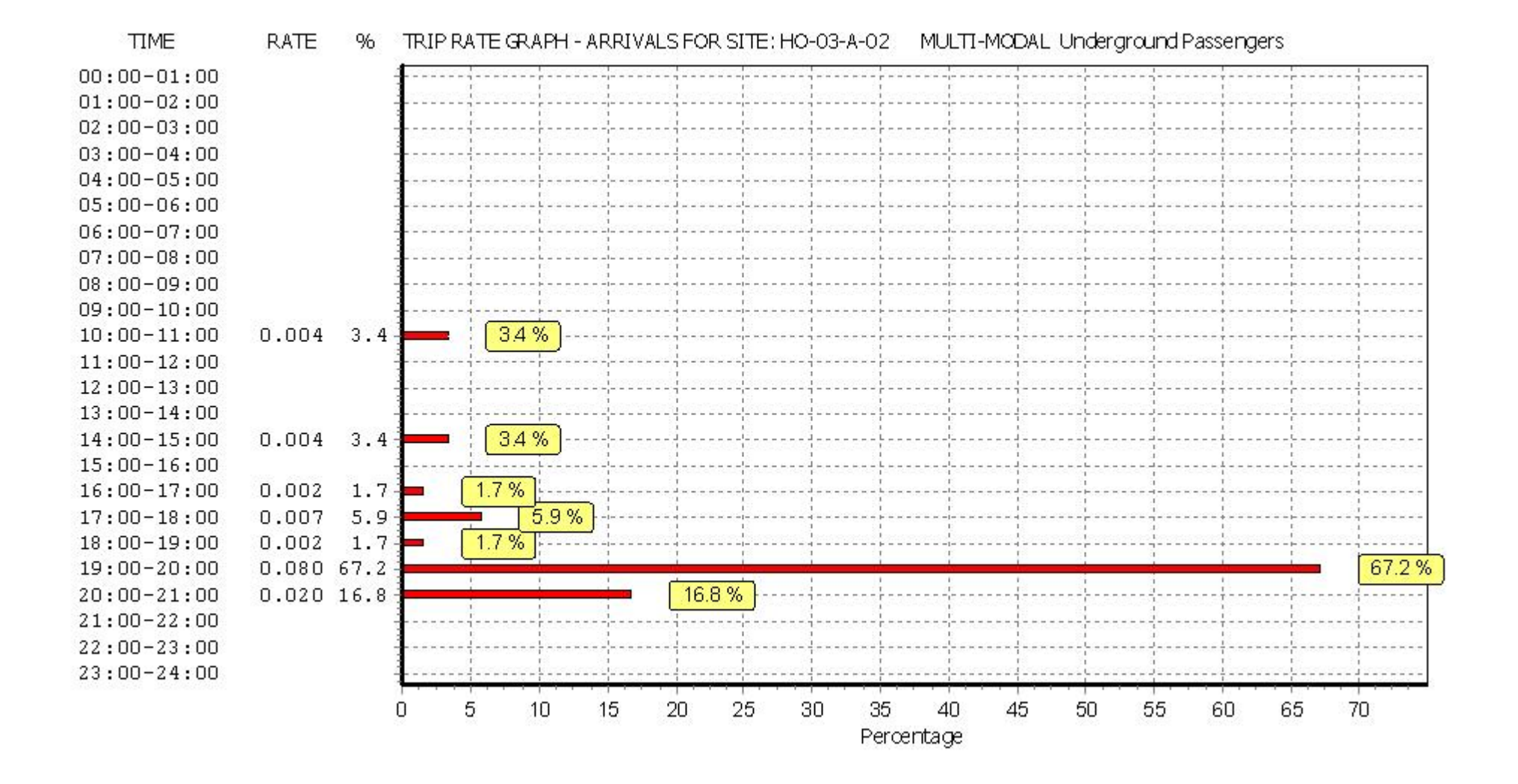

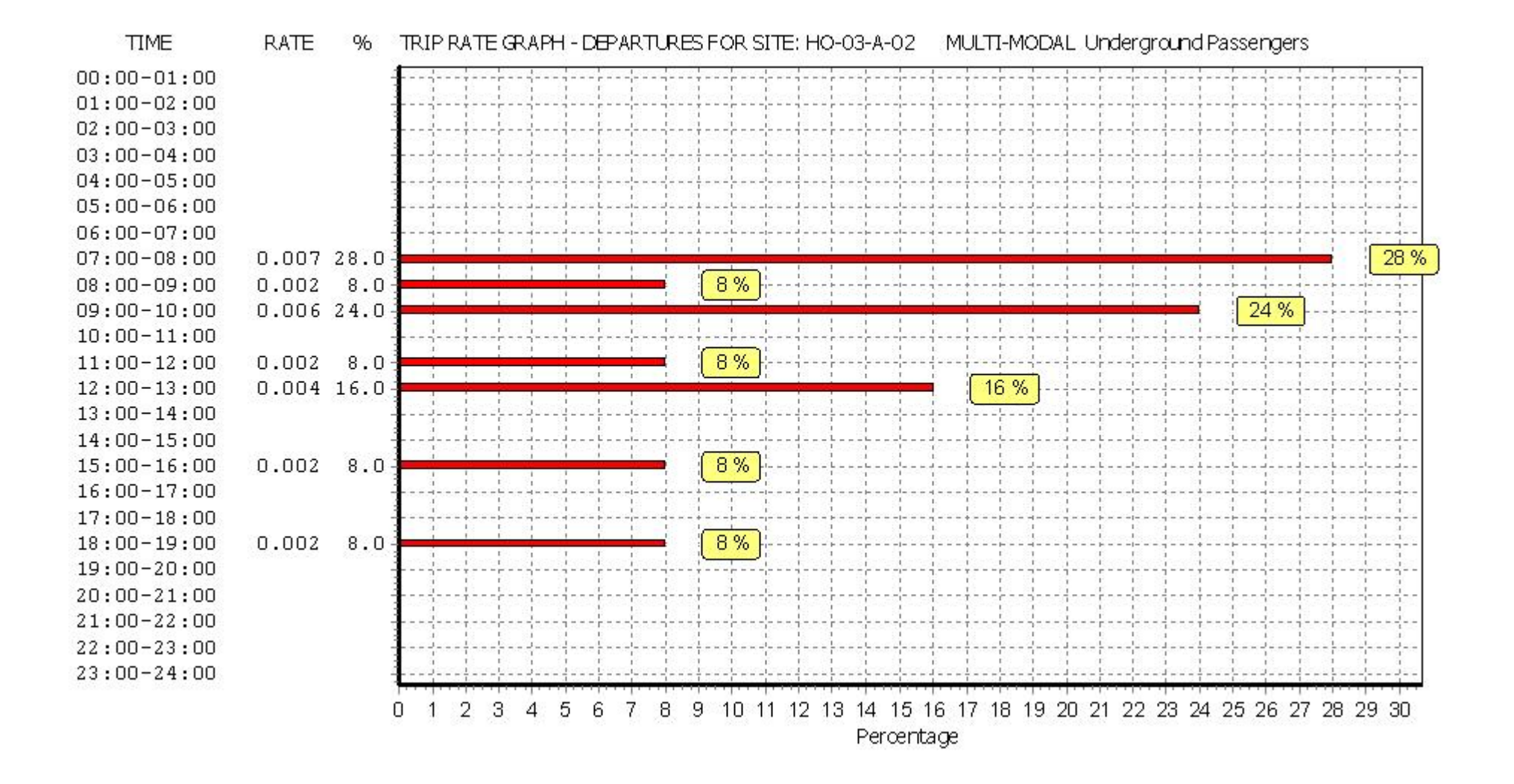

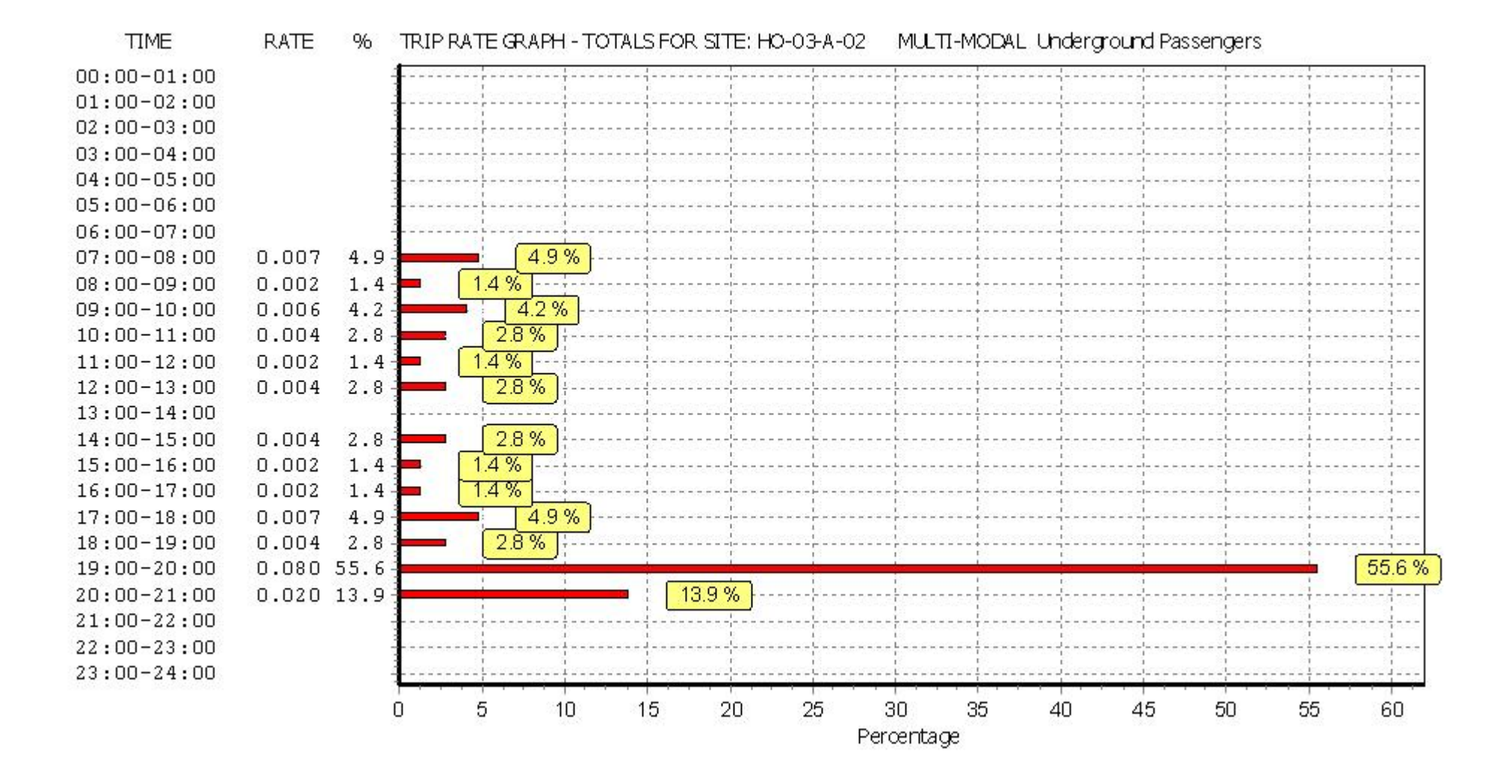

## TRIP RATE for Land Use 03 - RESIDENTIAL/A - HOUSES PRIVATELY OWNED MULTI-MODAL National Rail Passengers Calculation factor: 1 DWELLS BOLD print indicates peak (busiest) period

|               |      | ARRIVALS |       | [    | DEPARTURES | 5     | TOTALS |        |       |  |
|---------------|------|----------|-------|------|------------|-------|--------|--------|-------|--|
|               | No.  | Ave.     | Trip  | No.  | Ave.       | Trip  | No.    | Ave.   | Trip  |  |
| Time Range    | Days | DWELLS   | Rate  | Days | DWELLS     | Rate  | Days   | DWELLS | Rate  |  |
| 00:00 - 01:00 |      |          |       |      |            |       |        |        |       |  |
| 01:00 - 02:00 |      |          |       |      |            |       |        |        |       |  |
| 02:00 - 03:00 |      |          |       |      |            |       |        |        |       |  |
| 03:00 - 04:00 |      |          |       |      |            |       |        |        |       |  |
| 04:00 - 05:00 |      |          |       |      |            |       |        |        |       |  |
| 05:00 - 06:00 |      |          |       |      |            |       |        |        |       |  |
| 06:00 - 07:00 |      |          |       |      |            |       |        |        |       |  |
| 07:00 - 08:00 | 12   | 45       | 0.000 | 12   | 45         | 0.004 | 12     | 45     | 0.004 |  |
| 08:00 - 09:00 | 12   | 45       | 0.000 | 12   | 45         | 0.002 | 12     | 45     | 0.002 |  |
| 09:00 - 10:00 | 12   | 45       | 0.000 | 12   | 45         | 0.000 | 12     | 45     | 0.000 |  |
| 10:00 - 11:00 | 12   | 45       | 0.000 | 12   | 45         | 0.000 | 12     | 45     | 0.000 |  |
| 11:00 - 12:00 | 12   | 45       | 0.000 | 12   | 45         | 0.000 | 12     | 45     | 0.000 |  |
| 12:00 - 13:00 | 12   | 45       | 0.000 | 12   | 45         | 0.000 | 12     | 45     | 0.000 |  |
| 13:00 - 14:00 | 12   | 45       | 0.002 | 12   | 45         | 0.000 | 12     | 45     | 0.002 |  |
| 14:00 - 15:00 | 12   | 45       | 0.000 | 12   | 45         | 0.004 | 12     | 45     | 0.004 |  |
| 15:00 - 16:00 | 12   | 45       | 0.000 | 12   | 45         | 0.004 | 12     | 45     | 0.004 |  |
| 16:00 - 17:00 | 12   | 45       | 0.000 | 12   | 45         | 0.000 | 12     | 45     | 0.000 |  |
| 17:00 - 18:00 | 12   | 45       | 0.007 | 12   | 45         | 0.000 | 12     | 45     | 0.007 |  |
| 18:00 - 19:00 | 12   | 45       | 0.000 | 12   | 45         | 0.000 | 12     | 45     | 0.000 |  |
| 19:00 - 20:00 | 1    | 50       | 0.040 | 1    | 50         | 0.000 | 1      | 50     | 0.040 |  |
| 20:00 - 21:00 | 1    | 50       | 0.000 | 1    | 50         | 0.000 | 1      | 50     | 0.000 |  |
| 21:00 - 22:00 |      |          |       |      |            |       |        |        |       |  |
| 22:00 - 23:00 |      |          |       |      |            |       |        |        |       |  |
| 23:00 - 24:00 |      |          |       |      |            |       |        |        |       |  |
| Total Rates:  |      |          | 0.049 |      |            | 0.014 |        |        | 0.063 |  |

This section displays the trip rate results based on the selected set of surveys and the selected count type (shown just above the table). It is split by three main columns, representing arrivals trips, departures trips, and total trips (arrivals plus departures). Within each of these main columns are three sub-columns. These display the number of survey days where count data is included (per time period), the average value of the selected trip rate calculation parameter (per time period), and the trip rate result (per time period). Total trip rates (the sum of the column) are also displayed at the foot of the table.

To obtain a trip rate, the average (mean) trip rate parameter value (TRP) is first calculated for all selected survey days that have count data available for the stated time period. The average (mean) number of arrivals, departures or totals (whichever applies) is also calculated (COUNT) for all selected survey days that have count data available for the stated time period. Then, the average count is divided by the average trip rate parameter value, and multiplied by the stated calculation factor (shown just above the table and abbreviated here as FACT). So, the method is: COUNT/TRP\*FACT. Trip rates are then rounded to 3 decimal places.

Licence No: 700101

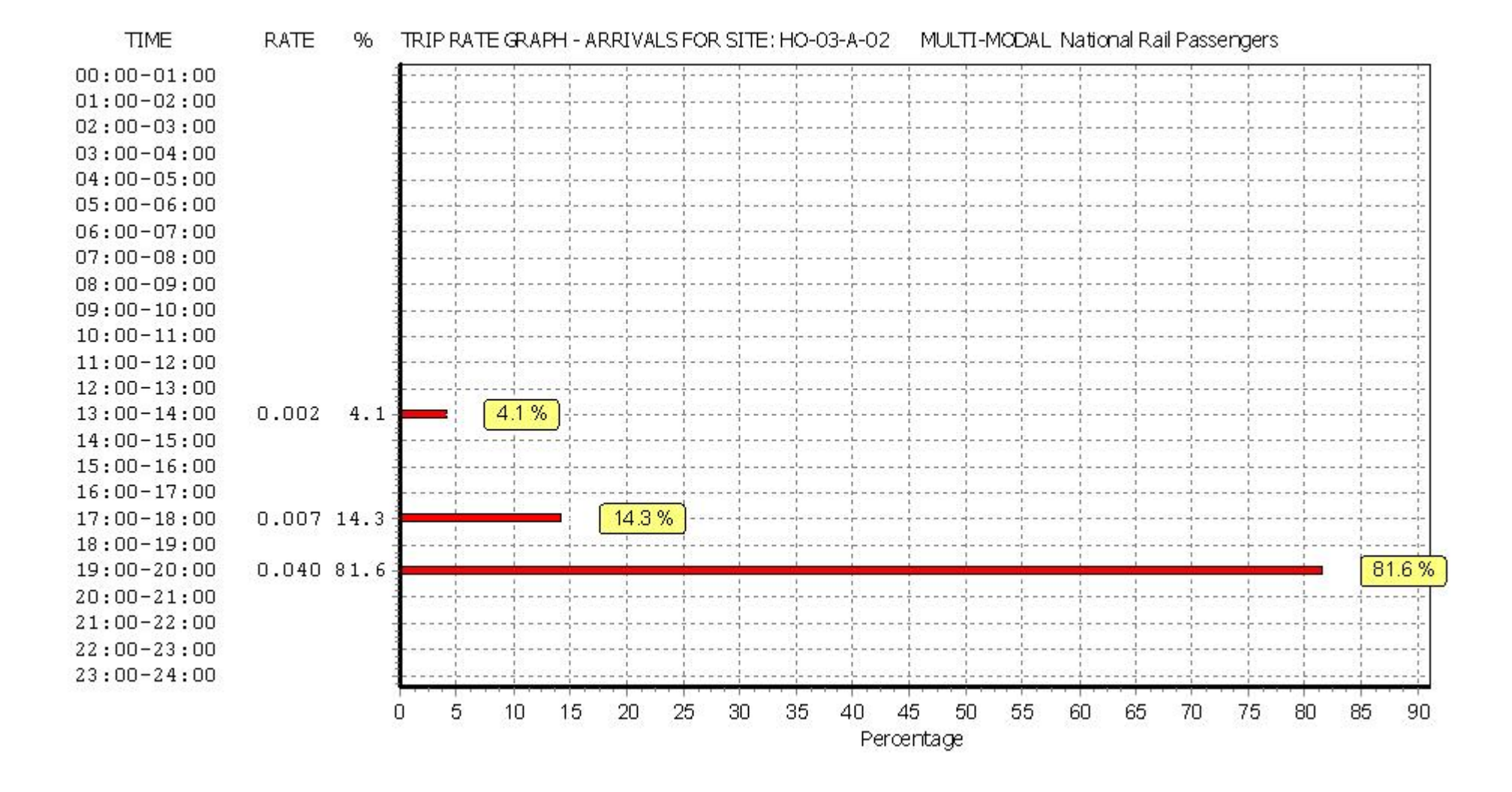
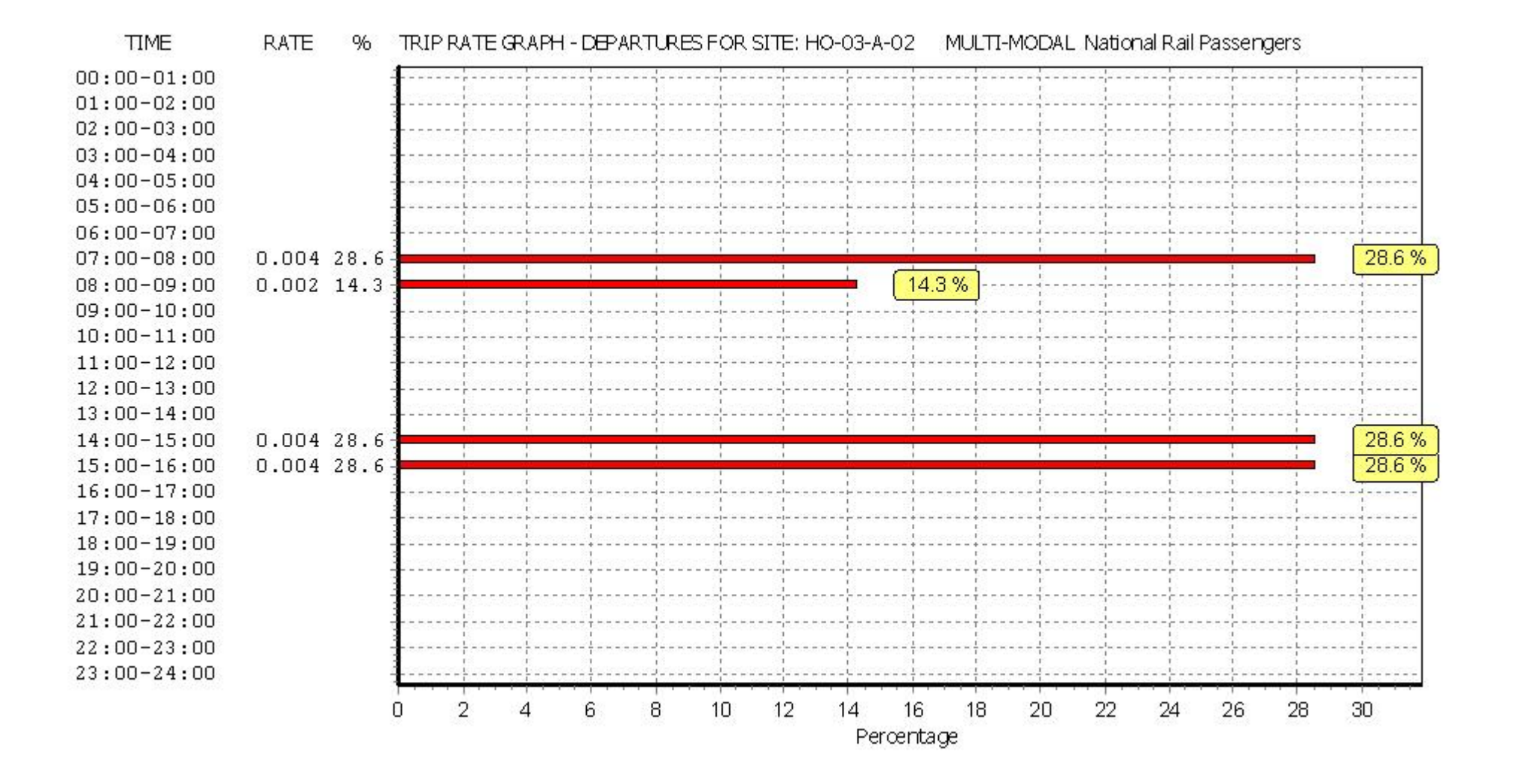

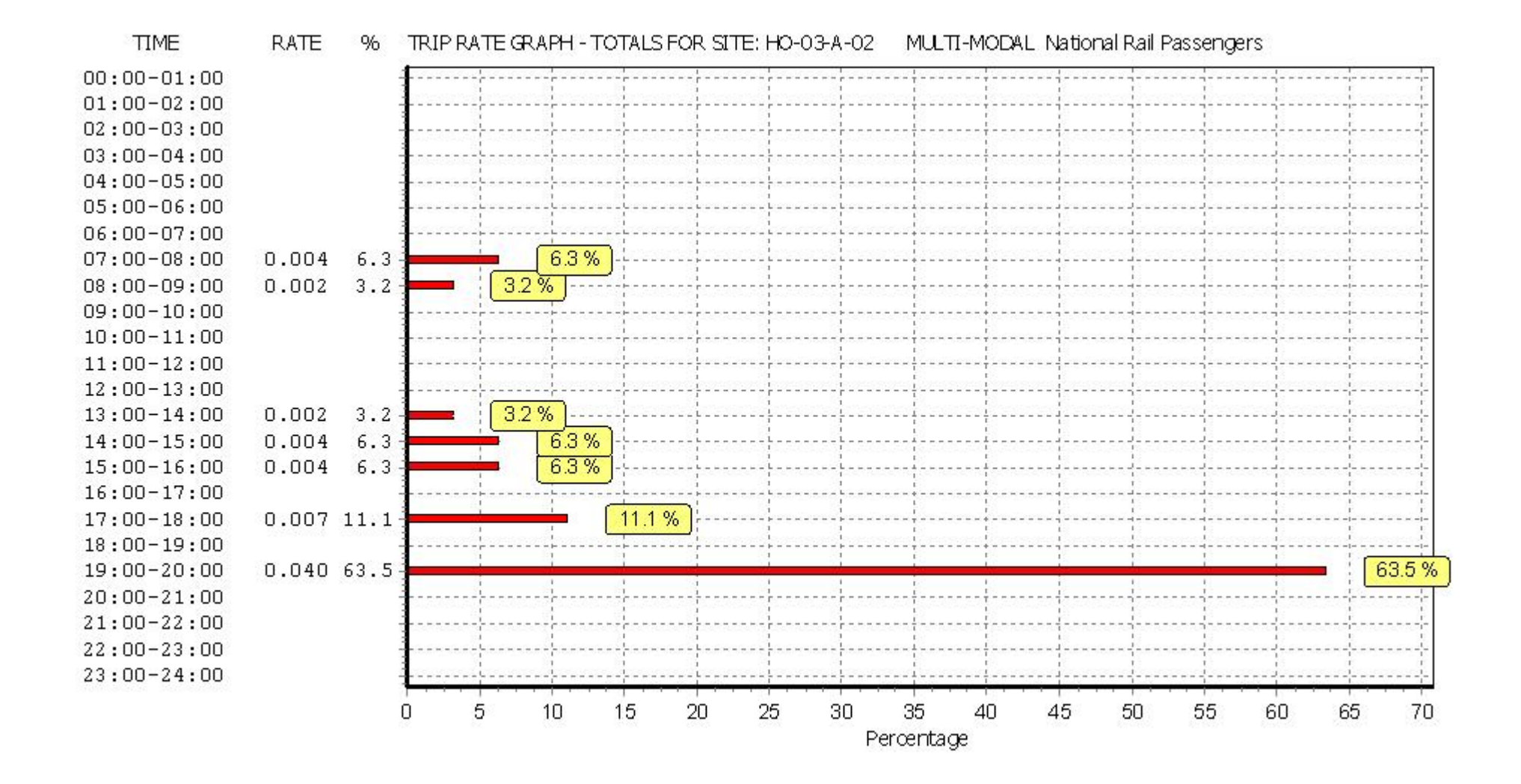

## BUREAU SERVICE TRICS CONSORTIUM BUREAU SERVICE

## TRIP RATE for Land Use 03 - RESIDENTIAL/A - HOUSES PRIVATELY OWNED MULTI - MODAL Bus Passengers Calculation factor: 1 DWELLS BOLD print indicates peak (busiest) period

|                    | ARRIVALS |        |       | DEPARTURES |        |       | TOTALS |        |       |
|--------------------|----------|--------|-------|------------|--------|-------|--------|--------|-------|
|                    | No.      | Ave.   | Trip  | No.        | Ave.   | Trip  | No.    | Ave.   | Trip  |
| Time Range         | Days     | DWELLS | Rate  | Days       | DWELLS | Rate  | Days   | DWELLS | Rate  |
| 00:00 - 01:00      |          |        |       |            |        |       |        |        |       |
| 01:00 - 02:00      |          |        |       |            |        |       |        |        |       |
| 02:00 - 03:00      |          |        |       |            |        |       |        |        |       |
| 03:00 - 04:00      |          |        |       |            |        |       |        |        |       |
| 04:00 - 05:00      |          |        |       |            |        |       |        |        |       |
| 05:00 - 06:00      |          |        |       |            |        |       |        |        |       |
| 06:00 - 07:00      |          |        |       |            |        |       |        |        |       |
| 07:00 - 08:00      | 12       | 45     | 0.000 | 12         | 45     | 0.004 | 12     | 45     | 0.004 |
| 08:00 - 09:00      | 12       | 45     | 0.004 | 12         | 45     | 0.004 | 12     | 45     | 0.008 |
| 09:00 - 10:00      | 12       | 45     | 0.000 | 12         | 45     | 0.002 | 12     | 45     | 0.002 |
| 10:00 - 11:00      | 12       | 45     | 0.000 | 12         | 45     | 0.002 | 12     | 45     | 0.002 |
| 11:00 - 12:00      | 12       | 45     | 0.000 | 12         | 45     | 0.007 | 12     | 45     | 0.007 |
| 12:00 - 13:00      | 12       | 45     | 0.006 | 12         | 45     | 0.000 | 12     | 45     | 0.006 |
| 13:00 - 14:00      | 12       | 45     | 0.006 | 12         | 45     | 0.004 | 12     | 45     | 0.010 |
| 14:00 - 15:00      | 12       | 45     | 0.000 | 12         | 45     | 0.000 | 12     | 45     | 0.000 |
| 15:00 - 16:00      | 12       | 45     | 0.002 | 12         | 45     | 0.004 | 12     | 45     | 0.006 |
| 16:00 - 17:00      | 12       | 45     | 0.007 | 12         | 45     | 0.002 | 12     | 45     | 0.009 |
| 17:00 - 18:00      | 12       | 45     | 0.006 | 12         | 45     | 0.000 | 12     | 45     | 0.006 |
| 18:00 - 19:00      | 12       | 45     | 0.007 | 12         | 45     | 0.002 | 12     | 45     | 0.009 |
| 19:00 - 20:00      | 1        | 50     | 0.020 | 1          | 50     | 0.060 | 1      | 50     | 0.080 |
| 20:00 - 21:00      | 1        | 50     | 0.040 | 1          | 50     | 0.000 | 1      | 50     | 0.040 |
| 21:00 - 22:00      |          |        |       |            |        |       |        |        |       |
| 22:00 - 23:00      |          |        |       |            |        |       |        |        |       |
| 23:00 - 24:00      |          |        |       |            |        |       |        |        |       |
| Total Rates: 0.098 |          |        |       |            |        | 0.091 |        |        | 0.189 |

This section displays the trip rate results based on the selected set of surveys and the selected count type (shown just above the table). It is split by three main columns, representing arrivals trips, departures trips, and total trips (arrivals plus departures). Within each of these main columns are three sub-columns. These display the number of survey days where count data is included (per time period), the average value of the selected trip rate calculation parameter (per time period), and the trip rate result (per time period). Total trip rates (the sum of the column) are also displayed at the foot of the table.

To obtain a trip rate, the average (mean) trip rate parameter value (TRP) is first calculated for all selected survey days that have count data available for the stated time period. The average (mean) number of arrivals, departures or totals (whichever applies) is also calculated (COUNT) for all selected survey days that have count data available for the stated time period. Then, the average count is divided by the average trip rate parameter value, and multiplied by the stated calculation factor (shown just above the table and abbreviated here as FACT). So, the method is: COUNT/TRP\*FACT. Trip rates are then rounded to 3 decimal places.

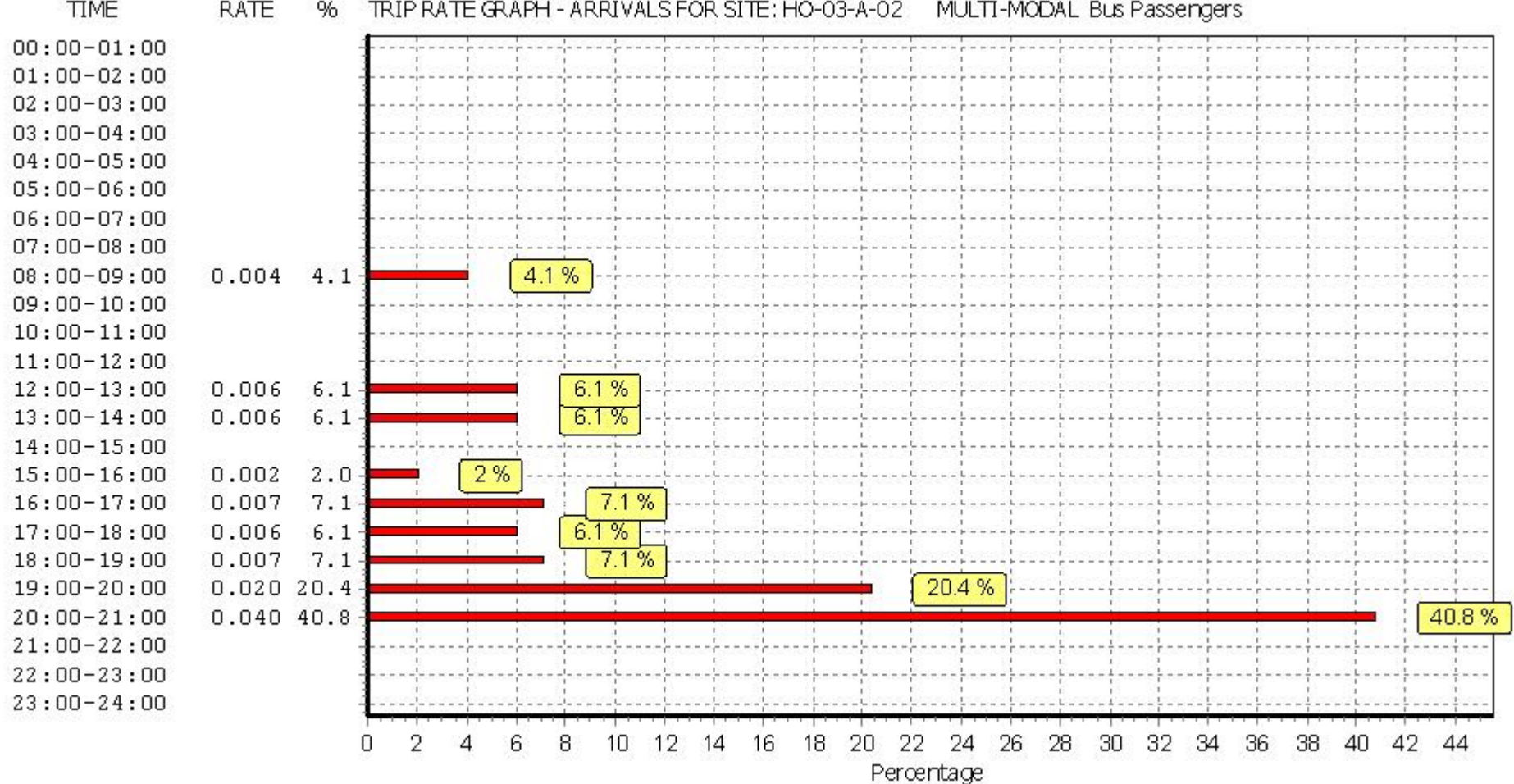

TIME RATE TRIP RATE GRAPH - ARRIVALS FOR SITE: HO-03-A-02 MULTI-MODAL Bus Passengers 96

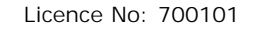

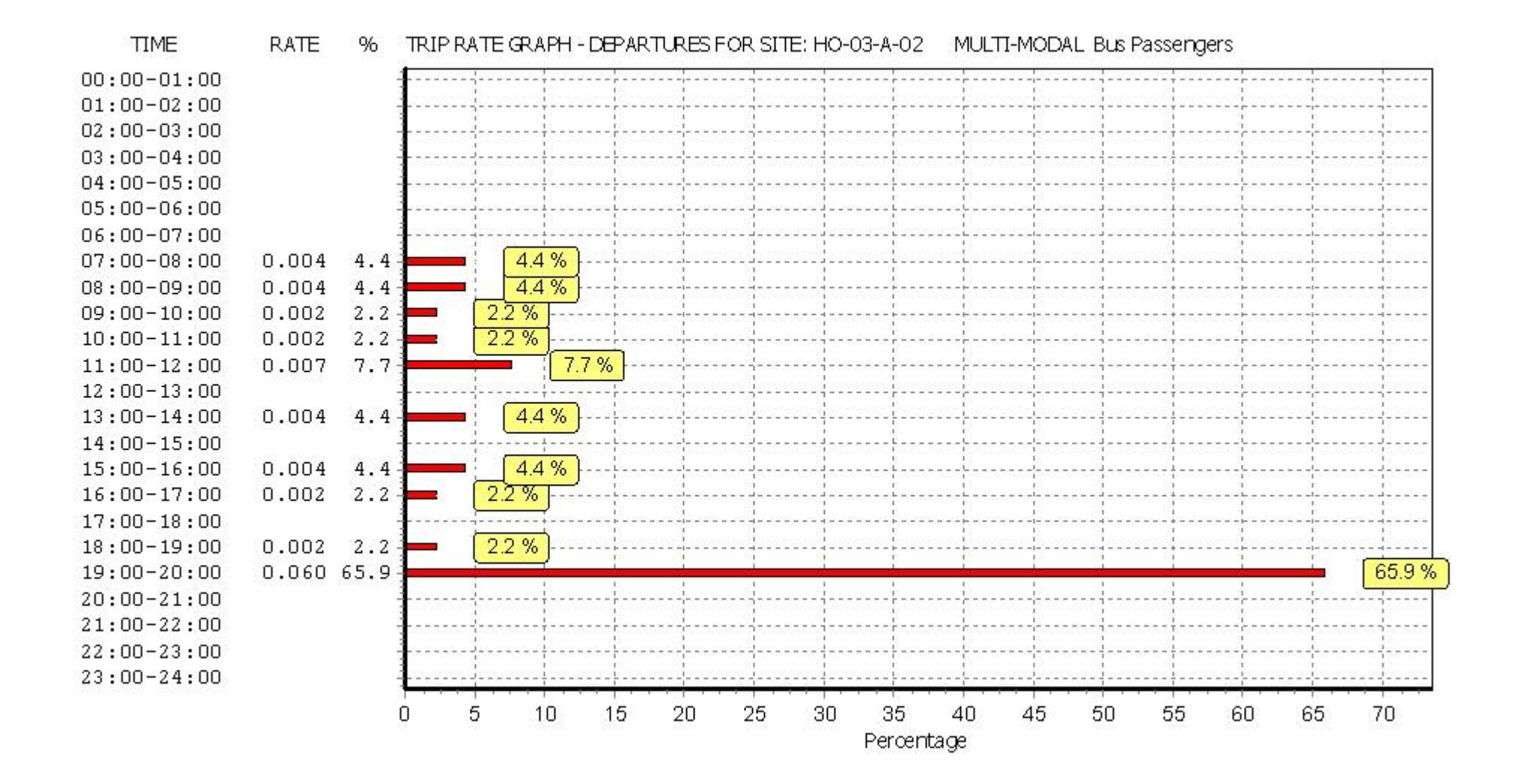

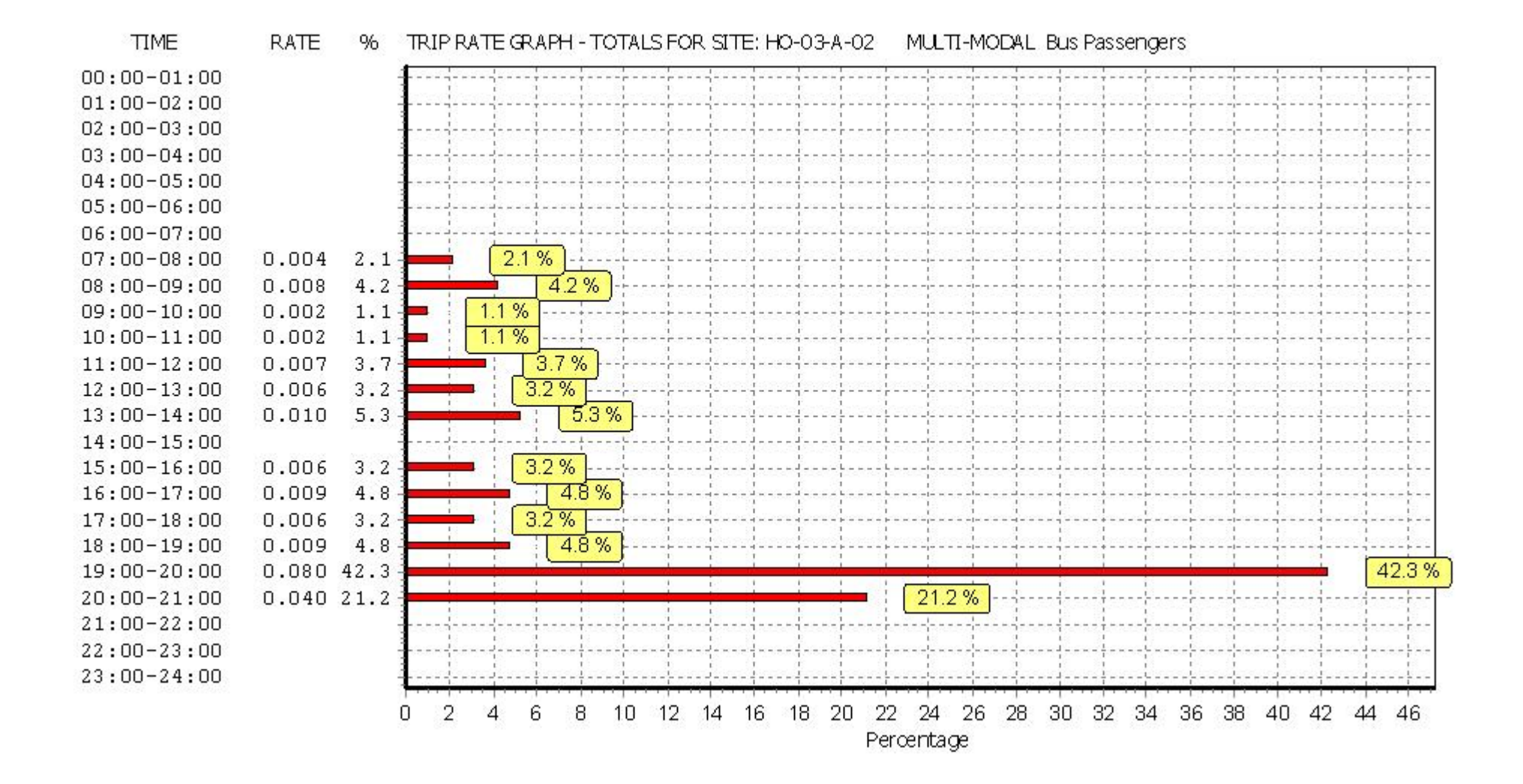

## BUREAU SERVICE TRICS CONSORTIUM BUREAU SERVICE

## TRIP RATE for Land Use 03 - RESIDENTIAL/A - HOUSES PRIVATELY OWNED MULTI-MODAL Servicing Vehicles Calculation factor: 1 DWELLS BOLD print indicates peak (busiest) period

|               | ARRIVALS |        |       | DEPARTURES |        |       | TOTALS |        |       |
|---------------|----------|--------|-------|------------|--------|-------|--------|--------|-------|
|               | No.      | Ave.   | Trip  | No.        | Ave.   | Trip  | No.    | Ave.   | Trip  |
| Time Range    | Days     | DWELLS | Rate  | Days       | DWELLS | Rate  | Days   | DWELLS | Rate  |
| 00:00 - 01:00 |          |        |       |            |        |       |        |        |       |
| 01:00 - 02:00 |          |        |       |            |        |       |        |        |       |
| 02:00 - 03:00 |          |        |       |            |        |       |        |        |       |
| 03:00 - 04:00 |          |        |       |            |        |       |        |        |       |
| 04:00 - 05:00 |          |        |       |            |        |       |        |        |       |
| 05:00 - 06:00 |          |        |       |            |        |       |        |        |       |
| 06:00 - 07:00 |          |        |       |            |        |       |        |        |       |
| 07:00 - 08:00 | 12       | 45     | 0.000 | 12         | 45     | 0.000 | 12     | 45     | 0.000 |
| 08:00 - 09:00 | 12       | 45     | 0.002 | 12         | 45     | 0.000 | 12     | 45     | 0.002 |
| 09:00 - 10:00 | 12       | 45     | 0.002 | 12         | 45     | 0.004 | 12     | 45     | 0.006 |
| 10:00 - 11:00 | 12       | 45     | 0.004 | 12         | 45     | 0.004 | 12     | 45     | 0.008 |
| 11:00 - 12:00 | 12       | 45     | 0.004 | 12         | 45     | 0.000 | 12     | 45     | 0.004 |
| 12:00 - 13:00 | 12       | 45     | 0.004 | 12         | 45     | 0.007 | 12     | 45     | 0.011 |
| 13:00 - 14:00 | 12       | 45     | 0.004 | 12         | 45     | 0.004 | 12     | 45     | 0.008 |
| 14:00 - 15:00 | 12       | 45     | 0.000 | 12         | 45     | 0.000 | 12     | 45     | 0.000 |
| 15:00 - 16:00 | 12       | 45     | 0.002 | 12         | 45     | 0.002 | 12     | 45     | 0.004 |
| 16:00 - 17:00 | 12       | 45     | 0.002 | 12         | 45     | 0.000 | 12     | 45     | 0.002 |
| 17:00 - 18:00 | 12       | 45     | 0.004 | 12         | 45     | 0.006 | 12     | 45     | 0.010 |
| 18:00 - 19:00 | 12       | 45     | 0.000 | 12         | 45     | 0.000 | 12     | 45     | 0.000 |
| 19:00 - 20:00 | 1        | 50     | 0.040 | 1          | 50     | 0.020 | 1      | 50     | 0.060 |
| 20:00 - 21:00 | 1        | 50     | 0.000 | 1          | 50     | 0.020 | 1      | 50     | 0.020 |
| 21:00 - 22:00 |          |        |       |            |        |       |        |        |       |
| 22:00 - 23:00 |          |        |       |            |        |       |        |        |       |
| 23:00 - 24:00 |          |        |       |            |        |       |        |        |       |
| Total Rates:  |          |        | 0.068 |            |        | 0.067 |        |        | 0.135 |

This section displays the trip rate results based on the selected set of surveys and the selected count type (shown just above the table). It is split by three main columns, representing arrivals trips, departures trips, and total trips (arrivals plus departures). Within each of these main columns are three sub-columns. These display the number of survey days where count data is included (per time period), the average value of the selected trip rate calculation parameter (per time period), and the trip rate result (per time period). Total trip rates (the sum of the column) are also displayed at the foot of the table.

To obtain a trip rate, the average (mean) trip rate parameter value (TRP) is first calculated for all selected survey days that have count data available for the stated time period. The average (mean) number of arrivals, departures or totals (whichever applies) is also calculated (COUNT) for all selected survey days that have count data available for the stated time period. Then, the average count is divided by the average trip rate parameter value, and multiplied by the stated calculation factor (shown just above the table and abbreviated here as FACT). So, the method is: COUNT/TRP\*FACT. Trip rates are then rounded to 3 decimal places.

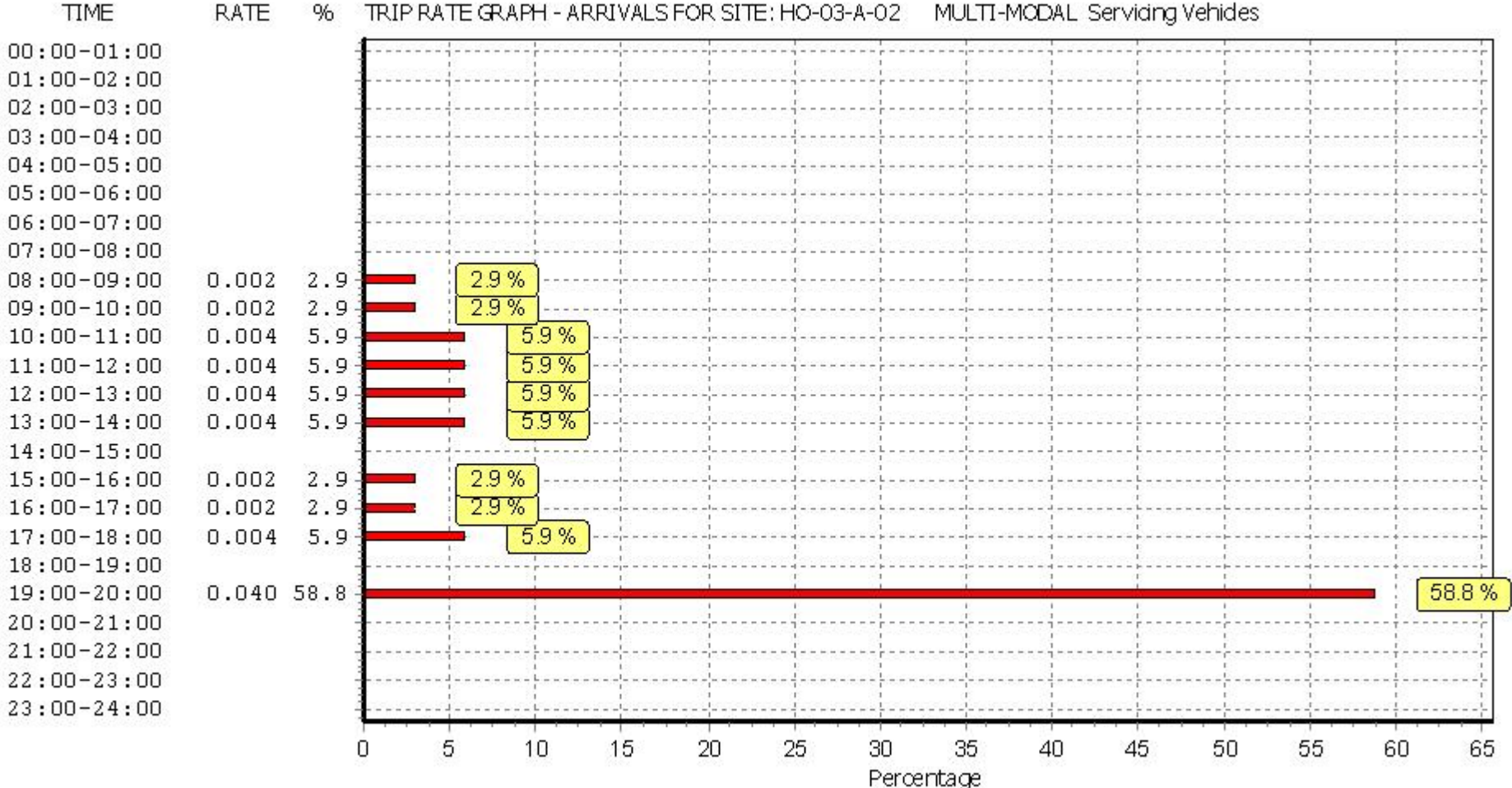

RATE TRIP RATE GRAPH - ARRIVALS FOR SITE: HO-03-A-02 MULTI-MODAL Servicing Vehicles 96

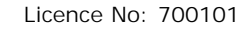

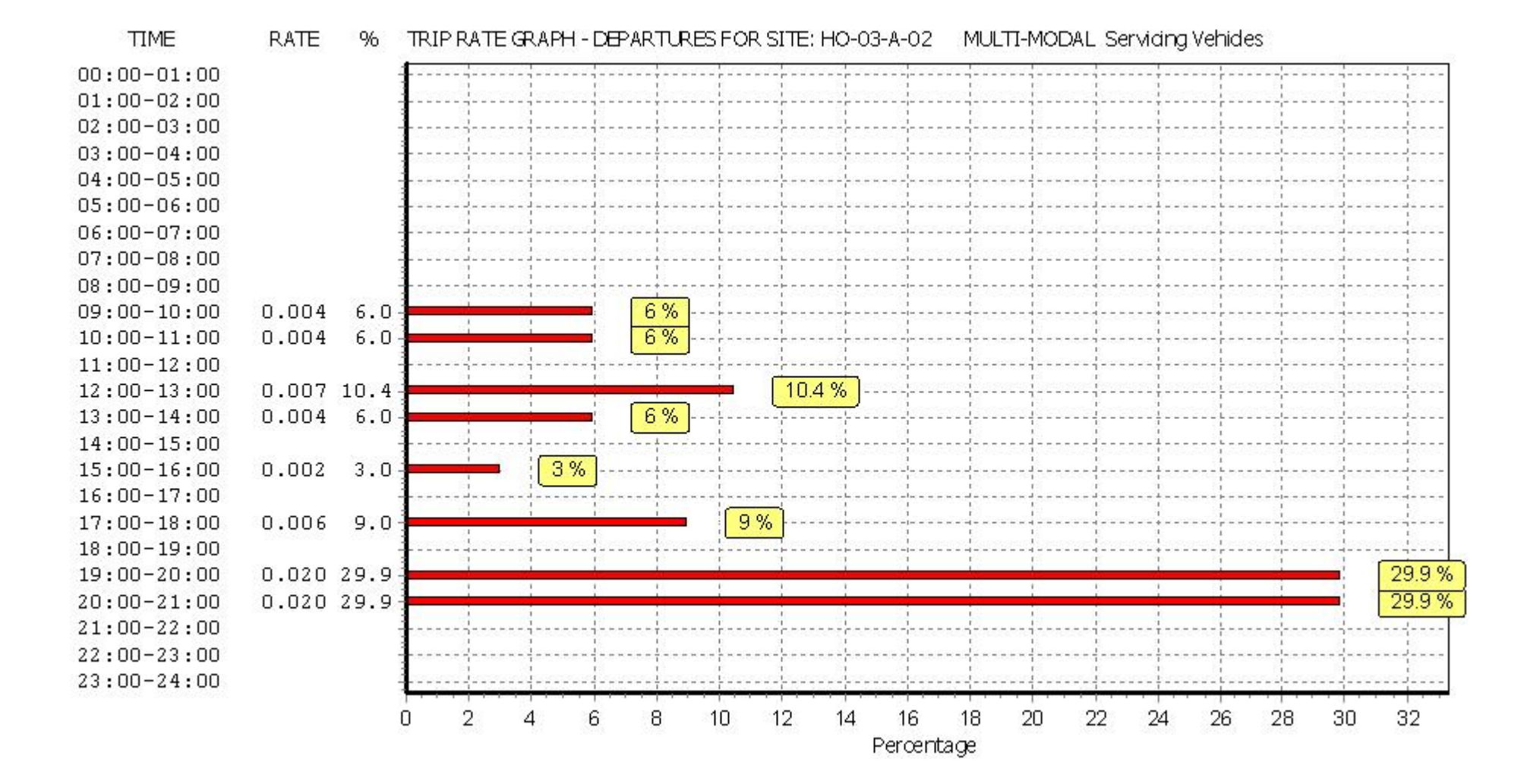

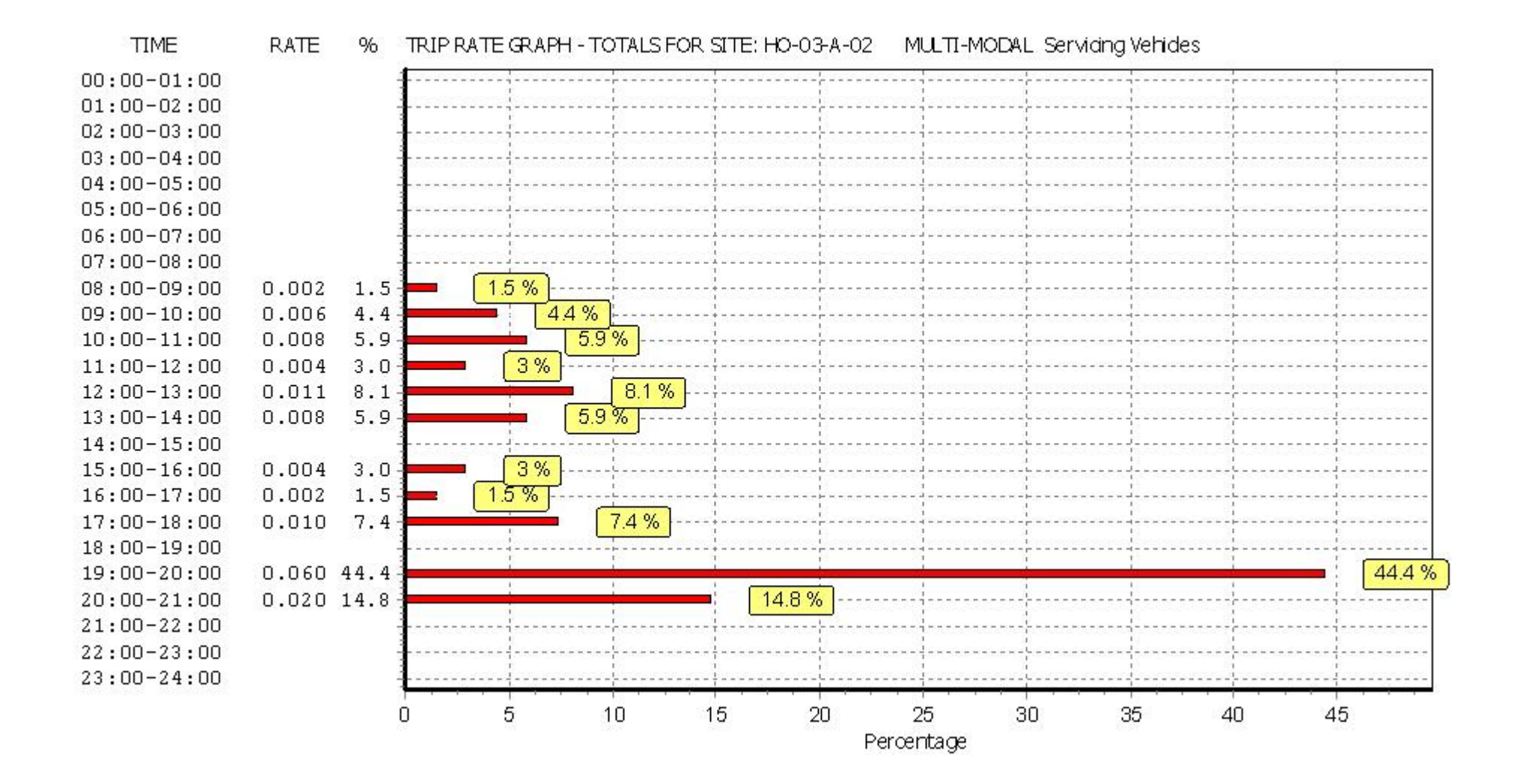